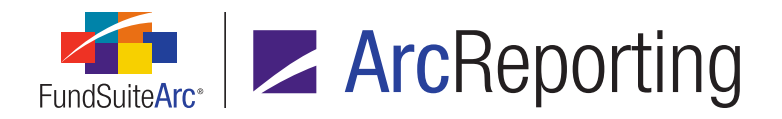

# FundSuiteArc Version 2.7.0 Release Notes

ArcReporting 2.7.0

Revised: 8/25/2017

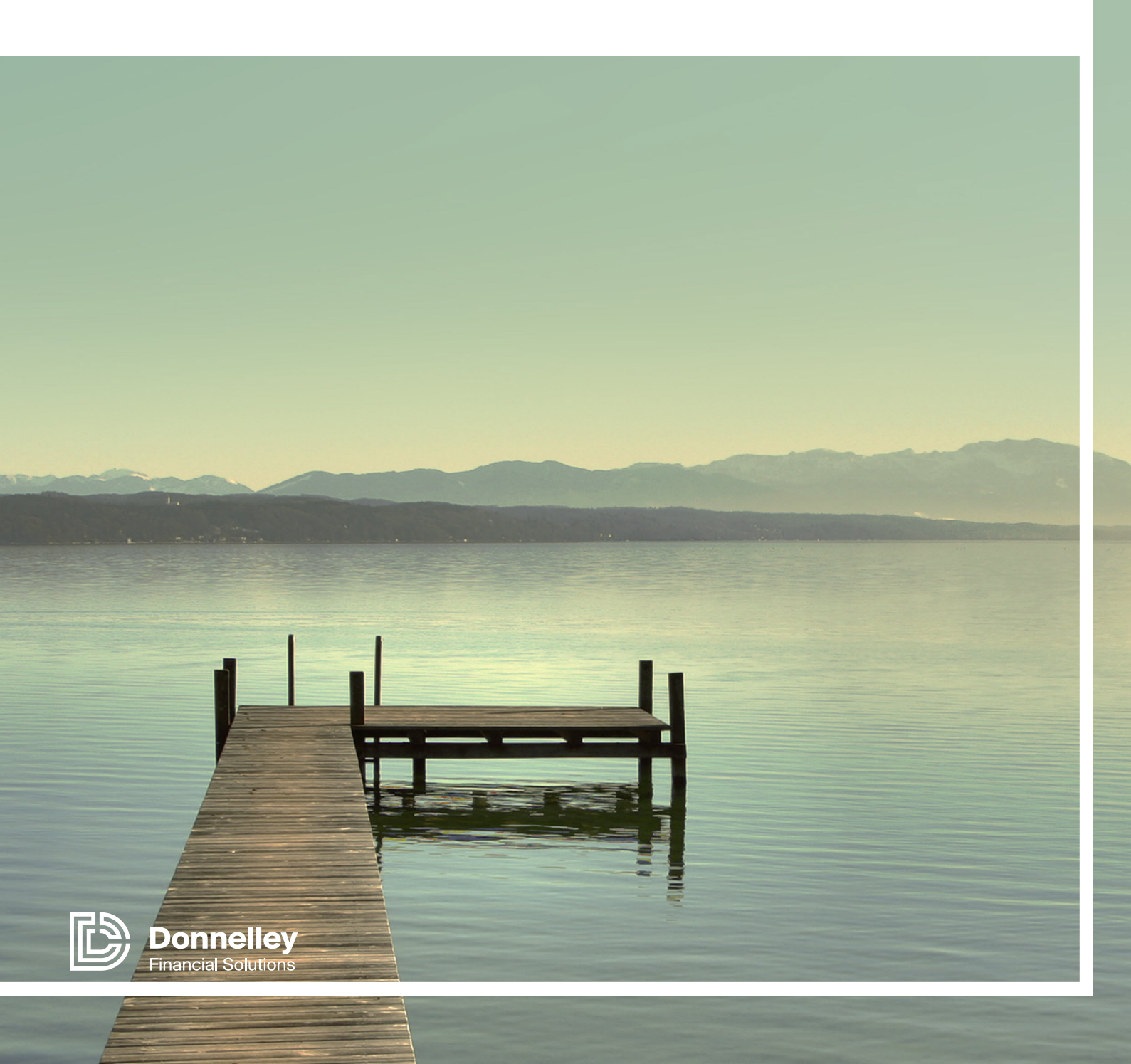

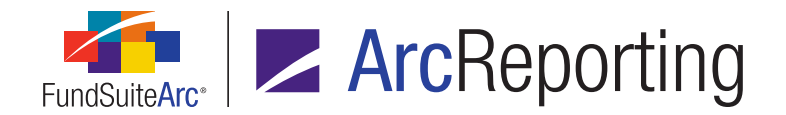

## **Table of Contents**

| Release Notes Preface                                                                                              | 1    |
|----------------------------------------------------------------------------------------------------|------|
| Enhancements Requiring Immediate User Action                                                                       | . 2  |
| Enhancements Requiring User Decisions                                                                              | . 3  |
| Important Notes                                                                                                    | . 4  |
| Known Issues in ArcReporting                                                                                       | . 6  |
| 1. "Expand all" button disabled on "Trial Balance Year To Date (YTD)" tab of Financial Workbook page               | . 7  |
| 2. Items grouped by "Category Caption" not calculated in "Holdings Detail" calculation sheet item formula elements | . 8  |
| 3. Reclassing from fund-level to class-level accounts on the "Trial Balance Year To Date (YTD)" tab                | . 9  |
| Release Notes Summary                                                                                              | . 10 |
| 1. Enhancements Common to Multiple Products                                                                        | 11   |
| 2. Enhancements to ArcReporting                                                                                    | 13   |
| Enhancements Common to Multiple Products                                                                           | . 18 |
| 1. Single Sign-on: Changes to user login, self-password reset and e-mailing service                                | . 19 |
| 2. Security identifiers moved from Security/Investment Master library to Security Libraries                        | 23   |
| 3. New holdings fields for Form N-PORT filing                                                                      | . 27 |
| 4. Missing Output Settings Report: Additional tabs and information                                                 | . 29 |
| 5. Master Identifier search option for Securities Audit Report                                                     | . 31 |
| 6. Ability to span column header cells in portfolio statement template output settings                             | . 32 |
| 7. Ability to associate text libraries with fund groups                                                            | .34  |
| 8. "Rounded to Zero Negative Display" option for portfolio statement template output settings                      | .36  |
| 9. Changes to "(none)" portfolio statement category footing logic                                                  | 38   |
| 10. NMFP-2: <moneymarketfundcategory> changes to accommodate multiple responses</moneymarketfundcategory>          | . 40 |
| 11. Fund picker enhancements                                                                                       | . 41 |

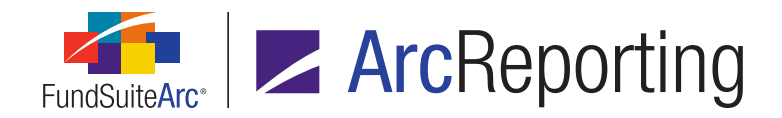

|                                                                                                    | 43                                                               |
|----------------------------------------------------------------------------------------------------|------------------------------------------------------------------|
| 1. Financial workbook template enhancements                                                                                                    | 44                                                               |
| 2. Financial workbook year-to-date calculations                                                                                                    | 49                                                               |
| 3. Ability to determine allocations of profit and loss within master/feeder fund relationships                                                                                                    | 54                                                               |
| 4. Fair Value Level: Investments at Net Asset Value                                                                                                    | 59                                                               |
| 5. Fair value measurement: Calculation of transfers in and out of levels                                                                                                    | 61                                                               |
| 6. Fair value measurement: Calculation of significant unobservable inputs (Level 3) reconciliation                                                                                                    | 64                                                               |
| 7. Financial Workbook Template, Support for multiple "Holdings Detail" conditions                                                                                                    | 67                                                               |
| 8. Simplified horizontal total calculations for financial workbooks                                                                                                    | 69                                                               |
| 9. Ability to load exchange rates and fund relationship percentage allocations                                                                                                    | 71                                                               |
| 10. Enhanced support for "Affiliated" footnote portfolio statements                                                                                                    | 73                                                               |
| 11. Ability to map financial workbook items in pivoted statement output settings                                                                                                    | 76                                                               |
| 12. Usability enhancements for financial workbook footnote assignment                                                                                                    | 77                                                               |
| 13. Ability to blackline a project, chapter or section revision against revisions for other account periods or projects .                                                                                                    | 80                                                               |
| 14. More grapular us or rights for unlinking and linking of project components                                                                                                    |                                                                  |
|                                                                                                    | 83                                                               |
| 15. Project Component Unlinking Audit Report                                                                                                    | 83                                                               |
| 15. Project Component Unlinking Audit Report                                                                                                    | 83<br>86<br>88                                                   |
| <ul> <li>14. Note grandial user rights for drinnking and inking of project components</li> <li>15. Project Component Unlinking Audit Report</li> <li>16. Footnote Libraries Audit Report</li> <li>17. Financial Statement Footnote Assignment Audit Report</li> </ul>                                                                                                    | 83<br>86<br>88<br>89                                             |
| <ul> <li>14. Note grandial user rights for drinnking and inking of project components</li> <li>15. Project Component Unlinking Audit Report</li> <li>16. Footnote Libraries Audit Report</li> <li>17. Financial Statement Footnote Assignment Audit Report</li> <li>18. Enhancements for currency-type financial statements</li> </ul>                                                                                                    | 83<br>86<br>88<br>89<br>90                                       |
| <ul> <li>14. Note granular user rights for uninking and inking of project components</li> <li>15. Project Component Unlinking Audit Report</li> <li>16. Footnote Libraries Audit Report</li> <li>17. Financial Statement Footnote Assignment Audit Report</li> <li>18. Enhancements for currency-type financial statements</li> <li>19. Ability to pull calculated financial workbook values from related funds</li> </ul>                                                                                                    | 83<br>86<br>88<br>89<br>90<br>92                                 |
| <ul> <li>14. Note grandial user fights for driftiking and finking of project components</li> <li>15. Project Component Unlinking Audit Report</li> <li>16. Footnote Libraries Audit Report</li> <li>17. Financial Statement Footnote Assignment Audit Report</li> <li>18. Enhancements for currency-type financial statements</li> <li>19. Ability to pull calculated financial workbook values from related funds</li> <li>20. New future year-end, quarterly, and prior quarterly data points</li> </ul>                                                                                                    | 83<br>86<br>88<br>90<br>92<br>95                                 |
| <ul> <li>14. Mole granular user rights for uninking and inking of project components</li> <li>15. Project Component Unlinking Audit Report</li></ul>                                                                                                    | 83<br>86<br>88<br>90<br>92<br>95<br>97                           |
| <ul> <li>14. Mole grandial user rights for driftiking and linking of project components</li> <li>15. Project Component Unlinking Audit Report</li> <li>16. Footnote Libraries Audit Report</li> <li>17. Financial Statement Footnote Assignment Audit Report</li> <li>18. Enhancements for currency-type financial statements</li> <li>19. Ability to pull calculated financial workbook values from related funds</li> <li>20. New future year-end, quarterly, and prior quarterly data points</li> <li>21. Support for custom tags in pivoted financial statements</li> <li>22. Ability to create custom footnote symbol separators</li> </ul>                                                                                                    | 83<br>86<br>88<br>90<br>92<br>95<br>97<br>99                     |
| <ul> <li>14. Note granular user rights for uninking and inking of project components</li> <li>15. Project Component Unlinking Audit Report</li> <li>16. Footnote Libraries Audit Report</li> <li>17. Financial Statement Footnote Assignment Audit Report</li> <li>18. Enhancements for currency-type financial statements</li> <li>19. Ability to pull calculated financial workbook values from related funds</li> <li>20. New future year-end, quarterly, and prior quarterly data points</li> <li>21. Support for custom tags in pivoted financial statements</li> <li>22. Ability to create custom footnote symbol separators</li> <li>23. General Ledger Transactions page enhancements</li> </ul>                                                                          | 83<br>86<br>88<br>90<br>90<br>92<br>97<br>97<br>99<br>99         |
| <ul> <li>14. Mole granular user rights for uninking and inking of project components</li> <li>15. Project Component Unlinking Audit Report</li> <li>16. Footnote Libraries Audit Report</li> <li>17. Financial Statement Footnote Assignment Audit Report</li> <li>18. Enhancements for currency-type financial statements</li> <li>19. Ability to pull calculated financial workbook values from related funds</li> <li>20. New future year-end, quarterly, and prior quarterly data points</li> <li>21. Support for custom tags in pivoted financial statements</li> <li>22. Ability to create custom footnote symbol separators</li> <li>23. General Ledger Transactions page enhancements</li> <li>24. Ability to load data into the "Caption - Custom Sort" field</li> </ul> | 83<br>86<br>88<br>90<br>92<br>95<br>97<br>97<br>99<br>101<br>103 |

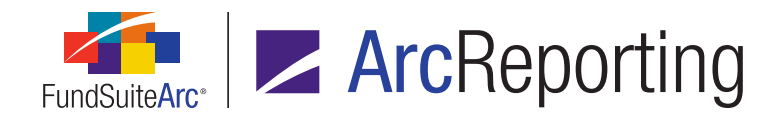

| С | losed Defects                                                                                 | .129  |
|---|-----------------------------------------------------------------------------------------------|-------|
| A | ppendix A: Form N-PORT Holdings Fields                                                        | . 116 |
|   | 31. Support for horizontal totals in pivoted financial statements                             | . 114 |
|   | 30. Ability to import trial balance definition components                                     | .111  |
|   | 29. Fund Holdings page enhancements                                                           | 109   |
|   | 28. Usability improvements for calculation sheet and portfolio statement custom sort profiles | . 107 |
|   | 27. Ability to specify row type for pivoted financial statement template output settings      | . 106 |
|   | 26. Supplemental Data import/export template upgrade to .xlsx                                 | .105  |

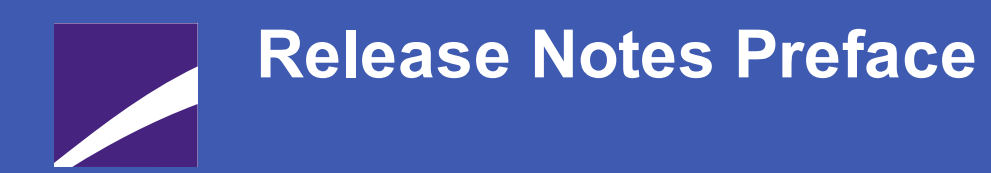

Release notes provide functional and technical details. This document describes how each enhancement functions within the context of the greater business process. This added level of detail should enable project teams to answer the following questions:

- Why was the change made?
- What out-of-the-box functionality will change?
- How do these changes affect the organization?

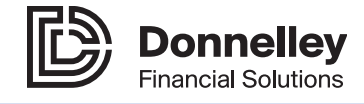

# Enhancements Requiring Immediate User Action

- Users must migrate their existing user accounts prior to logging into version 2.7.0 of FundSuiteArc. See the *Single Sign-on: Changes to user login, self-password reset and e-mailing service* section of this document for more information.
- Beginning in FundSuiteArc version 2.7.0, files of type .*xls* are no longer supported when performing Holdings data imports, therefore users should ensure they are using the supported file type of .*xlsx* when performing this action. For versions 2.6.0 and prior, files of type .*xls* are supported for Holdings data imports.

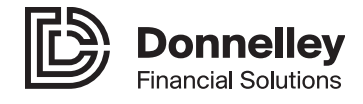

# Enhancements Requiring User Decisions

 Users that have horizontal totals in one or more of their projects should review the new simplified horizontal total calculations for financial workbooks logic, and determine if they need to change their setup prior to using the new feature. See the *Simplified horizontal total calculations for financial workbooks* section of this document for more information.

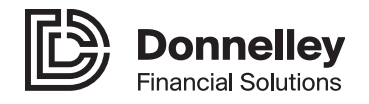

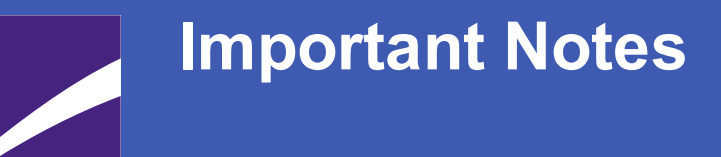

- On February 13, 2017, the SEC released Draft N-MFP2 XML Technical Specification version 2.0, effective March 13, 2017. FundSuiteArc was enhanced to accommodate the changes made within the latest version of the specification. The NMFP-2 schema will be updated to allow for multiple instances of the *moneyMarketFundCategory* N-MFP2 XML element. See the *NMFP-2: <moneyMarketFundCategory> changes to accommodate multiple responses* section of this document for more information.
- Users that wish to log into databases that are at version 2.7.0 must navigate to a new URL (*https://sso.fundsuitearc.com*). This change was implemented to support Single Sign-on functionality across the FundSuiteArc range of products. See the *Single Sign-on: Changes to user login, self-password reset and e-mailing service* section of this document for more information.
- 3. FundSuiteArc version 2.7.0 will be the last version that will support Internet Explorer 9. All future product releases will be designed to work with Internet Explorer version 10 and greater.
- 4. As of June 10, 2017, when a user opens the **Fund Holdings** page they will need to choose a view and search to get data to populate the user interface. These changes were implemented to improve the

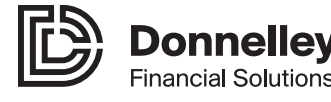

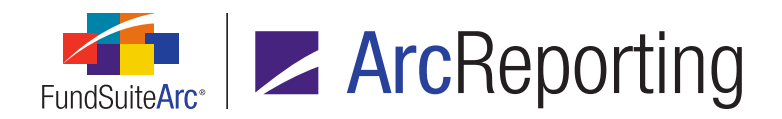

response time of the page and give a better overall user experience. See the *Fund Holdings page enhancements* section of this document for more information.

- 5. As of June 10, 2017, when a user accesses the Fund Holdings page directly from either the Financial Workbook or Project page, the data grid will no longer filter; the user must specify a view and search. This change was implemented to improve the response time of the page and give a better overall user experience. See the Fund Holdings page enhancements section of this document for more information.
- 6. As of June 10, 2017, when a user selects the fund picker at upper-left of the application window, he or she will see all account periods contained in the database, in the format of his or her workstation settings. This change was implemented to improve the response time of the drop-down list and give a better overall user experience. See the *Fund picker* enhancements section of this document for more information.

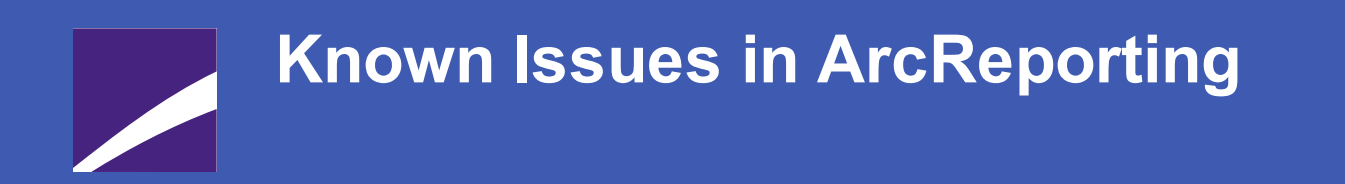

The following section lists issues known to exist in this release of the ArcReporting product.

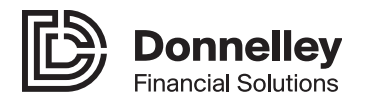

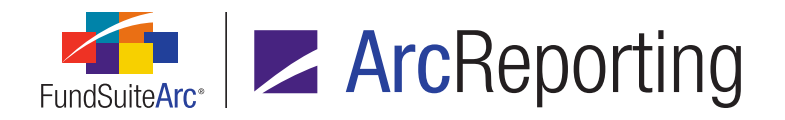

## 1. "Expand all" button disabled on "Trial Balance Year To Date (YTD)" tab of Financial Workbook page

#### Overview

The *Expand selected node and all child nodes* button ( $\boxplus$ ) at lower-left of the new *Trial Balance Year To Date (YTD)* tab of the **Financial Workbook** page is disabled.

| <ul> <li>■</li> </ul> | 301 WTB02 Trial Balance Year To Date (YT                                                         | D) Fund Data Point | s Class Balan                  | ces Supplementa                | l Data Calcula 🕨               |
|-----------------------|--------------------------------------------------------------------------------------------------|--------------------|--------------------------------|--------------------------------|--------------------------------|
|                       | Percentage Allocation (Pro rata) Ownership<br>Percentage Allocation (Offshore) Ownership<br>Name | Year To Date Total | 7.78%<br>14.98%<br>15-Jan-2016 | 7.84%<br>15.22%<br>31-Jan-2016 | 7.84%<br>15.21%<br>15-Feb-2016 |
| >                     | 🔺 📄 Master Income                                                                                |                    |                                |                                |                                |
|                       | Realized PL - Equity                                                                             | 150.00             | 100.00                         | 100.00                         | (50.00)                        |
|                       | 🔈 📄 Realized FX PL - Equity                                                                      | 600.00             | (100.00)                       | 100.00                         | 600.00                         |
|                       | 👂 📄 Realized PL - US Govt Debt                                                                   | -                  | -                              | -                              | -                              |
|                       | 🏄 📄 Realized PL - Foreign Govt Debt                                                              | 250.00             | 500.00                         | (200.00)                       | (50.00)                        |
|                       | 🔽 🕟 📄 Realized FX PL - Foreign Govt Det                                                          | (500.00)           | (100.00)                       | (200.00)                       | (200.00)                       |
| +                     | đ                                                                                                |                    |                                |                                |                                |

#### **Process Changes**

No changes to current processes are required, as this is a new tab on the **Financial Workbook** page. Users that wish to expand all of the sections, sub-sections and items in the grid must do so one by one, using the controls at left of each.

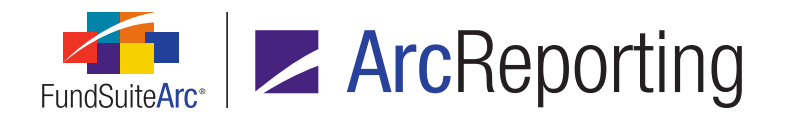

## 2. Items grouped by "Category Caption" not calculated in "Holdings Detail" calculation sheet item formula elements

#### Overview

When grouping by *Category Caption* within a calculation sheet item formula element of type *Holdings Detail*, the value of the calculation sheet item will return 0.00 in the financial workbook.

| Add Formula Element                                                                                                    | t                                                                                                    | _                                              |                           |            |            |            |             |    |   |
|----------------------------------------------------------------------------------------------------|----------------------------------------------------------------------------------------------------|------------------------------------------------|---------------------------|------------|------------|------------|-------------|----|---|
| Financial Workbo                                                                                                    | ook                                                                                                    |                                                |                           |            |            |            |             |    |   |
| * Type:                                                                                                    |                                                                                                    | Holdings Detail                                |                           |            |            |            | -           |    |   |
| * Value to sum:                                                                                                    |                                                                                                    | Market Value                                   |                           |            |            |            | •           |    |   |
| * Condtions by v                                                                                                    | which to group:                                                                                                    | _                                              | _                         |            | _          |            |             |    |   |
| Field by very a constraint of the second second | <ul> <li>Field by white</li> <li>Field by white</li> <li>Operator:</li> <li>Condition:</li> <li>Required</li> </ul> | s by which to Gr<br>h to group: Ca<br>eq<br>Ba | egory Cap<br>al to<br>nds | otion (Cat | egory Type | e 001(Secu | urity Type; | )) | • |
|                                                                                                    |                                                                                                    |                                                |                           |            |            |            |             | 0  | 8 |
|                                                                                                    |                                                                                                    |                                                |                           |            |            | 0          | 8           |    |   |

#### **Process Changes**

Users are advised to load the category caption in a description field or another text field that is currently not in use, and group based on that field, rather than by *Category Caption*.

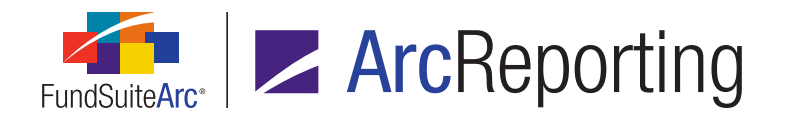

## 3. Reclassing from fund-level to class-level accounts on the "Trial Balance Year To Date (YTD)" tab

#### Overview

When users load accounts at a fund level throughout the year-to-date period and then change the level within the reporting period to *Class*, the year-to-date reclass will return *0.00* on the new *Trial Balance Year To Date (YTD)* tab of the **Financial Workbook** page. This is because the level at which the year-to-date calculations are carried out is different from the reporting period. Note that this will also occur for class-level data loaded throughout the period, as well as for fund-level data loaded for the reporting period.

#### **Process Changes**

No changes to current processes are required, as this is a new tab on the **Financial Workbook** page. Users that wish to use the year-to-date calculations must ensure that the account levels are the same for both the year-to-date and reporting periods.

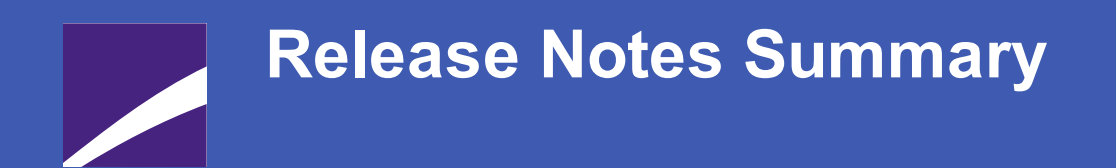

The following section offers a summary of features included in this product release. More detailed information about each item can be seen in the respective Enhancements section of this document.

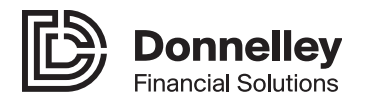

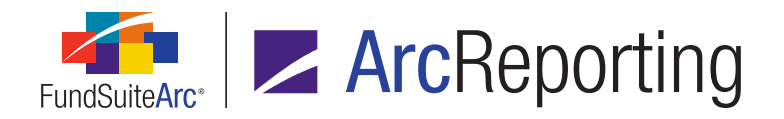

### 1. Enhancements Common to Multiple Products

#### 1. Single Sign-on: Changes to user login, self-password reset and e-mailing service

Single Sign-on (SSO) is a session and user authentication service that permits a user to use one set of login credentials (*e.g.*, e-mail and password) to access multiple applications. The service authenticates the end user for all the applications to which he or she has been given access and eliminates further prompts when the user switches applications during the same session.

Single Sign-on allows for FundSuiteArc clients to continue to have their user profiles managed by Donnelley Financial Solutions, which is the current practice, or to have their user profiles governed by their internal network team. When logging into FundSuiteArc version 2.7.0, all users will navigate to a new Single Sign-on enabled URL (*https://sso.fundsuitearc.com*). From here, users will be prompted to self-migrate their existing user profile to a new e-mail based login (*<name>@<domain>*), which will include a security question/answer.

Going forward, users that can change their own password will do so via a link in a secure message sent to their e-mail account, which will require them to answer their security question correctly.

#### 2. Security identifiers moved from Security/Investment Master library to Security Libraries

In previous versions of FundSuiteArc, all security identifier information (*i.e.*, *CUSIP*, *SEDOL*, *ISIN*, *Werkpapier*, *Valoren* and *Custom Identifier*) was stored in the global Security/Investment Master library, meaning that any changes to this information impacted all funds within a given environment. Beginning with version 2.7.0, security identifier information is stored at the security library level. The *Master Identifier* value, and a general *Security Caption* will remain the only information stored at the security/investment master library level.

#### 3. New holdings fields for Form N-PORT filing

In anticipation of the new Form N-PORT filing, 54 new holdings fields were added to FundSuiteArc.

#### 4. Missing Output Settings Report: Additional tabs and information

The Missing Output Settings Report was modified to include a tab showing all the output settings for each template that was included in the report filter.

#### 5. Master Identifier search option for Securities Audit Report

The **Securities Audit Report** page was enhanced to include a *Master Identifier* field search option, in addition to the existing *CUSIP* and *All* options. This feature was added for usability purposes, as holdings are

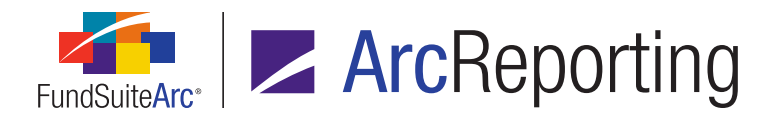

not required to populate the CUSIP field, whereas a Master Identifier value is required.

#### 6. Ability to span column header cells in portfolio statement template output settings

Users can now span cells within column header rows on the **Portfolio Statement Template Output Settings** page.

#### 7. Ability to associate text libraries with fund groups

Users can now associate text libraries with a specific fund group.

#### 8. "Rounded to Zero Negative Display" option for portfolio statement template output settings

In previous versions of FundSuiteArc, the *Rounded to Zero* setting for numeric values in a portfolio statement was applied to any value that rounded to zero, irrespective of whether the raw value was positive or negative. A new *Rounded to Zero Negative Display* setting allows users to designate a distinct format for negative raw numeric values that round to zero, if desired.

#### 9. Changes to "(none)" portfolio statement category footing logic

Portfolio footing logic was updated to accommodate a specific scenario where referenced but unmapped categories caused potential footing inconsistencies, if the categorization was not specifically set via the **Fund Holdings** page.

#### 10. NMFP-2: <moneyMarketFundCategory> changes to accommodate multiple responses

On February 13, 2017, the SEC released Draft N-MFP2 XML Technical Specification version 2.0, effective March 13, 2017. FundSuiteArc was enhanced to accommodate the changes made within the latest version of the specification. The NMFP-2 schema will be updated to allow for multiple instances of the *moneyMarketFundCategory* N-MFP2 XML element. Please note that per SEC guidance, the only acceptable combination of multiple-category assignments is *Exempt Government* and *Treasury*.

#### 11. Fund picker enhancements

The fund picker control at upper-left of the application window was redesigned to improve performance and give the user a better overall experience.

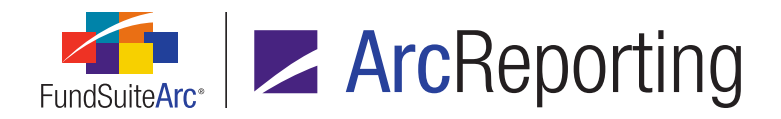

## 2. Enhancements to ArcReporting

#### 1. Financial workbook template enhancements

The **Financial Workbook Templates** page was redesigned to improve performance and give the user a better overall experience.

#### 2. Financial workbook year-to-date calculations

Trial balances can now be loaded at any frequency throughout a reporting period and year-to-date values will be calculated from these interim balances. This allows users to load *Income* and *Expense* accounts on a monthly basis, and calculate the period-end values within the financial workbook.

#### 3. Ability to determine allocations of profit and loss within master/feeder fund relationships

The economic allocations between master/feeder relationships can now be automated in ArcReporting, by leveraging the newly-introduced year-to-date calculations functionality. This allocation is done at a interim period basis (per the frequency that the trial balance is loaded) and is based off a calculated percentage of shareholder capital. See the *Financial workbook year-to-date calculations* section of this document for more information.

#### 4. Fair Value Level: Investments at Net Asset Value

An additional fair value level called NAV was added to ArcReporting for securities valued at net asset value.

#### 5. Fair value measurement: Calculation of transfers in and out of levels

Several new calculated data points were created to support requirements to disclose all significant transfers into and transfers out of each fair value hierarchy level. These new data points will be calculated automatically for any portfolio statements that have *Fair Value* calculations enabled, and will support transfers between levels at both the beginning and ending of periods.

#### 6. Fair value measurement: Calculation of significant unobservable inputs (Level 3) reconciliation

Several new calculated data points were created for fair value measurements using significant unobservable inputs (Level 3). These new data points support the creation of a Level 3 reconciliation table of the beginning and ending balances separately presenting changes during the period attributable to realized and unrealized values, purchases, sales, issuances, and settlements, and transfers in and/or out of Level 3. These new data points will be calculated automatically for any portfolio statements that have *Fair Value* calculations enabled, and will support transfers between levels at both the beginning and ending of periods.

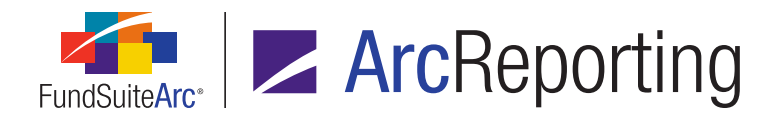

#### 7. Financial Workbook Template, Support for multiple "Holdings Detail" conditions

Users can now specify multiple conditions by which to group in calculation sheet item formula elements of type *Holdings Detail*.

#### 8. Simplified horizontal total calculations for financial workbooks

An option to use a simplified formula for horizontal totals was introduced to calculation sheets. This new simplified formula allows users to pull pre-calculated horizontal total values between line items of different financial statement templates (*e.g.*, from a *Statement of Operations* to a *Statement of Changes*), without having the *Horizontal Total* value recalculated or modified.

#### 9. Ability to load exchange rates and fund relationship percentage allocations

Users can now load exchange rates and fund relationship percentage allocations into FundSuiteArc via FTP. This feature was added to provide greater flexibility to the process of populating both exchange rates and fund relationship percentage allocations in the application.

#### 10. Enhanced support for "Affiliated" footnote portfolio statements

Several new calculated data points were created for affiliated notes to financials tables. These new data points will be calculated for any portfolio statements that have a new *Net Shares* field specified for calculation.

#### 11. Ability to map financial workbook items in pivoted statement output settings

Pivoted-orientation financial statement templates were enhanced to allow users to exclusively map supplemental data points assigned to their chart of accounts.

#### 12. Usability enhancements for financial workbook footnote assignment

Several usability updates were made to the application interface used for specifying the fund(s) for which a given financial workbook footnote will be applied.

## 13. Ability to blackline a project, chapter or section revision against revisions for other account periods or projects

Functionality was added that allows users to blackline a project, chapter or section revision against revisions associated with other account periods and/or projects.

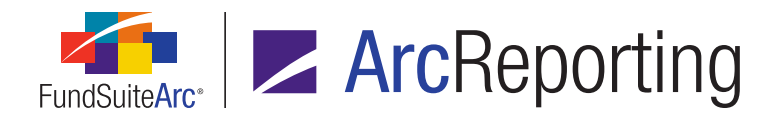

#### 14. More granular user rights for unlinking and linking of project components

The user rights associated with unlinking and linking of project components were made more granular to allow for greater control.

#### 15. Project Component Unlinking Audit Report

A Project Component Unlinking Audit Report was added to ArcReporting to capture unlinking/linking activity of project items via the *Components* tab of the **Project** page.

#### 16. Footnote Libraries Audit Report

Users can now view audit details of changes made to text in both portfolio and financials footnote libraries via the **Footnote Libraries Audit Report** page. This information was previously unavailable to the user; the addition of the report allows users to access information related to all footnote text edits, which will aid in the overall review and audit process.

#### 17. Financial Statement Footnote Assignment Audit Report

Users can now view audit details of changes made to financial workbook footnote assignments via the **Financial Statement Footnote Assignment Audit Report** page. This information was previously unavailable to users; the addition of the report allows users to access information related to all financial statement footnote assignments edits, which will aid in the overall review and audit process.

#### 18. Enhancements for currency-type financial statements

An update was made to logic on the **Financial Workbook** page to ensure the display of all pertinent values, even if the current account period does not contain a value for a given currency. Additional sorting options were also added to the **Financial Statement Template Output Settings** page for financial statements of type *Currency*.

#### 19. Ability to pull calculated financial workbook values from related funds

Existing calculation sheet functionality was enhanced to accommodate disclosures that must reference specific fund values within calculations. A new *Fund look-through calculation sheet* setting enables users to define calculations that pull values from a specified fund, allowing for the automation of notes tables within fund-of-funds structures.

#### 20. New future year-end, quarterly, and prior quarterly data points

Additional account period-type data point options were added to various areas of ArcReporting.

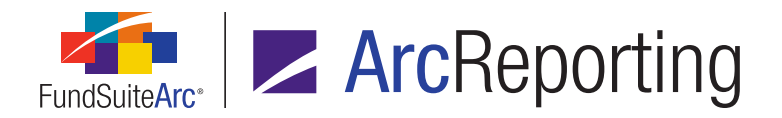

#### 21. Support for custom tags in pivoted financial statements

Pivoted financial statements now support functionality to insert custom tags.

#### 22. Ability to create custom footnote symbol separators

Users can now create custom separators for footnote symbols in financial statement templates, portfolio statement templates, and shared legends.

#### 23. General Ledger Transactions page enhancements

The **General Ledger Transactions** page was enhanced to give users the option to refine returned search results, and to streamline the creation of opposite general ledger entries.

#### 24. Ability to load data into the "Caption - Custom Sort" field

Users now have the ability to load data into the *Caption - Custom Sort* fund holdings field by means of frontend Excel data import or automated FTP dataload. In previous versions of ArcReporting, the field could only be manually updated through the ArcReporting application interface; the ability to use an import to populate this information will add automation to the process.

#### 25. Financial Workbook page date specification enhancements

Date-specification functionality was enhanced in both the *Class Balances* and *Supplemental Data* tabs of the **Financial Workbook** page.

#### 26. Supplemental Data import/export template upgrade to .xlsx

The Supplemental Data front-end Excel import now supports source files of *.xlsx* format (files of *.xls* format are no longer supported). This change allows for a greater number of columns and rows to be imported.

#### 27. Ability to specify row type for pivoted financial statement template output settings

To assist in custom output requirements, mapping grid functionality on the **Financial Statement Template Output Settings** page was enhanced for pivoted-orientation templates to allow users to designate whether a given row is of type *Standard* or *Column Header*.

#### 28. Usability improvements for calculation sheet and portfolio statement custom sort profiles

The drag-and-drop feature that allowed users to move records within custom sort profiles was replaced with vertical positioning buttons, to aid in the user experience of the page.

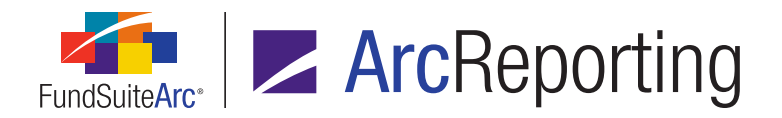

#### 29. Fund Holdings page enhancements

The **Fund Holdings** page was redesigned to improve performance and give the user a better overall experience.

#### 30. Ability to import trial balance definition components

Users now have the ability to load trial balance structure components directly into a financial workbook template from an Excel source file.

#### 31. Support for horizontal totals in pivoted financial statements

Pivoted financial statements were enhanced to output horizontal totals, which previously displayed as < - *undefined* > in statement output.

# Enhancements Common to Multiple Products

The following section lists enhancements in this product release that are common across multiple FundSuiteArc products.

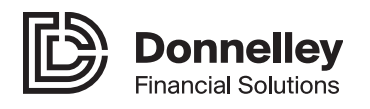

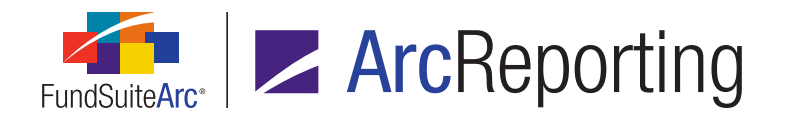

# 1. Single Sign-on: Changes to user login, self-password reset and e-mailing service

DFS ID: 152634

#### Overview

Single Sign-on (SSO) is a session and user authentication service that permits a user to use one set of login credentials (*e.g.*, *e*-mail and password) to access multiple applications. The service authenticates the end user for all the applications to which he or she has been given access and eliminates further prompts when the user switches applications during the same session.

Single Sign-on allows for FundSuiteArc clients to continue to have their user profiles managed by Donnelley Financial Solutions, which is the current practice, or to have their user profiles governed by their internal network team. When logging into FundSuiteArc version 2.7.0, all users will navigate to a new Single Sign-on enabled URL (*https://sso.fundsuitearc.com*). From here, users will be prompted to self-migrate their existing user profile to a new e-mail based login (*<name>@<domain>*), which will include a security question/answer.

Going forward, users that can change their own password will do so via a link in a secure message sent to their email account, which will require them to answer their security question correctly.

#### What's New

1. Users that wish to log into FundSuiteArc version 2.7.0 will now navigate to https://sso.fundsuitearc.com.

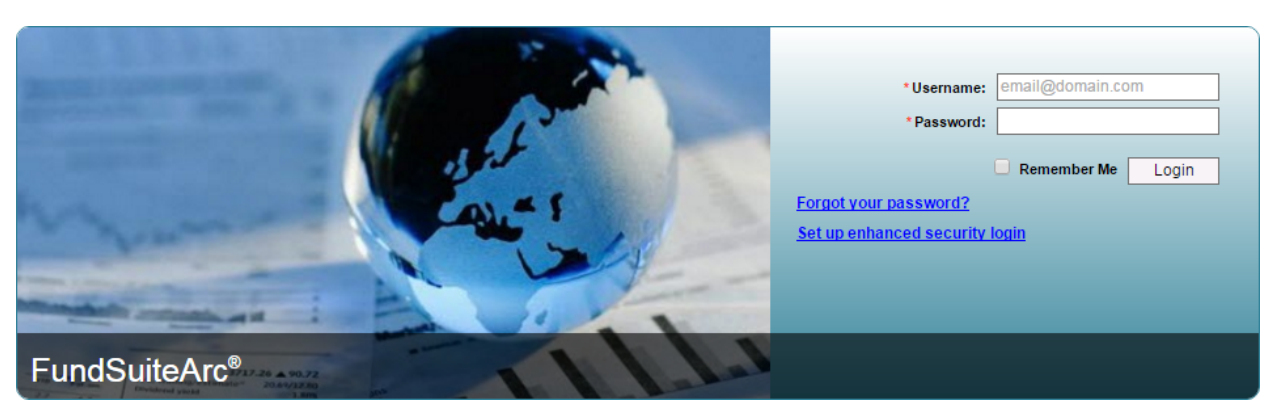

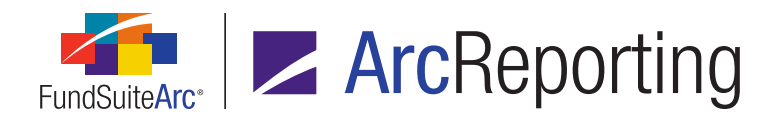

- a. First-time users will click the Set up enhanced security login link at right of the page to go through the user profile self-migrate wizard.
- b. Clicking the link will bring the user to a new **Set up enhanced security login** page, where he or she will be prompted for his/her *Existing username*, *Existing password*, *Site* and *Environment* values.

| Set up enhanced security login<br>Note: Setup of an enhanced security login account is only required for users logging into<br>ArcFiling/ArcReporting version 2.7.0 for the first time. If you are accessing a FundSuiteArc<br>environment at a lower version, or if you have already successfully logged into an<br>environment at version 2.7.0, <b>no action is required of you on this page</b> .<br>From now on, you will use your e-mail address and password to log into FundSuiteArc. Please<br>provide your existing FundSuiteArc username, password site and environment to begin the<br>process of setting up your new FundSuiteArc login account. | * Existing username:<br>* Existing password:<br>* Site:<br>* Environment: | Next |
|----------------------------------------------------------------------------------------------------|---------------------------------------------------------------------------|------|
|                                                                                                    |                                                                           |      |

c. When the user clicks the *Next* button (assuming he/she entered valid details), he or she will be brought to step two of the **Set up enhanced security login** page.

| Set up enhanced security                                                                                                    | login                                                                                                    | * Username:                               | email@mydomain.com   | 1      |
|----------------------------------------------------------------------------------------------------|----------------------------------------------------------------------------------------------------|-------------------------------------------|----------------------|--------|
| Please provide your current FundSuiteArc user<br>displayed. Enter the answer to your security q<br>new password must meet minimum complexit                                                     | rname. Your existing security question will be<br>uestion, and then enter a new password. The<br>y requirements. | * Security Question:<br>*Answer:          | Why is the sky blue? | ]<br>] |
| <ul> <li>Password must contain 3 of below:</li> <li>✓ uppercase letters</li> <li>✓ lowercase letters</li> <li>✓ numbers (0 through 9)</li> <li>✓ non-alphanumeric: ~1@#\$%^&amp;*()?</li> </ul> | Account setup requirements:                                                                                      | * New Password:<br>*Confirm New Password: | Back OK              |        |
|                                                                                                    |                                                                                                    |                                           |                      |        |

- d. Once all fields on the page have been filled out and match the needed requirements (see example above) the user will be able to click the OK button. The user will be informed that his or her FundSuiteArc account has been successfully created and that he or she can now log into FundSuiteArc using the e-mail address and new password provided.
- 2. A Forgot your password? link was added to the https://sso.fundsuitearc.com login page.
  - a. When a user needs to reset his or her password (for example, if he/she forgot it), he or she can click the *Forgot your password*? link to initiate the password reset process.

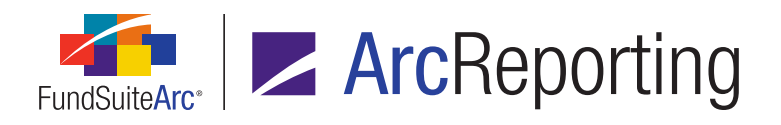

| Forgot your password?                                                                                 | *Enter username: email@domain.com |
|----------------------------------------------------------------------------------------------------|-----------------------------------|
| Enter your username. We'll e-mail you a link. Click the link, and then you can choose a new password. | Back OK                           |
|                                                                                                    |                                   |
|                                                                                                    |                                   |
|                                                                                                    |                                   |

- b. The user enters the username (*i.e.*, e-mail address) associated with his or her FundSuiteArc profile, and then clicks the *OK* button.
- c. The user will receive an e-mail message with instructions on how to proceed.
- 3. Users in a DFS-managed SSO domain can now change their password or their security question and/or answer via corresponding menu items on the platform landing page, following login to FundSuiteArc.
  - a. Change Security Question/Answer
    - i. Clicking the item causes the **Change Security Question/Answer** page to open in a new tab of the current browser window.
  - b. Change Password
    - i. Clicking the item causes the **Change Password** page to open in a new tab of the current browser window.
- 4. Several changes were made to the *Detail* section of the **Users** page to accommodate Single Sign-on functionality.

| First Name: | Jane                 | Last Name:     | Doe     |              |           |
|-------------|----------------------|----------------|---------|--------------|-----------|
| Title:      | Test Engineer        | Email:         | jdoe@er | nail.com     |           |
|             |                      | Phone Number:  | 5555555 | 555          |           |
|             | System Administrator | Must Change Pa | ssword  | Disable User | User from |

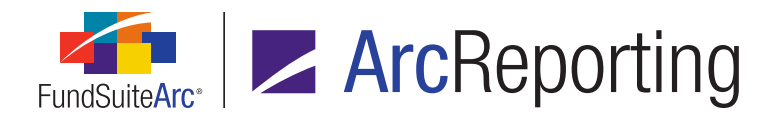

- a. The User Name text box was removed (now obsolete).
- b. The *Email* field is now mandatory; when a new user is created a valid, unique e-mail address must be provided for that user.
- c. A *User from Trusted System* check box was added. This check box is selected when a given user account is governed by the client's own network team.
- d. A welcome e-mail message is sent to a new user upon account creation.
  - i. For users in a DFS-managed SSO domain, the message will contain a link that guides him or her to the **Set Password** page, where he/she can specify an account password and security question/answer; users in a client-managed SSO domain will establish account security questions, etc. through their own network team, as required.

#### Additional Information

The IP address of the new *https://sso.fundsuitearc.com* URL is *162.27.56.208*. Users whose IP address access is restricted must request that *162.27.56.208* be included in their list of trusted sites.

#### **Process Changes**

Users must now log into FundSuiteArc via a new URL (*https://sso.fundsuitearc.com*). Once a given user is logged in, any DFS applications that have his/her user profile (*i.e.*, <*name*>@<*domain*>) set up will not require that user to log in again during any given session.

Clients can choose to set up trust relationships with DFS to manage their user accounts internally, rather than have those accounts managed through DFS.

#### Note:

All DFS staff will be deemed to be trusted users, whose password will match their corporate e-mail login.

Demonstration video

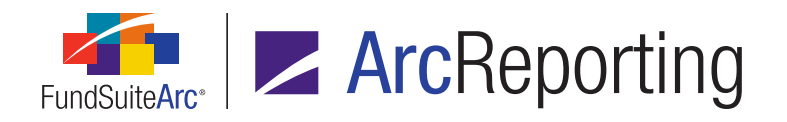

## 2. Security identifiers moved from Security/Investment Master library to Security Libraries

DFS ID: 147441

#### Overview

In previous versions of FundSuiteArc, all security identifier information (*i.e.*, *CUSIP*, *SEDOL*, *ISIN*, *Werkpapier*, *Valoren* and *Custom Identifier*) was stored in the global Security/Investment Master library, meaning that any changes to this information impacted all funds within a given environment. Beginning with version 2.7.0, security identifier information is stored at the security library level. The *Master Identifier* value, and a general *Security Caption* will remain the only information stored at the security/investment master library level.

#### What's New

The following areas of FundSuiteArc were updated in conjunction with the movement of security identifier information from the security/investment master library level to the security library level:

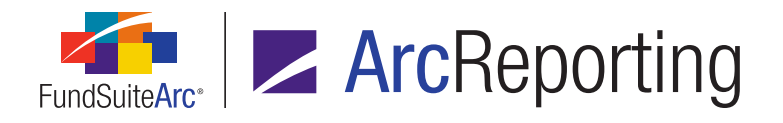

#### 1. Security Libraries page, Security Captions tab

| Security Libraries               | C                                                       | $\mathbf{X}$ |
|----------------------------------|---------------------------------------------------------|--------------|
| Listing                          | Detail                                                  |              |
| Complex 🝸 Library N 🏹 🏠          | Complex: Complex_SP                                     | •            |
| Auto Associat Teststory153 Ar    | Library Name: Security Libraries SP                     | ר            |
| Auto Associat Teststory153 Te    | Security Libraries SP                                   |              |
| Auto Associat Auto Associat      | Description:                                            | -            |
| Auto Associat DataLoadCon Da     | Library Code:                                           | ר            |
| CategoryCapl Reg Security        |                                                         | - 1          |
| Complex SP Security Libra Se     | Security Captions                                       |              |
| ComplexUnkr UnknownCate Ur       |                                                         |              |
| DataLoadCon Hartford Valu Ha     | Account Period: 12/30/2011 Identifier:                  |              |
| DataLoadCon Reg 1.6 Secu te:     | Language: English (U.S.) Caption:                       |              |
| DataLoadCon Sec_Cap_Lib_ As      |                                                         |              |
| DataLoadCon Sec_Cap_Lib_ As      | Investment Type Contract for Difference                 |              |
| DataLoadCon Sec_Cap_Lib_ As      | Master Identifier V CUSIP V SEDOL V ISIN V Werkpapier V | ,            |
| DataLoadCon Sec_Cap_Lib_ As      |                                                         |              |
| DataLoadCon sTestdataloac te:    |                                                         |              |
| DataLoadCon TestSec1 Te          |                                                         |              |
| DataLoadCon Testsec3 Te          |                                                         |              |
| Issuer Roll Fr Issuer Roll Fr Is |                                                         | 3            |
|                                  |                                                         |              |
| Ready                            | G 🔒 🖩 🖛 🤅                                               | 2            |

- a. The CUSIP, SEDOL, ISIN, Werkpapier, Valoren and Custom Identifier columns were made editable.
- b. The *Master Identifier* column was moved to the leftmost position in the grid.
- 2. Security Libraries page, Security Captions tab, Add/Edit Security Caption dialogue
  - a. The CUSIP read-only field was replaced with a Master Identifier field.
  - b. The CUSIP, Custom Identifier, SEDOL, ISIN, Werkpapier and Valoren columns were removed from the Listing grid.
  - c. The Identifier text box logic was updated to search in only the Master Identifier field.
- 3. Security/Investment Master page
  - a. The CUSIP, Custom Identifier, SEDOL, ISIN, Werkpapier and Valoren columns were removed from the Listing grid.
  - b. The CUSIP, Custom Identifier, SEDOL, ISIN, Werkpapier and Valoren text boxes were removed from the Identifiers section.

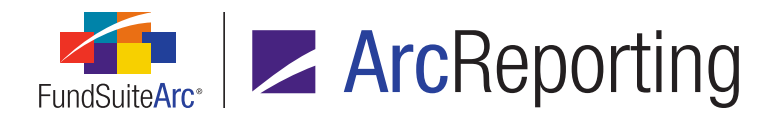

- 4. Fund Holdings page, *Holdings* tab
  - a. The CUSIP, Custom Identifier, SEDOL, ISIN, Werkpapier and Valoren columns were removed from the Listing grid on the Search and Select a Security dialogue.
  - b. The *Identifier* text box logic on the **Search and Select a Security** dialogue was updated to search in only the *Master Identifier* field.
  - c. Logic for the *CUSIP*, *Custom Identifier*, *SEDOL*, *ISIN*, *Werkpapier* and *Valoren* fields was updated to pull values from the Security Library, and the corresponding grid cells are editable.
- 5. Global Holdings Review page
  - a. Logic for the *CUSIP*, *Custom Identifier*, *SEDOL*, *ISIN*, *Werkpapier* and *Valoren* fields was updated to pull values from the Security Library, and the corresponding grid cells are editable.
- 6. Holdings Load Profiles page and Holdings Import dialogue
  - a. The Security/Investment Master Identifiers check box section was moved from the Security Balance tab to the Security Captions tab and was renamed to Security Identifiers.
- 7. **Portfolio Statement Templates** page (templates of type *Condensed*), *Statement Detail* tab, *Condensed* sub-tab, **Add Inclusion Type** dialogue
  - a. The CUSIP, Custom Identifier, SEDOL, ISIN, Werkpapier and Valoren columns were removed from the Listing grid.
  - b. The Identifier text box logic was updated to search in only the Master Identifier field.
- 8. Portfolio Statement Template Output Settings page, *Data Points* tab (Security type)
  - a. The CUSIP Max and CUSIP Min data points were removed, and the Master Identifier data point was added.
- 9. Abbreviation Libraries page, *Abbreviations* tab, Abbreviation Exclusions dialogue, Search and Select a Security dialogue
  - a. The CUSIP, Custom Identifier, SEDOL, ISIN, Werkpapier and Valoren columns were removed from the Listing grid.
  - b. The *Identifier* text box logic was updated to search in only the *Master Identifier* field.

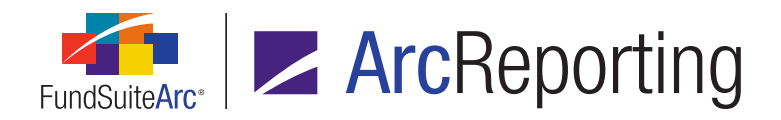

#### **Additional Information**

- The Holdings Data Extract export file was updated to match the updated Holdings data import file structure and format.
- The Same Security Prior Period Report was updated to pull CUSIP, Custom Identifier, SEDOL, ISIN, Werkpapier and Valoren values from the Security Library.
- The Securities Audit Report was updated to track changes to CUSIP, Custom Identifier, SEDOL, ISIN, Werkpapier and Valoren values from the Security Library.

#### **Process Changes**

No changes to current processes are required.

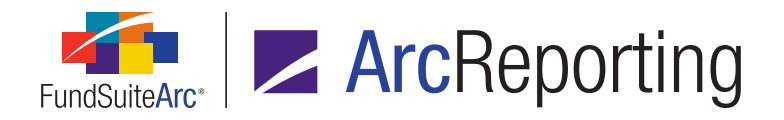

## 3. New holdings fields for Form N-PORT filing

#### DFS ID: 152627

#### Overview

In anticipation of the new Form N-PORT filing, 54 new holdings fields were added to FundSuiteArc.

#### What's New

As part of the development for Form N-PORT, 54 new holdings fields were added to FundSuiteArc for use in various areas of the application. Please refer to the *Appendix A: Form N-PORT Holdings Fields* section (page 116), which offers information about each field and the availability of each for use throughout the application.

- 1. Five of the new Form N-PORT fields are automatically calculated by FundSuiteArc.
  - a. Change in Unrealized Value (calculated)
    - i. Calculated as: Ending unrealized value Beginning unrealized value
  - b. Net Shares Activity (calculated)
    - i. Calculated as: Shares Shares (Prior)
  - c. Net Shares Sold (calculated)
    - i. Calculated as: (Shares Shares (Prior)) + Shares Purchased
  - d. Net Market Value of Shares Activity
    - i. Calculated as: (Market Value Market Value (Prior)) Income
  - e. Net Market Value of Shares Sold
    - i. Calculated as: (Market Value Market Value (Prior)) (Income + Market Value of Shares Purchased)

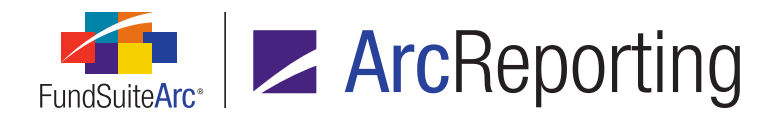

 Functionality was added to the *Data Import File Structures* topic of the FundSuiteArc online Help system that allows users to include item number information for Form N-MFP and/or Form N-PORT in the field listing for any given FundSuiteArc data import (the topic can be accessed by navigating to Help Topics > Loading Data > Data Import File Structures in the Table of Contents of the Help system).

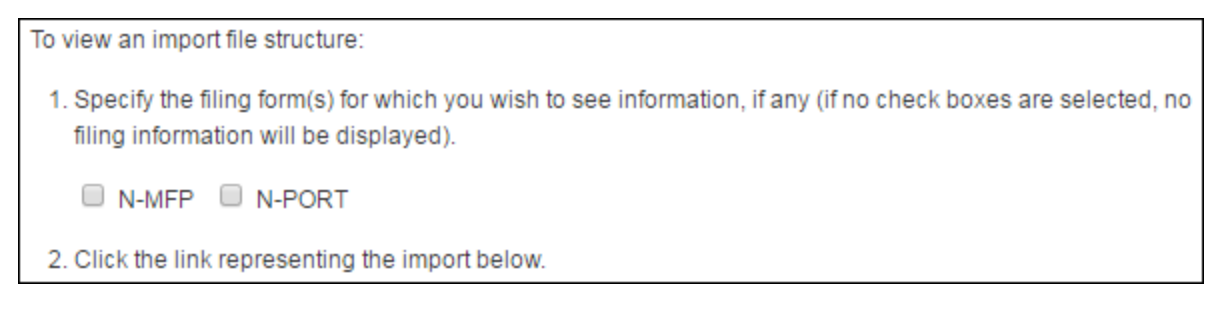

- a. Two check box options were added to the topic content, for Form N-MFP and Form N-PORT, respectively.
  - i. Selecting a check box will cause filing item number information for the form it represents to be displayed when the link on the page for any given import is clicked.

#### **Process Changes**

No changes to current processes are required.

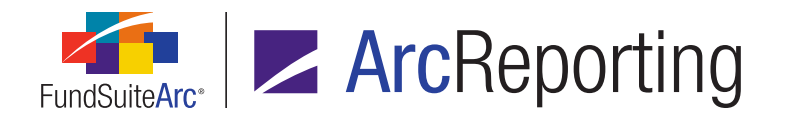

### 4. Missing Output Settings Report: Additional tabs and information

DFS ID: 100992

#### Overview

The Missing Output Settings Report was modified to include a tab showing all the output settings for each template that was included in the report filter.

#### What's New

- 1. The name of the first tab in the report output file was changed from *Sheet1* to *Summary*.
  - a. The contents of this tab still represent an exception-based report, meaning only rows that have no output settings will be shown thereon.
- 2. After the *Summary* tab, one tab per statement template that was included in the report will be shown.

| Line Type        | Caption                        | Column 1                                                | Column 2                                 |
|------------------|--------------------------------|---------------------------------------------------------|------------------------------------------|
| ColumnHeader     | Column Header                  | Financial Assets and Liabilities measured at fair value |                                          |
| ColumnHeader     | Column Header                  | <softreturn><fundname></fundname></softreturn>          |                                          |
| ColumnHeader     | Column Header                  |                                                         | <column 1="" header=""></column>         |
| GroupHeader      | Group - Fair Value Type        | <caption></caption>                                     |                                          |
| CategoryHeader   | Security Investment Type       | <caption></caption>                                     | <market 1="" level="" value=""></market> |
| Security         | Security                       |                                                         |                                          |
| CategoryTotal    | Total Security Investment Type |                                                         |                                          |
| GroupTotal       | Total Group - Fair Value Type  | <caption></caption>                                     | <market 1="" level="" value=""></market> |
| TotalInvestments | Total Investments              | <caption></caption>                                     | <market 1="" level="" value=""></market> |

- a. Each tab displays the following data columns:
  - i. Line Type
    - A. Displays the statement line type.

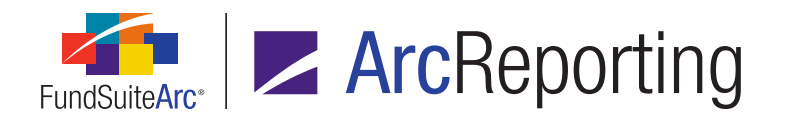

#### ii. Caption

A. Displays the name of the line item, as seen on the **Portfolio Statement Template Output Settings** or **Financial Statement Template Output Settings** page.

#### iii. Column 1 - Column <n>

- A. One column is displayed for each column defined in the statement template.
- B. For portfolio statement templates that contain multiple tables, the output file will display columns for largest number of columns across all tables.
- C. Displays the (unevaluated) data point(s) and/or literal(s) mapped to the column for the statement line item.
- D. If no items are mapped to the column, the background color of the cell is light red.

#### **Process Changes**

Users can use the modified report to review the output settings of all the templates on their project. This could be used as part of their production review process prior to creating the first draft of the project.

Demonstration video

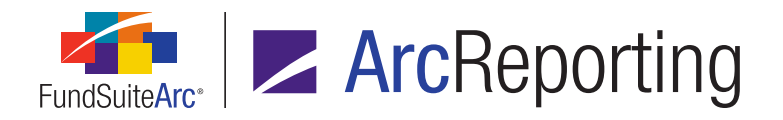

## 5. Master Identifier search option for Securities Audit Report

DFS ID: 99559

#### Overview

The **Securities Audit Report** page was enhanced to include a *Master Identifier* field search option, in addition to the existing *CUSIP* and *All* options. This feature was added for usability purposes, as holdings are not required to populate the *CUSIP* field, whereas a *Master Identifier* value is required.

#### What's New

- The previously-named CUSIP section at upper-right of the Securities Audit Report page was renamed Security Identifier, given that users can now narrow report results by searching on more than just the CUSIP value of a given security.
  - a. The previously-named Specify option button and associated text box was renamed CUSIP.
  - b. A Master Identifier option button and associated text box were added. If the option button is selected, report results are limited to securities whose Master Identifier value contains the text string specified by the user.
- The previously-named CUSIP column in the results grid of the Securities Audit Report page was renamed Security Identifiers to denote that a comma-delimited list of identifier values for a given security are displayed in the column (*i.e.*, CUSIP, Custom Identifier, SEDOL, ISIN, Werkpapier and Valoren); not only the CUSIP value.

#### **Process Changes**

Users are now able to search for securities based on the *Master Identifier* value, rather than *CUSIP*, allowing them to search for unique securities.

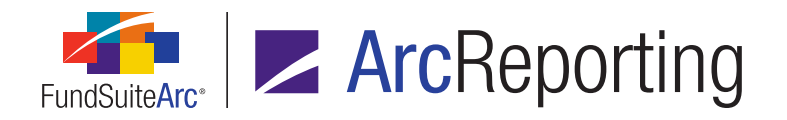

# 6. Ability to span column header cells in portfolio statement template output settings

#### DFS ID: 152440

#### **Overview**

Users can now span cells within column header rows on the Portfolio Statement Template Output Settings page.

#### What's New

Cell spanning functionality in the *Mapping* grid of the **Portfolio Statement Template Output Settings** page is now available for column header rows.

| Column Mapping |   |        |     |                                  |  |    |        |                                |          |   |  |  |  |
|----------------|---|--------|-----|----------------------------------|--|----|--------|--------------------------------|----------|---|--|--|--|
| Column Header  |   | Column | 1 0 | Column 2                         |  | Co | lumn 3 |                                | Column 4 |   |  |  |  |
|                |   |        | ŀ   | Head <shares header=""></shares> |  |    | •      | Head <value header=""></value> |          |   |  |  |  |
|                |   |        |     |                                  |  |    |        |                                |          |   |  |  |  |
| 4              |   |        |     |                                  |  |    |        |                                |          |   |  |  |  |
| •              | 0 |        | •   | • •                              |  |    | A      | A                              | A        | a |  |  |  |

- Consistent with cell spanning functionality for standard rows in the *Mapping* grid of the **Portfolio Statement** Template Output Settings page, the *Span cells* button (iii) is now enabled when selecting a cell within a row of type *Column Header*.
  - a. Clicking the button causes the **Span Cells** dialogue to display, through which the user can specify the number of columns to span.
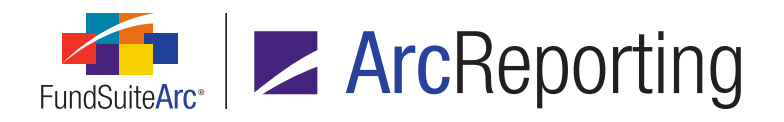

2. Selecting any existing spanned set of cells in a column header row causes the *Remove span* button (IIII) to become enabled.

# **Process Changes**

For portfolio statement templates that require spanning within the column header, users should use the new inbuilt functionality, rather than having the span be done within the output template.

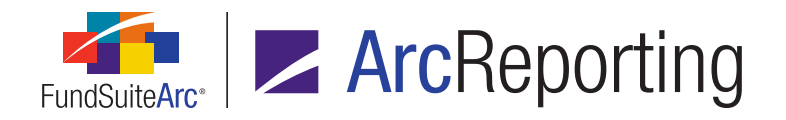

# 7. Ability to associate text libraries with fund groups

DFS ID: 43969

# Overview

Users can now associate text libraries with a specific fund group.

## What's New

1. A *Fund Group* column was added to the *Listing* grid of the **Text Libraries** page.

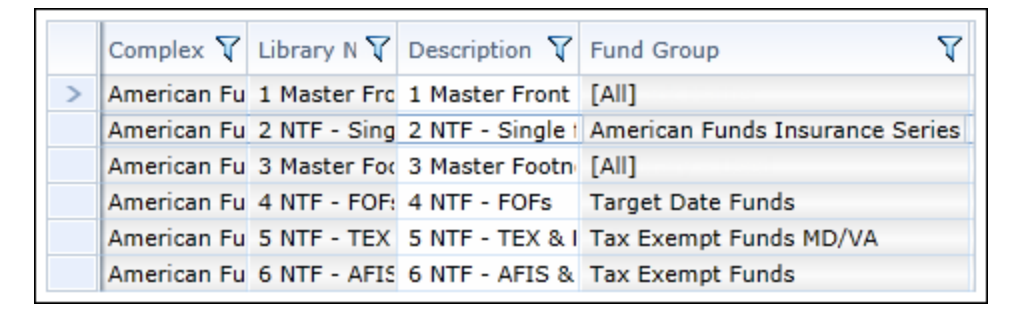

## Note:

Any pre-existing text libraries will display [All] in the new column upon database update to version 2.7.0, given that they are not associated with any specific fund group.

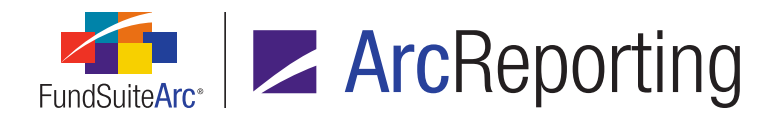

2. A *Fund Group* drop-down list was added to the *Detail* section at right of the **Text Libraries** page, by means of which the user can specify the fund group with which to associate any given text library.

| Detail                            |                                                                                              | <u>Style Gu</u> | iide |
|-----------------------------------|----------------------------------------------------------------------------------------------|-----------------|------|
| Complex:                          | American Funds                                                                               |                 | Ŧ    |
| Fund Group:                       | [AII]                                                                                        |                 | •    |
| Production Team:<br>Library Name: | [All]<br>American Funds Insurance Series<br>American Funds Insurance Series Portfolio Series |                 | •    |
| Description:                      | American Funds Retirement Income Portfolio Series<br>Balanced Funds                          | 3               | =    |
|                                   | Bond Funds                                                                                   |                 |      |

# **Process Changes**

No changes to current processes are required.

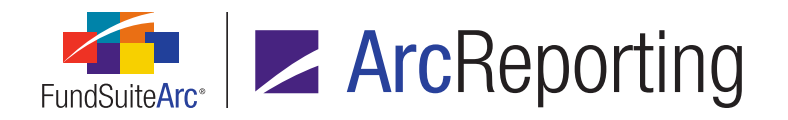

# 8. "Rounded to Zero Negative Display" option for portfolio statement template output settings

#### DFS ID: 143168

# Overview

In previous versions of FundSuiteArc, the *Rounded to Zero* setting for numeric values in a portfolio statement was applied to any value that rounded to zero, irrespective of whether the raw value was positive or negative. A new *Rounded to Zero Negative Display* setting allows users to designate a distinct format for negative raw numeric values that round to zero, if desired.

# What's New

- 1. Settings on the *Format Items* tab of the **Portfolio Statement Template Output Settings** page were updated (for numeric-type items only), as detailed below.
  - a. A *Rounded to Zero Negative Display* drop-down list was added to allow users to designate the format to be used when a negative raw value rounds to zero.
  - b. The existing *Negative Display* drop-down list and associated *Display positive/negative values as negative/positive* check box were moved above the existing *Rounded to Zero Display* drop-down list.
- 2. The *Rounded to Zero Negative Display* setting designated for any items in a given template will be included in portfolio statement template export/import/copy operations.
- 3. The Portfolio Statement Template Output Settings Audit Report now supports tracking of the *Rounded to Zero Negative Display* setting.

#### Additional Information

Upon database update to version 2.7.0, *Parentheses* will be the default *Rounded to Zero Negative Display* selection specified for any numeric-type items mapped to existing portfolio statement templates.

# **Process Changes**

The *Rounded to Zero negative Display* should be used, rather than an output rule, for disclosures that require a distinct output format for negative values and positive values that are rounded to zero.

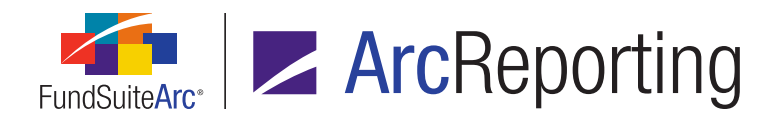

FundSuiteArc Product Release Notes Revised: 8/25/2017 Enhancements Common to Multiple Products

Demonstration video

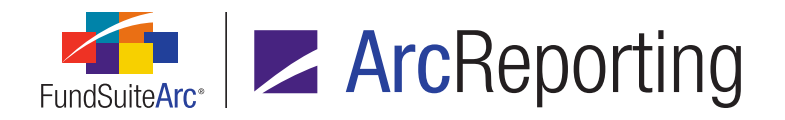

# 9. Changes to "(none)" portfolio statement category footing logic

DFS ID: 149785

## Overview

Portfolio footing logic was updated to accommodate a specific scenario where referenced but unmapped categories caused potential footing inconsistencies, if the categorization was not specifically set via the **Fund Holdings** page.

#### What's New

Portfolio statement footing logic was updated to accommodate unpopulated holdings category fields which are referenced, but unmapped within a given statement.

#### Example:

The Investment Type category is referenced but unmapped within the output settings for a given portfolio statement.

| Statement Template Output Settings » Portfolio Statement Template Output Settings                                               |
|----------------------------------------------------------------------------------------------------|
| Detail                                                                                                    |
| - 🖻 Statement                                                                                                    |
| <ul> <li>Investment Type</li> </ul>                                                                                             |
| 🗕 📄 Security Type - <category caption="" header="">   <caption header="">   <cost header<="" th=""></cost></caption></category> |
| Investment Strategy - <caption><space>-<space><percent assets="" net="" of=""></percent></space></space></caption>              |
| Security -   <caption><caption footnote="">   \$<cost>   \$<market th="" value<=""></market></cost></caption></caption>         |
| Aggregated Securities -   <caption><caption foothole="">   \$<cost>   \$&lt;</cost></caption></caption>                         |

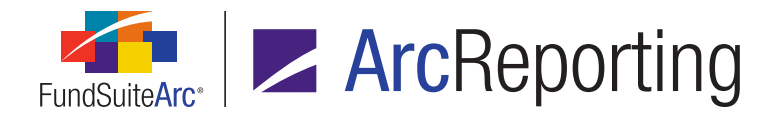

• The *Investment Type* column contains unpopulated entries on the *Holdings* tab of the **Fund Holdings** page.

| Investment Type | ۲. |
|-----------------|----|
| (none)          |    |
| (none)          |    |
| (none)          |    |
| (none)          |    |
| (none)          |    |
| (none)          |    |
| Investments     |    |
| Investments     |    |
| (none)          |    |

In previous application versions, this setup could potentially result in displayed calculated values that did not foot correctly. In version 2.7.0, calculated displayed values will foot appropriately.

# **Process Changes**

No changes to current processes are required.

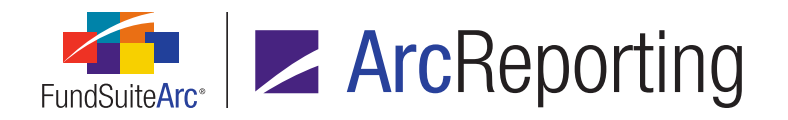

# 10. NMFP-2: <moneyMarketFundCategory> changes to accommodate multiple responses

#### DFS ID: 170421

# Overview

On February 13, 2017, the SEC released Draft N-MFP2 XML Technical Specification version 2.0, effective March 13, 2017. FundSuiteArc was enhanced to accommodate the changes made within the latest version of the specification. The NMFP-2 schema will be updated to allow for multiple instances of the *moneyMarketFundCategory* N-MFP2 XML element. Please note that per SEC guidance, the only acceptable combination of multiple-category assignments is *Exempt Government* and *Treasury*.

# What's New

The following application updates were made to support the change to the NMFP-2 schema with respect to the *moneyMarketFundCategory* XML element:

- 1. The *Category* drop-down list on the *Filings Info* tab of the **Funds** page was replaced with a set of *Assigned Categories/Available Categories* list boxes to allow for multiple category assignments to any given fund.
  - a. Upon database update to version 2.7.0, the existing category assignment for each fund will display in the new *Assigned Categories* list box of the page.
  - After database update to version 2.7.0, users will have the ability to assign additional categories to any given fund by dragging-and-dropping any/all of the categories in the *Available Categories* list box to the *Assigned Categories* list box.
- 2. The NMFPCategory column was removed from the source file template for the Funds data import.

# **Process Changes**

No changes to current processes are required.

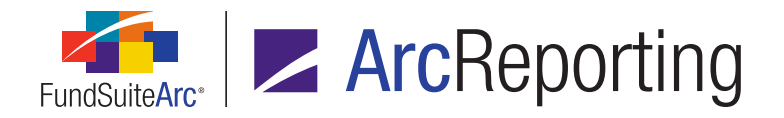

# **11. Fund picker enhancements**

DFS ID: 177197 (additional enhancement released on June 10<sup>th</sup>)

# Overview

The fund picker control at upper-left of the application window was redesigned to improve performance and give the user a better overall experience.

# What's New

The behavior of the fund picker control was enhanced to improve performance, as detailed below.

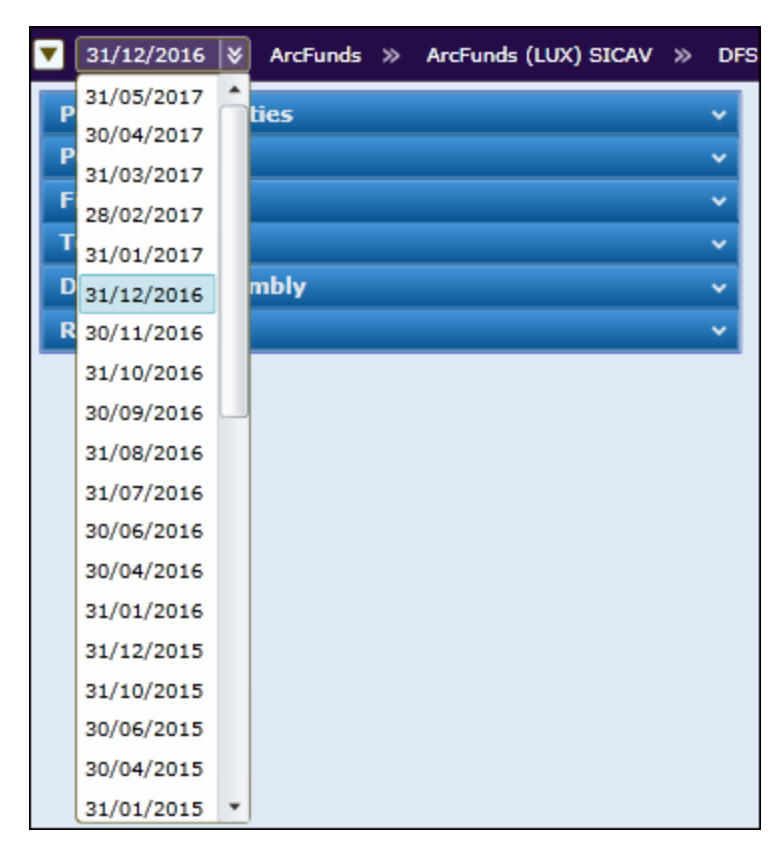

1. The leftmost drop-down list now contains all account periods that are associated with the database in which the user is currently working.

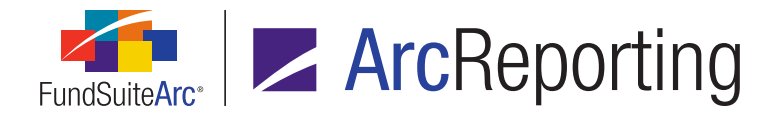

2. This user's local system setting will now define the format of the date in the account period drop-down list.

# **Process Changes**

No changes to current processes are required.

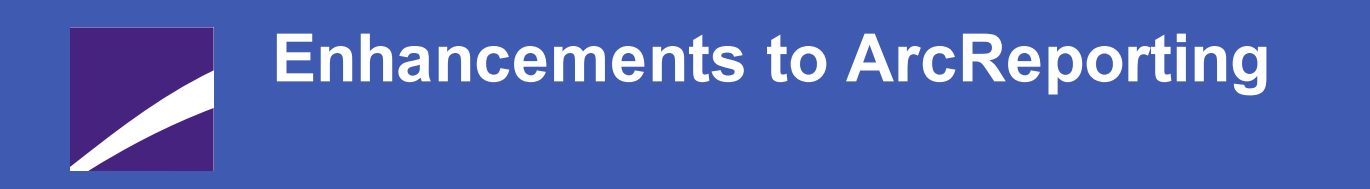

The following section lists enhancements in this product release that pertain specifically to the ArcReporting product.

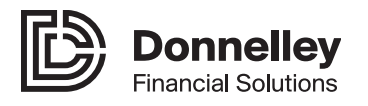

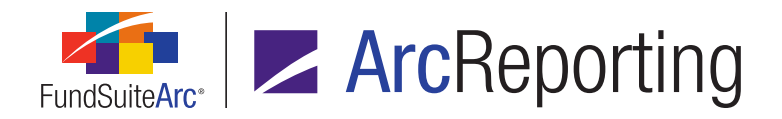

# 1. Financial workbook template enhancements

#### DFS ID: 63663

#### Overview

The **Financial Workbook Templates** page was redesigned to improve performance and give the user a better overall experience.

#### What's New

- 1. The *Listing* pane, formerly at left of the **Financial Workbook Templates** page, was removed and the *Detail* pane was expanded to occupy the entire width of the page.
- The existing *Complex*, *Template Name* and *Description* fields were moved to the top of the **Financial** Workbook Templates page, and the behavior of the *Complex* and *Template Name* controls was modified
   such that they now serve to filter and identify the workbook template content displayed in the various tabs in
   the lower portion of the page.

| Financial Workbook Templates |          |   |  |  |  |  |
|------------------------------|----------|---|--|--|--|--|
| Complex:                     | (None) 🔻 |   |  |  |  |  |
| Template Name:               | (None) • | 2 |  |  |  |  |
| Description:                 |          |   |  |  |  |  |
|                              |          |   |  |  |  |  |
|                              |          |   |  |  |  |  |

- a. Complex drop-down list
  - i. The default selection is (None) when the page is opened.
  - ii. Users can specify the complex associated with the template whose data they wish to view/edit.

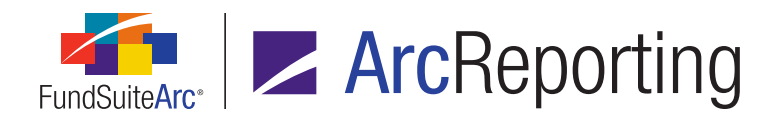

- b. Template Name drop-down list
  - i. The default selection is (None) when the page is opened.
  - ii. Users can specify the template whose data they wish to view/edit.

#### Note:

Users must specify a *Complex* selection before specifying a *Template Name* selection.

- c. Description text box
  - i. The text box is read-only and displays the description associated with the specified workbook template, if any.
- d. An *Edit* button was added at right of the *Template Name* drop-down list.
  - i. After a complex and template are specified in their respective drop-down lists, the user can click the *Edit* button to make edits to the *Template Name* and/or *Description* values of the specified template, as needed.
- 3. The existing *Financial Statement Template Usage Report* link was moved from the *Listing* pane to the top of the **Financial Workbook Templates** page.
  - a. By default, the link is disabled until the user specifies a complex and workbook template.
  - b. Clicking the link opens the **Financial Statement Template Usage Report** page, with that report's *Complex* and *Financial Workbook Template* search criteria fields pre-populated accordingly.
- 4. The behavior of controls on each of the tabs in the lower portion of the Financial Workbook Templates page was enhanced to improve performance, as detailed below. The data displayed in any given tab is associated with the Complex and Template Name specified in the upper portion of the page.
  - a. Trial Balance Definitions tab
    - i. A single *Trial Balance Definitions* tab now replaces what had been distinct tabs for each existing definition in the workbook template.
      - A. A *Definition* drop-down list on the tab is used to select the desired trial balance definition for viewing/editing.
        - 1. (*Please Select...*) is the default selection, such that no data is loaded when initially selecting the tab.

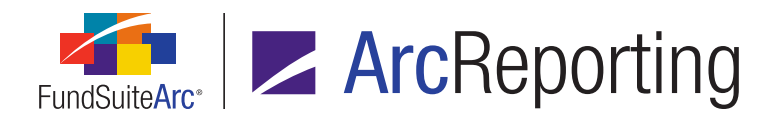

#### Note:

Once a given *Definition* selection is specified, the selection is retained if the user navigates to another tab of the page.

ii. The four sub-tabs in the right pane of the tab (*i.e.*, *Chart of Accounts*, *Class Data Points*, *Fund Data Points* and *Supplemental Data Points*) were replaced with a *Mapping Source* drop-down list, which contains selections representing each of the former sub-tabs.

| (Please Select)          | 3                                                                                                    |
|--------------------------|----------------------------------------------------------------------------------------------------|
| (Please Select)          | e below                                                                                                    |
| Chart of Accounts        |                                                                                                    |
| Class Data Points        |                                                                                                    |
| Fund Data Points         |                                                                                                    |
| Supplemental Data Points |                                                                                                    |
|                          | Please Select)         (Please Select)         Chart of Accounts         Class Data Points         Fund Data Points         Supplemental Data Points |

A. Once a user selects a mapping source from the drop-down list, the available items load in the pane below the drop-down list, and can be mapped to the trial balance definition at left, as needed.

#### b. Calculation Sheets tab

i. (*Please Select...*) was added as the default selection in the existing *Sheet* drop-down list, such that no data is loaded when initially selecting the tab.

#### Note:

Once a given *Sheet* selection is specified, the selection is retained if the user navigates to another tab of the page.

- ii. The four sub-tabs in the right pane of the tab (*i.e.*, *Class Data Points*, *Financial Workbooks*, *Fund Data Points* and *Supplemental Data*) were replaced with a *Mapping Source* drop-down list, which contains selections of the types in each of the former sub-tabs.
  - A. Once a user selects a mapping source from the drop-down list, the available items load in the pane below the drop-down list, and can be mapped to the calculation sheet at left, as needed.

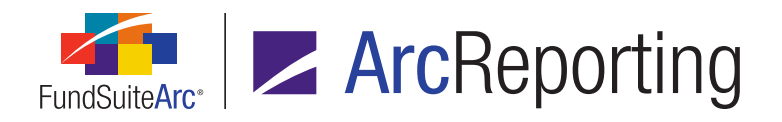

#### c. Financial Statement Templates tab

i. (*Please Select...*) was added as the default selection in the existing *Template* drop-down list, such that no data is loaded when initially selecting the tab.

#### Note:

Once a given *Template* selection is specified, the selection is retained if the user navigates to another tab of the page.

- ii. Definition sub-tab, Available Items sub-tab
  - A. (*Please Select...*) was added as the default selection in the existing *Trial Balance / Calculation Sheet / Extras* drop-down list, such that no data is loaded when initially selecting the tab.
  - B. A *Refresh data* button was added at right of the existing *Trial Balance / Calculation Sheet / Extras* drop-down list.
    - 1. Clicking the button causes the selections in the drop-down list to be refreshed, as well as any currently-selected entity details.
- d. Proofing and Reasonability Checks tab (Proofing view)
  - i. The five sub-tabs in the right pane of the tab (*i.e.*, *Class Data Points*, *Fund Data Points*, *Financial Statement Templates*, *Financial Workbooks* and *Supplemental Data*) were replaced with a *Mapping Source* drop-down list, which contains selections of the types in each of the former sub-tabs.
    - A. Once a user selects a mapping source from the drop-down list, the available items load in the pane below the drop-down list, and can be mapped to any defined proofing group at left, as needed.

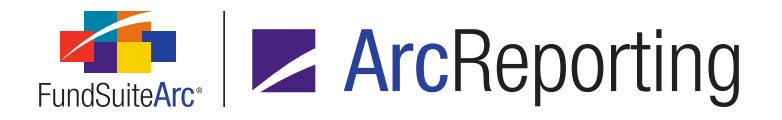

5. A *Details* section and related fields were added to the **Create Financial Workbook Template** dialogue in association with the existing *Blank Template* option button.

| Create Financial Workbook Template |                                                |  |  |  |  |
|------------------------------------|------------------------------------------------|--|--|--|--|
| Blank Template                     |                                                |  |  |  |  |
| Details                            |                                                |  |  |  |  |
| Complex:                           | Capital Complex 🔹                              |  |  |  |  |
| Template Name:                     | Capital Funds Working Trial Balance Definition |  |  |  |  |
| Descripton:                        | Capital Funds Working Trial Balance Definition |  |  |  |  |
|                                    |                                                |  |  |  |  |

a. The user now specifies the *Complex*, *Template Name* and *Description* (optional) of a new workbook template during its creation.

# **Process Changes**

No changes to current processes are required.

Demonstration video

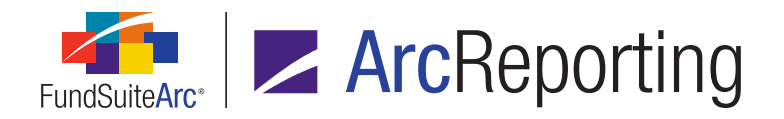

# 2. Financial workbook year-to-date calculations

DFS ID: 147449

## Overview

Trial balances can now be loaded at any frequency throughout a reporting period and year-to-date values will be calculated from these interim balances. This allows users to load *Income* and *Expense* accounts on a monthly basis, and calculate the period-end values within the financial workbook.

# What's New

1. A Trial Balance Year To Date (YTD) tab was added to the Financial Workbook Templates page.

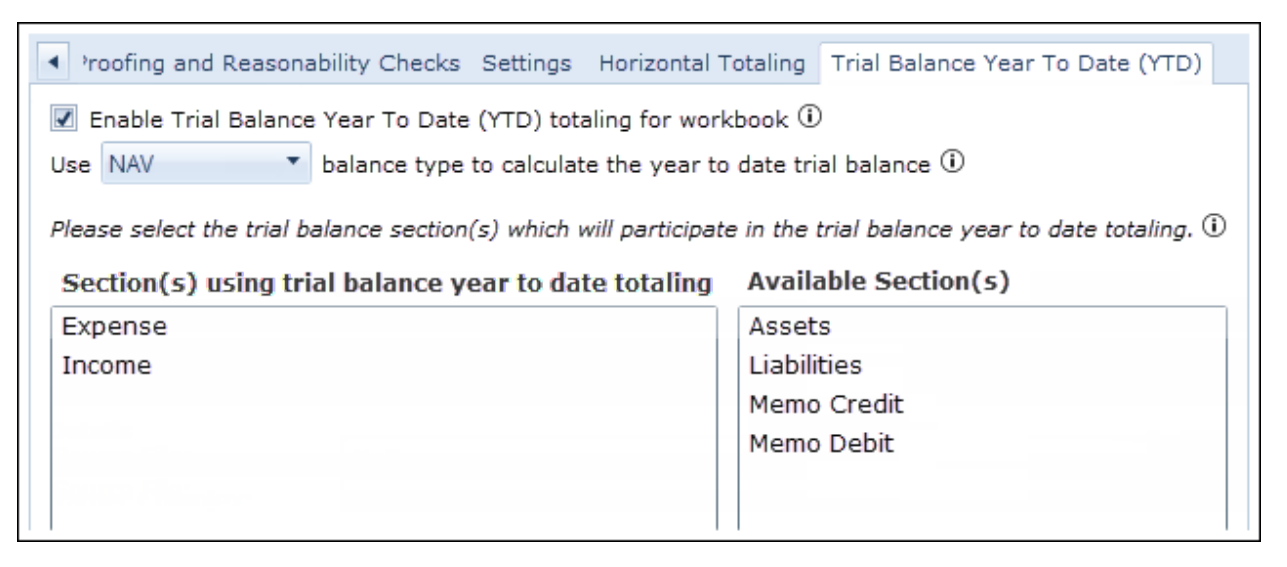

- a. An *Enable Trial Balance Year To Date (YTD) totaling for workbook* check box is displayed at upper-left of the tab.
  - i. When the check box is selected, trial balance year to date totaling logic will be applied for the workbook, and the remainder of the controls on the tab (whose settings are utilized) are enabled.
  - ii. When the check box is cleared, trial balance year to date totaling will not be applied for the workbook, and the remainder of the controls on the tab are disabled.

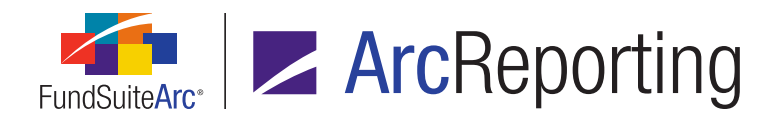

- b. A Use the <drop-down list> balance type to calculate the year to date trial balance label is displayed beneath the Enable Trial Balance Year To Date (YTD) totaling for workbook check box.
  - i. The drop-down list is only enabled when the *Enable Trial Balance Year To Date (YTD) totaling for workbook* check box is selected.
  - ii. Available drop-down list selections are all balance types in the current environment, excluding the *Default* balance type.
- c. A set of list boxes is displayed on the tab. One or more sections can be designated for use in year-todate totaling by means of a drag-and-drop action from one list box to the other.
  - i. The Section(s) using trial balance year to date totaling list box is at left of the tab.
  - ii. The Available Section(s) list box is at right of the tab.
    - A. The list box contains a listing of all trial balance sections in the current financial workbook template, excluding *Net Investment Income*, *Total Net Assets (A-L)* and *Total Net Assets (Capital)*.
  - iii. The list boxes are only enabled when the *Enable Trial Balance Year To Date (YTD) totaling for workbook* check box is selected.
- 2. A Trial Balance Year To Date (YTD) tab was added to the Financial Workbook page.

| < E | B01 WTB02 Trial Balance Year To Date (YTD) Fund Data Points Class Balances Supplemental Data Calcula |                    |                                |                                |                                |  |  |
|-----|----------------------------------------------------------------------------------------------------|--------------------|--------------------------------|--------------------------------|--------------------------------|--|--|
|     | Percentage Allocation (Pro rata) Ownership<br>Percentage Allocation (Offshore) Ownership<br>Name     | Year To Date Total | 7.78%<br>14.98%<br>15-Jan-2016 | 7.84%<br>15.22%<br>31-Jan-2016 | 7.84%<br>15.21%<br>15-Feb-2016 |  |  |
| >   | 🔺 📄 Master Income                                                                                    |                    |                                |                                |                                |  |  |
|     | Realized PL - Equity                                                                                 | 150.00             | 100.00                         | 100.00                         | (50.00)                        |  |  |
|     | Realized FX PL - Equity                                                                              | 600.00             | (100.00)                       | 100.00                         | 600.00                         |  |  |
|     | 👂 📄 Realized PL - US Govt Debt                                                                       |                    |                                |                                | -                              |  |  |
|     | Realized PL - Foreign Govt Debt                                                                      | 250.00             | 500.00                         | (200.00)                       | (50.00)                        |  |  |
|     | 👂 📄 Realized FX PL - Foreign Govt Det                                                                | (500.00)           | (100.00)                       | (200.00)                       | (200.00)                       |  |  |
| ÷   | ð                                                                                                    |                    |                                |                                |                                |  |  |

a. The tab displays only if the *Enable Trial Balance Year To Date (YTD) totaling for workbook* check box is selected for the workbook's template.

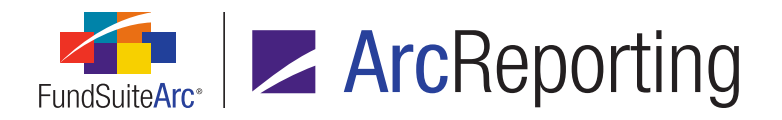

- b. A grid on the tab displays all sections, sub-sections and items specified on the workbook template's *Trial Balance Year To Date (YTD)* tab.
  - i. Sections, sub-sections and items are all expandable and collapsible.
  - ii. Values displayed in the grid are the raw, *None/All* values of all items.
- c. Sections
  - i. A total line for each section is displayed beneath the rows for that section, except for *Total Net Assets (A-L)*, *Total Net Assets (Capital)* and *Net Investment Income* sections, which represent built-in *formula* sections. These will display only one row on the trial balance (with totals displayed in that row).
- d. Sub-Sections
  - A total line for each sub-section is displayed beneath the rows for that sub-section, if the *Calculate Total* option is selected for the sub-section via the *Trial Balance Definitions* tab of the **Financial Workbook Templates** page.
- e. Items
  - i. Items are broken out by the accounts or supplemental data which make them up.
    - A. General Ledger Accounts
      - 1. If an account has no balance, associated classes are displayed in rows beneath it, with zero (0.0000) values.
      - 2. Composite account values are shown at this level.
      - 3. The account code for the account is displayed in parentheses at right of the account name (e.g., Cash (12345)).
      - 4. Classes within a composite account are not displayed in the grid beneath the account.
    - B. Supplemental Data
      - 1. The supplemental data item is displayed by the supplemental data item name defined in the chart of accounts.
      - 2. If a given supplemental data item is fund-level, only one row will display.

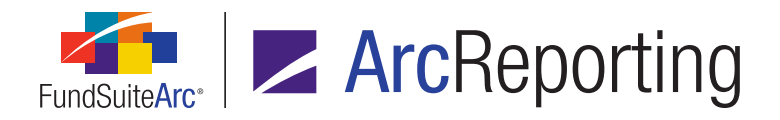

- If a given supplemental data item is class-level, a "composite" row will be displayed (similar to the fund-level row), and additional rows are displayed below for each class. The class-level rows will be displayed as <class name>.<class code>.
- f. A total line is not displayed for items; the totals for any given item are displayed next to that item (in the same row).
- g. The following columns are displayed in the grid, in the following order from left-to-right:
  - i. Name
    - A. Displays the name of the section/sub-section/trial balance item/account.
  - ii. Year To Date Total
    - A. Displays the sum of the values in columns 3 n, for the balance type specified in the workbook's template, for any given row.
  - iii. <account period in *dd-mmm-yyyy* format>
    - A. One column is displayed for each account period for which data has been loaded, for the currently-selected fund, since its last fiscal year end. A column for the current account period is also displayed.

#### Examples:

- If the user loaded data for 6 trial balances within the 6-month period since the fund's year end, 6 columns of data would be displayed.
- If the user loaded data for 12 trial balances within the 6-month period since the fund's year end, 12 columns of data would be displayed.
- Logic on the Journal Entries dialogue (invoked via the Financial Workbook page) was modified to prevent accounts contained in any section having year-to-date totaling enabled being dragged-and-dropped into the *Credit* or *Debit* grids when making journal entries in the *Default* balance set, if the *Enable Trial Balance Year To Date (YTD) totaling for workbook* check box is selected for the workbook's template.

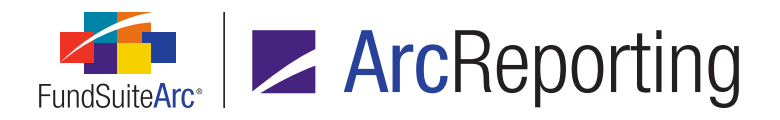

- 4. The Ending Balance columns (raw, rounded and footed) on Financial Workbook page tabs representing working trial balances will be changed to Ending/Year to Date Balance, for financial workbooks whose template has Trial Balance Year To Date (YTD) functionality enabled.
  - a. For accounts that are part of the *Trial Balance Year To Date (YTD)*, the *Year To Date Total* value will be pulled into these columns.
    - i. The values will be pulled from the balance set that was assigned on the *Trial Balance Year To Date (YTD)*, and the final calculated values will be put into the *Default* value.
      - A. A value of 0.00 will display for the *Beginning Balance*, *Cumulative Credit* and *Cumulative Debit* columns, for accounts that participate in *Trial Balance Year To Date* (*YTD*).
    - ii. The values will be rounded and footed per current behavior.
  - b. Calculation Sheets
    - i. The *Ending/Year to Date Balance* values will be used when the *Enable Trial Balance Year To Date (YTD) totaling* check box is selected for workbook's template.
    - ii. The *Ending/Year to Date Balance* values will be used for consolidation source logic when the *Enable Trial Balance Year To Date (YTD) totaling* check box is selected for workbook's template.

## Additional Information

A *Trial Balance Year To Date (YTD)* worksheet was added to the Excel export file for the Financial Workbook Export.

# **Process Changes**

Users who wish to calculate year-to-date values within ArcReporting can now do so by loading the data into the application at interim periods, and viewing the resulting Year To Date Total values via the **Financial Workbook** page.

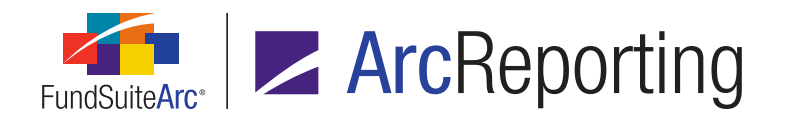

# 3. Ability to determine allocations of profit and loss within master/feeder fund relationships

#### DFS ID: 147449

## **Overview**

The economic allocations between master/feeder relationships can now be automated in ArcReporting, by leveraging the newly-introduced year-to-date calculations functionality. This allocation is done at a interim period basis (per the frequency that the trial balance is loaded) and is based off a calculated percentage of shareholder capital. See the *Financial workbook year-to-date calculations* section of this document for more information.

## What's New

1. A *Master/Feeder (Income Reallocation)* section was added to the new *Trial Balance Year To Date (YTD)* tab of the **Financial Workbook Templates** page.

| Master/Feeder (Income Reallocation)                                                                                                    |                                                                                                    |        |     |  |  |  |  |
|----------------------------------------------------------------------------------------------------|----------------------------------------------------------------------------------------------------|--------|-----|--|--|--|--|
| Enable master fund income/expense allocation for workbook<br>(Use this calculation to 'allocate' the profit and loss components of the master fund down to the feeder funds that invested in it.) |                                                                                                    |        |     |  |  |  |  |
| Percentage Allocation (Pro rata)                                                                                                    |                                                                                                    |        |     |  |  |  |  |
| (Percentage allocation is determined by dividing<br>values will be taken from the respective funds'                                                                                               | g the 'Feeder fund - Investments in master' by the 'Master fund - Partnership capit<br>default balance type.)         | al'. B | oth |  |  |  |  |
| Click the 'Edit formula element' button to choos                                                                                                    | e a trial balance or calculation sheet item for each component of the formula.                                        |        |     |  |  |  |  |
| Master fund - Partnership capital 🛈                                                                                                    | Total Net Assets (A-L): MyTrialBalance                                                                                | 2      |     |  |  |  |  |
| Feeder fund - Investments in master ①                                                                                                    |                                                                                                    |        |     |  |  |  |  |
| Percentage Allocation (Offshore)                                                                                                    |                                                                                                    |        |     |  |  |  |  |
| (Percentage allocation is determined by dividing<br>Both values will be taken from the respective for                                                                                             | g the 'Offshore feeder - Investment in capital' by the 'Offshore feeder(s) - Sum of and 'Inds' default balance type.) | capita | aľ. |  |  |  |  |
| Click the 'Edit formula element' button to choose a trial balance or calculation sheet item for each component of the formula.                                                                    |                                                                                                    |        |     |  |  |  |  |
| Offshore feeder(s) - Sum of capital 🛈                                                                                                    | Total Net Assets (A-L): MyTrialBalance                                                                                | 2      | •   |  |  |  |  |
| Offshore feeder - Investment in capital ①                                                                                                    |                                                                                                    |        |     |  |  |  |  |

a. An *Enable master fund income/expense allocation for workbook* check box is displayed at upper-left of the section.

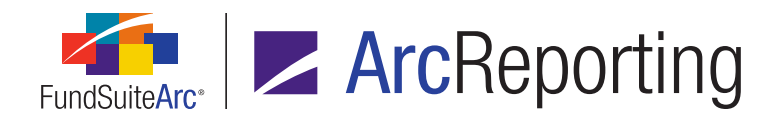

- i. The check box is only enabled when the *Enable Trial Balance Year To Date (YTD) totaling for workbook* check box is selected for the template.
  - A. When the check box is selected, master fund income/expense allocation logic will be applied for the workbook, and the remainder of the controls in the section (whose settings are utilized) are enabled.
  - B. When the check box is cleared, master fund income/expense allocation will not be applied for the workbook, and the remainder of the controls in the section are disabled.
- b. A *Percentage Allocation (Pro rata)* section is displayed beneath the *Enable master fund income/expense allocation for workbook* check box. Within the section there are two text boxes:
  - i. Master fund Partnership capital
  - ii. Feeder fund Investments in master
- c. A *Percentage Allocation (Offshore)* section is displayed beneath the *Percentage Allocation (Pro rata)* section. Within the section there are two text boxes:
  - i. Offshore feeder(s) Sum of capital
  - ii. Offshore feeder Investment in capital
- d. Each of the text boxes in the sections listed above is blank by default.
  - i. Users can specify the calculation sheet or trial balance definition to be included in the formula components via the *Edit formula element* button at right of each of the respective text boxes in the sections listed above.
  - ii. If no calculation sheet or trial balance definition item is mapped to any given component of the formula (*i.e.*, if its text box is blank), a value of *0* is returned for that component.

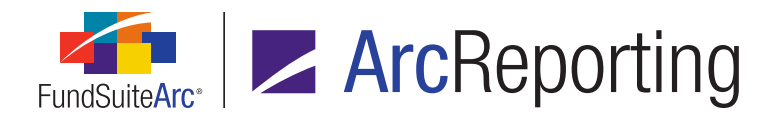

A Master/Feeder (Income Reallocation) Method drop-down list now displays on the Add/Edit Trial Balance
Definition Item dialogue (invoked via the Trial Balance Definitions tab of the Financial Workbook
Templates page), for templates in which the Enable master fund income/expense allocation for workbook
check box is selected.

| Add Trial Balance Definition Item                                                                        |                                |  |  |  |  |
|----------------------------------------------------------------------------------------------------|--------------------------------|--|--|--|--|
| *Item Name:                                                                                              | Income                         |  |  |  |  |
| Level:                                                                                                   | Class                          |  |  |  |  |
| Horizontal Total Exchange Rate Type:                                                                     | Average 🔹                      |  |  |  |  |
| Master/Feeder (Income Reallocation) Method:                                                              | Percentage Allocation (Pro r 🔻 |  |  |  |  |
| Reclass                                                                                                  |                                |  |  |  |  |
| 🖉 Auto Reclass Account                                                                                   |                                |  |  |  |  |
| Reclass Account:                                                                                         | 2 🔍                            |  |  |  |  |
| Reclass on: 💿 Total 🔘 Currency/Cl                                                                        | ass                            |  |  |  |  |
| All reclassifications will be based on the sum of all accounts within the trial balance definition item. |                                |  |  |  |  |
| Allow this value to be adjusted by footing                                                               |                                |  |  |  |  |
|                                                                                                    | * Required                     |  |  |  |  |
|                                                                                                    | 00                             |  |  |  |  |

- a. Available drop-down list selections are the following:
  - i. Percentage Allocation (Pro rata) (default selection)
  - ii. Percentage Allocation (Offshore)

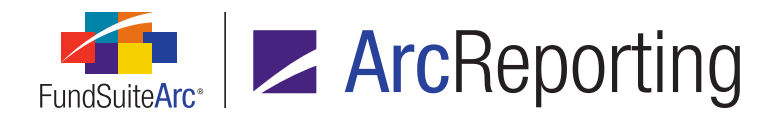

The newly-added *Trial Balance Year To Date (YTD)* tab on the **Financial Workbook** page displays
percentage allocation information, as detailed below, if the *Enable master fund income/expense allocation for workbook* check box is selected for a given workbook's template.

|   | 801 WTB02 Trial Balance Year To Date (YT                                                         | D) Fund Data Points | s Class Baland                 | ces Supplementa                | l Data 🛛 Calcula 🕨             |
|---|--------------------------------------------------------------------------------------------------|---------------------|--------------------------------|--------------------------------|--------------------------------|
|   | Percentage Allocation (Pro rata) Ownership<br>Percentage Allocation (Offshore) Ownership<br>Name | Year To Date Total  | 7.78%<br>14.98%<br>15-Jan-2016 | 7.84%<br>15.22%<br>31-Jan-2016 | 7.84%<br>15.21%<br>15-Feb-2016 |
| > | 🔺 📄 Master Income                                                                                |                     |                                |                                |                                |
|   | Realized PL - Equity                                                                             | 150.00              | 100.00                         | 100.00                         | (50.00)                        |
|   | Realized FX PL - Equity                                                                          | 600.00              | (100.00)                       | 100.00                         | 600.00                         |
|   | 🔈 📄 Realized PL - US Govt Debt                                                                   | -                   | -                              | -                              | -                              |
|   | 🔈 📄 Realized PL - Foreign Govt Debt                                                              | 250.00              | 500.00                         | (200.00)                       | (50.00)                        |
|   | 🔈 📄 Realized FX PL - Foreign Govt Det                                                            | (500.00)            | (100.00)                       | (200.00)                       | (200.00)                       |
| + | đ                                                                                                |                     |                                |                                |                                |

- a. The following additional column header values are displayed above the *Name* value:
  - i. Percentage Allocation (Pro rata) Ownership
  - ii. Percentage Allocation (Offshore) Ownership
- b. The value displayed for each account period for which data has been loaded for the currently-selected fund, since its last fiscal year end, is calculated according to the following logic:
  - i. If the current fund is the parent fund in fund relationship, or if the current fund is not in a fund relationship:
    - A. Displays the *Ending Balance (Raw)* value for the account period and balance type specified in the workbook's template.
  - ii. If the current fund is a child fund in fund relationship:
    - A. Displays the footed result of (<value of the account from the current fund's parent>)\*
       (<Master/Feeder (Income Reallocation) value defined for the workbook's template>), for the balance type specified in the workbook's template.

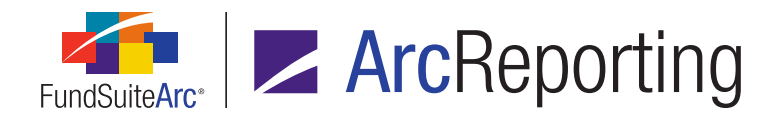

- c. The following additional column header values are displayed above the account period value, in each of the account period columns:
  - i. < Percentage Allocation (Pro rata) Ownership value for the account period>%
    - A. The value displayed is calculated according to the following logic:
      - 1. If the current fund is the parent fund in fund relationship, or if the current fund is not in a fund relationship:
        - a. Displays 100.00%.
      - 2. If the current fund is a child fund in fund relationship:
        - a. Displays the result of ((<value of *Feeder fund Investments in master* from the current fund>) / (<value of *Master fund - Partnership capital* from the current fund's parent>)) \* 100, for the default balance type.
  - ii. <Percentage Allocation (Offshore) Ownership value for the account period>%
    - A. The value displayed is calculated according to the following logic:
      - 1. If the current fund is the parent fund in fund relationship, or if the current fund is not in a fund relationship:
        - a. Displays 100.00%.
      - 2. If the current fund is a child fund in fund relationship:
        - Displays the result of ((<value of Offshore feeder(s) Sum of capital from the current fund's parent>) / (<value of Offshore feeder - Investment in capital from the current fund>)) \* 100, for the default balance type.

#### **Additional Information**

The Trial Balance Definitions Audit Report was modified to capture changes to the *Master/Feeder (Income Reallocation) Method* setting.

# **Process Changes**

No changes to current processes are required.

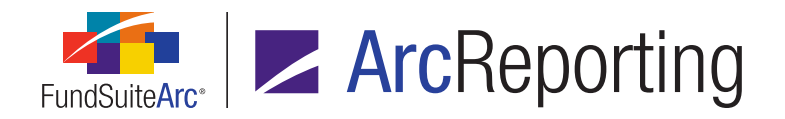

# 4. Fair Value Level: Investments at Net Asset Value

#### DFS ID: 153803

## **Overview**

An additional fair value level called *NAV* was added to ArcReporting for securities valued at net asset value.

#### What's New

The following areas of ArcReporting were updated to support the new NAV fair value level:

- 1. Fund Holdings page, Holdings tab
  - a. NAV was added to the possible link toggle selections for the Fair Value Level column of the grid.
- 2. Holdings data import/dataload
  - a. *NAV* was added as a valid value for the *FairValueLevel* field.
    - i. Nav and nav are also acceptable input values for the field.
- 3. Financial Workbook Templates page, *Calculation Sheets* tab, Add/Edit Calculation Sheet Item dialogue (items of type *Holdings*), Add/Edit Formula Element dialogue
  - a. *Market Value Level NAV* was added as a selection for both the *Value to sum* and *Value* drop-down lists, such that users can now specify it for formula elements of types *Holdings Category Maturity Range, Holdings Category Subtotal, Holdings Category* and *Holdings Detail.*
- 4. Portfolio Statement Templates page, Statement Detail tab
  - a. Add Group Exception dialogue (when a Group node is selected)
    - i. Market Value Level NAV was added as a selection in the Value to sum drop-down list.
  - b. Calculations sub-tab
    - i. The *Market Value Level NAV* field is now included in calculations, when *Fair Value* is the specified column name.
- 5. Portfolio Statement Template Output Settings page, Data Points tab
  - a. *Market Value Level NAV* was added to the list of mappable Security-type data points.

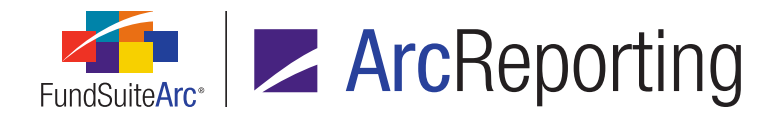

- 6. The following audit reports now track changes to the existing *Fair Value Level* field with respect to the new *NAV* value:
  - a. Same Security Prior Period Report
  - b. Securities Audit Report

# **Process Changes**

Users can now automate their fair value level measurement for securities that are priced at net asset value. Below is an example of a disclosure that can now be automated in FundSuiteArc:

| Fair value measurements at the end of the reporting period |                                                                      |                                                     |                                                 |                    |  |  |  |
|------------------------------------------------------------|----------------------------------------------------------------------|-----------------------------------------------------|-------------------------------------------------|--------------------|--|--|--|
|                                                            | Quoted prices in active<br>markets for identical<br>assets (Level 1) | Significant other<br>observable inputs<br>(Level 2) | Significant<br>unobservable inputs<br>(Level 3) | Total fair value   |  |  |  |
| Common stock equities                                      | \$1,000,000                                                          | \$500,000                                           | —                                               | \$1,500,000        |  |  |  |
| Debt securities                                            | —                                                                    | \$500,000                                           | \$500,000                                       | \$1,000,000        |  |  |  |
| Preferred stock                                            | —                                                                    | —                                                   | \$1,500,000                                     | \$1,500,000        |  |  |  |
| Hedge fund investments<br>measured at NAV                  | _                                                                    | —                                                   | —                                               | \$1,000,000        |  |  |  |
| Private equity fund<br>investments measured<br>at NAV      | _                                                                    | _                                                   | _                                               | \$1,000,000        |  |  |  |
| TOTAL                                                      | <u>\$1,000,000</u>                                                   | \$1,000,000                                         | <u>\$2,000,000</u>                              | <u>\$6,000,000</u> |  |  |  |

Demonstration video

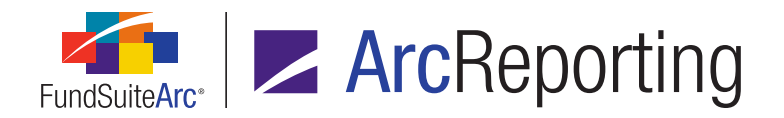

# 5. Fair value measurement: Calculation of transfers in and out of levels

#### DFS ID: 144765

# Overview

Several new calculated data points were created to support requirements to disclose all significant transfers into and transfers out of each fair value hierarchy level. These new data points will be calculated automatically for any portfolio statements that have *Fair Value* calculations enabled, and will support transfers between levels at both the beginning and ending of periods.

# What's New

- 1. The following data points are now available for mapping on the **Portfolio Statement Template Output Settings** page:
  - a. Market Value (Transfer Level 1 from Level 2) [Beginning of Period]
    - i. This will be calculated by comparing the securities with a level 1 and 2 in the current and prior periods, respectively. The value will be calculated by using the prior period value.
  - b. Market Value (Transfer Level 1 from Level 2) [End of Period]
    - i. This will be calculated by comparing the securities with a level 1 and 2 in the current and prior periods, respectively. The value will be calculated by using the current period value.
  - c. Market Value (Transfer Level 2 from Level 1) [Beginning of Period]
    - i. This will be calculated by comparing the securities with a level 2 and 1 in the current and prior periods, respectively. The value will be calculated by using the prior period value.
  - d. Market Value (Transfer Level 2 from Level 1) [End of Period]
    - i. This will be calculated by comparing the securities with a level 2 and 1 in the current and prior periods, respectively. The value will be calculated by using the current period value.

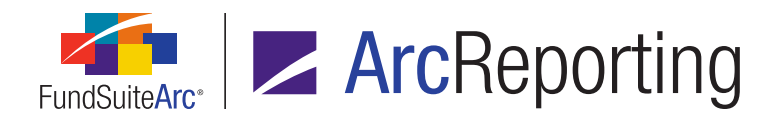

#### e. Market Value (Transfer Level 2 from Level 3) [Beginning of Period]

- i. This will be calculated by comparing the securities with a level 2 and 3 in the current and prior periods, respectively. The value will be calculated by using the prior period value.
- f. Market Value (Transfer Level 2 from Level 3) [End of Period]
  - i. This will be calculated by comparing the securities with a level 2 and 3 in the current and prior periods, respectively. The value will be calculated by using the current period value.
- g. Market Value (Transfer Level 3 from Level 2) [Beginning of Period]
  - i. This will be calculated by comparing the securities with a level 3 and 2 in the current and prior periods, respectively. The value will be calculated by using the prior period value.
- h. Market Value (Transfer Level 3 from Level 2) [End of Period]
  - i. This will be calculated by comparing the securities with a level 3 and 2 in the current and prior periods, respectively. The value will be calculated by using the current period value.
- The abovementioned data points are also now available in the Value to sum drop-down list (accessed on the Add Formula Element dialogue via the Financial Workbook Templates page) for calculation sheets of type Holdings, for the following formula element types:
  - a. Holdings Category Maturity Range
  - b. Holdings Category Subtotal
  - c. Holdings Category
  - d. Holdings Detail

#### Additional Information

The abovementioned data points will only be calculated when the following conditions are met:

- 1. The *Fair Value* data point has been added to the primary portfolio statement (if pulling from primary) or the current portfolio statement (if not pulling from primary).
- 2. Prior period functionality has been activated on the primary portfolio statement (if pulling from primary) or the current portfolio statement (if not pulling from primary).

For derivative securities and other securities that use *Unrealized Value* to calculate the percentage of portfolio, the unrealized value will be used to calculate the data points. This setting is specified for the *Total Investments* line item

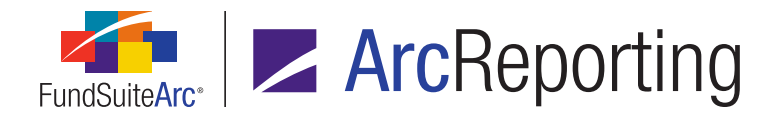

on the primary portfolio statement (if pulling from primary) or on the current portfolio statement (if not pulling from primary).

# **Process Changes**

Users can now automate their transfers in and transfers out for notes to financials tables and notes referencing transfers values. Below is an example of a disclosure that can now be automated in FundSuiteArc:

| The | e following table | shows transfers  | between Level 1   | and Level 2 of t | he fair value hierarchy:   |
|-----|-------------------|------------------|-------------------|------------------|----------------------------|
|     | Transfers In      |                  | Transfe           | rs Out           |                            |
|     | Level 1 (\$)      | Level 2 (\$)     | Level 1 (\$)      | Level 2 (\$)     |                            |
|     | _                 | 235,765,378      | 235,765,378       | _                |                            |
| Tra | insfers between   | Level 1 and Leve | l 2 are determine | ed based on the  | fair value at the beginnin |

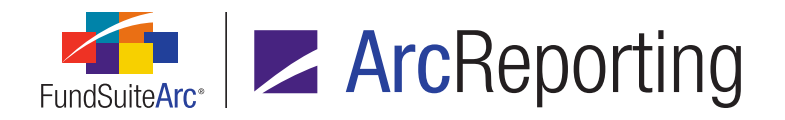

# 6. Fair value measurement: Calculation of significant unobservable inputs (Level 3) reconciliation

#### DFS ID: 144764

## **Overview**

Several new calculated data points were created for fair value measurements using significant unobservable inputs (Level 3). These new data points support the creation of a Level 3 reconciliation table of the beginning and ending balances separately presenting changes during the period attributable to realized and unrealized values, purchases, sales, issuances, and settlements, and transfers in and/or out of Level 3. These new data points will be calculated automatically for any portfolio statements that have *Fair Value* calculations enabled, and will support transfers between levels at both the beginning and ending of periods.

#### What's New

- 1. The following data points are now available for mapping on the **Portfolio Statement Template Output Settings** page:
  - a. Accrued Discounts/Premiums
    - i. This is a loadable field.
  - b. Change in Unrealized Value
    - i. This is a loadable field.
  - c. Change in Unrealized Value (calculated)
    - i. This will be calculated by subtracting the *Unrealized Value* of the current period from the *Unrealized Value* of the current period.
  - d. Market Value Level 3 (Prior)
    - i. This is the value of the prior period level 3.

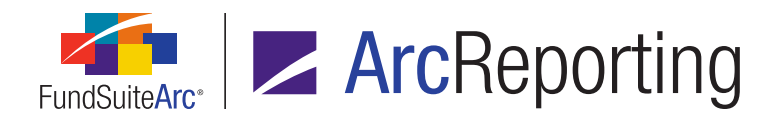

#### e. Market Value (Transfers into Level 3) [Beginning of Period]

- i. This will be calculated by comparing the securities within other levels and level 3 in the current and prior periods, respectively. The value will be calculated by using the prior period value.
- f. Market Value (Transfers into Level 3) [End of Period]
  - i. This will be calculated by comparing the securities within other levels and level 3 in the current and prior periods, respectively. The value will be calculated by using the current period value.
- g. Market Value (Transfers out of Level 3) [Beginning of Period]
  - i. This will be calculated by comparing the securities within level 3 and other levels in the current and prior periods, respectively. The value will be calculated by using the prior period value.
- h. Market Value (Transfers out of Level 3) [End of Period]
  - i. This will be calculated by comparing the securities within level 3 and other levels in the current and prior periods, respectively. The value will be calculated by using the current period value.
- i. Realized Value
  - i. This is a loadable field.
- The abovementioned data points are also now available in the Value to sum drop-down list (accessed on the Add Formula Element dialogue via the Financial Workbook Templates page) for calculation sheets of type Holdings, for the following formula element types:
  - a. Holdings Category Maturity Range
  - b. Holdings Category Subtotal
  - c. Holdings Category
  - d. Holdings Detail

#### Additional Information

The abovementioned data points will only be calculated when the following conditions are met:

1. The *Fair Value* data point has been added to the primary portfolio statement (if pulling from primary) or the current portfolio statement (if not pulling from primary).

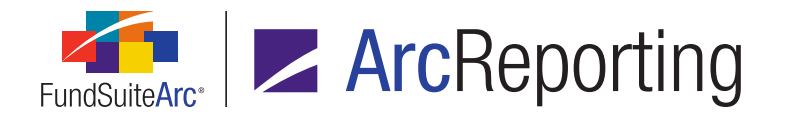

2. Prior period functionality has been activated on the primary portfolio statement (if pulling from primary) or the current portfolio statement (if not pulling from primary).

For derivative securities and other securities that use *Unrealized Value* to calculate the percentage of portfolio, the unrealized value will be used to calculate the data points. This setting is specified for the *Total Investments* line item on the primary portfolio statement (if pulling from primary) or on the current portfolio statement (if not pulling from primary).

# **Process Changes**

| Level 3 Assets and Liabilities               |       |                            |      |                                  |    |           |  |  |  |
|----------------------------------------------|-------|----------------------------|------|----------------------------------|----|-----------|--|--|--|
| For the Year Ended 30 June 2015              |       |                            |      |                                  |    |           |  |  |  |
|                                              | Inter | est Rate Swaps -<br>Assets | Inte | rest Rate Swaps -<br>Liabilities |    | Total     |  |  |  |
| Balance, beginning of year                   | \$    | 842,699                    | \$   | (354,500)                        | \$ | 488,199   |  |  |  |
| Total net gains (losses) realized            |       | 814,682                    |      | (611,119)                        |    | 203,563   |  |  |  |
| Total net gains (losses) unrealized          |       | (40,987)                   |      | (955,298)                        |    | (996,285) |  |  |  |
| Purchases                                    |       | -                          |      | 611,119                          |    | 611,119   |  |  |  |
| Sales                                        |       | (814,682)                  |      | -                                |    | (814,682) |  |  |  |
| Transfers into Level 3                       |       | -                          |      | -                                |    | -         |  |  |  |
| Transfers out of Level 3                     |       | -                          |      | -                                |    | -         |  |  |  |
| Balance, end of year                         | \$    | 801,712                    | \$   | (1,309,798)                      | \$ | (508,086) |  |  |  |
| Cumulative unrealized gains (losses) related |       |                            |      |                                  |    |           |  |  |  |
| to instruments still held at 30 June 2015    | \$    | 801,712                    | \$   | (1,309,798)                      | \$ | (508,086) |  |  |  |
| Change in unrealized gains (losses) related  |       |                            |      |                                  |    |           |  |  |  |
| to instruments still held at 30 June 2015    | \$    | 801,712                    | \$   | (1,309,798)                      | \$ | (508,086) |  |  |  |

Users can now automate their reconciliation in significant unobservable inputs (Level 3) within the notes to financials. Below is an example of a disclosure that can now be automated in FundSuiteArc:

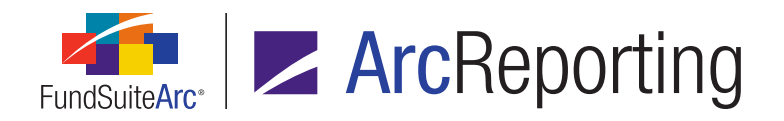

# 7. Financial Workbook Template, Support for multiple "Holdings Detail" conditions

DFS ID: 144764

## **Overview**

Users can now specify multiple conditions by which to group in calculation sheet item formula elements of type *Holdings Detail*.

## What's New

The Add Formula Element dialogue (accessed via the *Calculation Sheets* tab of the Financial Workbook **Templates** page) was updated in several respects to allow for multiple conditions by which to group in elements of type *Holdings Detail*.

| Add Formula Element            |                 |               |  |            |  |  |  |  |  |  |
|--------------------------------|-----------------|---------------|--|------------|--|--|--|--|--|--|
| Financial Workbook             |                 |               |  |            |  |  |  |  |  |  |
| *Туре:                         | Holdings Detail |               |  |            |  |  |  |  |  |  |
| *Value to sum:                 | Market Value 🔻  |               |  |            |  |  |  |  |  |  |
| *Conditions by which to group: |                 |               |  |            |  |  |  |  |  |  |
| Field by which to grou         | ıp 🏹            | Condition 🛛 🍸 |  | Operator 🝸 |  |  |  |  |  |  |
| Fair Value Level               |                 | Level 3       |  | equal to   |  |  |  |  |  |  |
| Category Caption (Se           | Bonds           | equal to      |  |            |  |  |  |  |  |  |
| ₹ € 2<br>*Required             |                 |               |  |            |  |  |  |  |  |  |

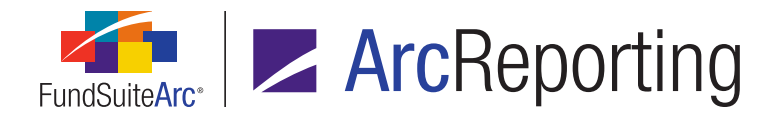

1. A *Conditions by which to group* grid was added to the dialogue, with associated *Add*, *Edit* and *Delete* controls.

#### Note:

If more than one row/condition is added to the grid, all the conditions must be met for the formula to return true (*i.e.*, each condition is a component of an *AND* statement).

The *Field by which to group*, *Operator* and *Condition* controls (designed for specifying only a single condition) were moved from the main Add Formula Element dialogue and placed on the Add/Edit Conditions by which to Group dialogue (invoked via the new Add item to grid button).

# **Process Changes**

Users can now define multiple conditions based on holdings details to pull in values from a portfolio statement to a calculation sheet. For example, users can now pull in *Holdings Detail* values if the security has a counterparty of *Donnelley Financial Solutions* and has a fair value of *Level 3*.
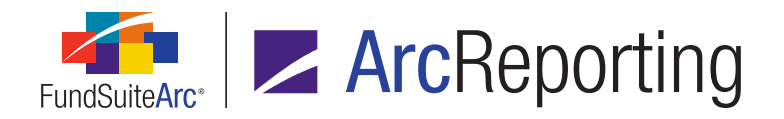

# 8. Simplified horizontal total calculations for financial workbooks

DFS ID: 143166

## Overview

An option to use a simplified formula for horizontal totals was introduced to calculation sheets. This new simplified formula allows users to pull pre-calculated horizontal total values between line items of different financial statement templates (*e.g.*, from a *Statement of Operations* to a *Statement of Changes*), without having the *Horizontal Total* value recalculated or modified.

## What's New

A Use simplified formula for horizontal total check box is now displayed at right of the Horizontal Total Exchange Rate Type drop-down list on the Add/Edit Calculation Sheet Item dialogue (invoked via the Calculation Sheets tab of the Financial Workbook Templates page).

| Add Calculation Sheet Item to 'My                                           | Section' Section                                                                                                    |
|-----------------------------------------------------------------------------|----------------------------------------------------------------------------------------------------|
| Item Name:                                                                  |                                                                                                    |
| Calculation Sheet Item Type:<br>Rounding Level:                             | Financial Workl                                                                                                    |
| Base Class Assignment/Behavi                                                | or:                                                                                                    |
| Single row/column<br>Choose this option to di<br>list will display the aggr | splay a single row/column for a specific class. In 'Class-level' mode, selecting 'All' from the drop-down egate of all classes for trial balance data only. |
| Base Class: All                                                             | ▼<br>ner class)                                                                                                    |
| Choose this option to di<br>for this calculation shee                       | splay values for each class in multiple rows/columns depending on the 'Type' setting specified<br>t.                                                        |

- 1. The check box is only displayed for calculation sheet items of type *Financial Workbook*.
- 2. The check box is only enabled if the *Enable horizontal totaling for workbook* option is selected for the workbook template.

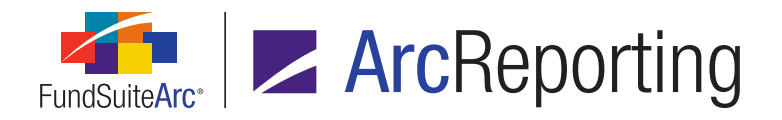

- 3. If the check box is selected, the following behavior is exhibited:
  - a. The (and) columns of the Formula grid are disabled and set to (none) (i.e., blank).
  - b. Only + and selections are available for the *Operator* column of the *Formula* grid.
  - c. Only *Calculation Sheet* and *Trial Balance Definition* selections are available for the *Type* drop-down list on the **Add/Edit Formula Element** dialogue.
- 4. If a user attempts to select the check box when at least one element has already been added to the *Formula* grid, and any element has values in the (and/or) column, has a value of \* or / in the *Operator* column, and/or has a *Type* other than *Calculation Sheet* or *Trial Balance Definition*, a message displays (preventing selection of the check box) to remind the user that only formula elements of type *Calculation Sheet* and *Trial Balance Definition* can be used when employing the simplified horizontal totaling method, and that the formula cannot use parentheses or operators other than + or with respect to those elements.
- 5. The horizontal total is calculated by summing/subtracting the already-calculated horizontal total of the components.

#### **Additional Information**

For multi-column calculation sheets, only Column 1 will have a horizontal total calculated. If a user maps to Column 2 or greater, the horizontal total used in the simplified formula will be *0.00*.

## **Process Changes**

For financial workbooks that use horizontal totaling in output, it is advised that the setup of any current builds are reviewed and refactored to use this new feature. In previous versions of ArcReporting, users had to set up calculation sheets to accommodate for methods 1, 2, 3 and 4 of calculations; this new simplified formula allows users to build calculation sheets without implementing this additional step.

Demonstration video

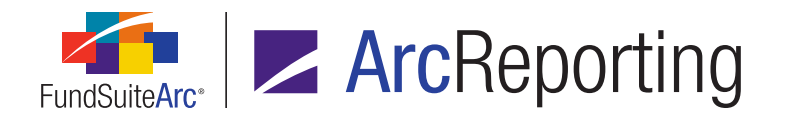

# 9. Ability to load exchange rates and fund relationship percentage allocations

DFS ID: 100485

## Overview

Users can now load exchange rates and fund relationship percentage allocations into FundSuiteArc via FTP. This feature was added to provide greater flexibility to the process of populating both exchange rates and fund relationship percentage allocations in the application.

## What's New

- 1. Exchange rate data can now be loaded into FundSuiteArc via automated FTP, as well as by means of a frontend Excel data import (existing functionality).
  - a. Exchange rates data can be loaded to a given FundSuiteArc site and environment by placing a compatible tab-delimited TXT data source file in the appropriate FTP folder.
  - b. Data source files must follow the specifications set forth in the Exchange Rates import file documentation, which is available in the *Data Import File Structures* topic of the FundSuiteArc online Help system.
  - c. The overwrite behavior for all Exchange Rates FTP dataloads is *Import New Records and Overwrite Existing Records*.
- 2. Percentage allocation values for fund relationships can now be loaded into FundSuiteArc via automated FTP.
  - a. Fund relationship percentage allocation data can be loaded to a given FundSuiteArc site and environment by placing a compatible tab-delimited TXT data source file in the appropriate FTP folder.
  - b. Data source files must follow the specifications set forth in the Fund Relationship (Percentage Allocation) import file documentation, which is available in the *Data Import File Structures* topic of the FundSuiteArc online Help system.

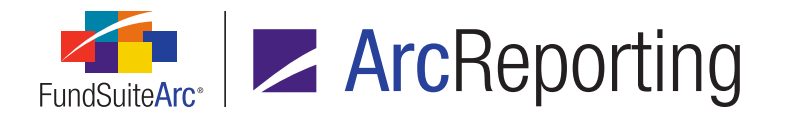

c. The overwrite behavior for all Fund Relationship (Percentage Allocation) FTP dataloads is *Overwrite Existing Records*.

#### Note:

No new fund relationship records are created by means of a Fund Relationship (Percentage Allocation) dataload; existing records only are updated.

- 3. The dataload **Archive** page was enhanced to accommodate the new load types.
  - a. *Exchange Rates* and *Fund Relationship (Percentage Allocation)* selections were added to the *Load Type* search criteria drop-down list.
  - b. The *Details* tab of the **Archive Details** page now displays appropriate columns and data for Exchange Rates and Fund Relationship (Percentage Allocation) loads.

# **Process Changes**

Users can now load exchange rates and percentage of allocation for fund relationships directly from their accountancy systems.

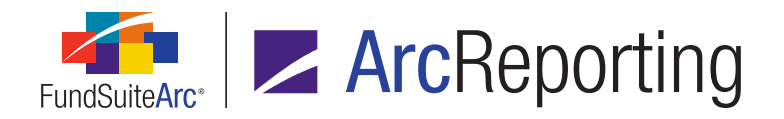

# **10.** Enhanced support for "Affiliated" footnote portfolio statements

DFS ID: 152436

## Overview

Several new calculated data points were created for affiliated notes to financials tables. These new data points will be calculated for any portfolio statements that have a new *Net Shares* field specified for calculation.

## What's New

- A Net Shares row can now be added to the grid on the Calculations tab of the Portfolio Statement Templates page.
  - a. Including this item in the grid enables calculations for the following fields (if the primary statement or a standalone statement does not have this setting, the value for any of these fields will return as zero in statement preview and output):
    - i. Net Market Value of Shares Activity (calculated)
      - A. Calculated as: (Market Value Market Value (Prior)) Income
    - ii. Net Market Value of Shares Sold (calculated)
      - A. Calculated as: (Market Value Market Value (Prior)) (Income + Market Value of Shares Purchased)
    - iii. Net Shares Activity (calculated)
      - A. Calculated as: Shares Shares (Prior)
    - iv. Net Shares Sold (calculated)
      - A. Calculated as: (Shares Shares (Prior)) + Shares Purchased

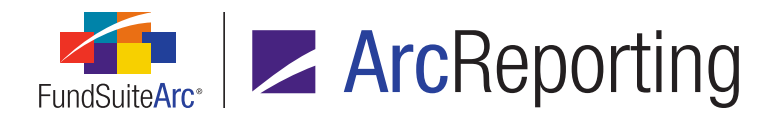

- The abovementioned data points are also now available in the Value to sum drop-down list (accessed on the Add Formula Element dialogue via the Financial Workbook Templates page) for calculation sheets of type Holdings, for the following formula element types:
  - a. Holdings Category Maturity Range
  - b. Holdings Category Subtotal
  - c. Holdings Category
  - d. Holdings Detail
- 3. In addition to the abovementioned data points, the following loadable data points were added to the **Portfolio Statement Template Output Settings** page:
  - a. Capital Gain Distributions
  - b. Dividends
  - c. Income
  - d. Market Value of Shares Purchased
  - e. Market Value of Shares Sold
  - f. Realized Value
  - g. Shares Purchased
  - h. Shares Sold

#### Additional Information

The abovementioned data points will only be calculated when the following conditions are met:

- 1. The *Net Shares* data point has been added to the primary portfolio statement (if pulling from primary) or the current portfolio statement (if not pulling from primary).
- 2. Prior period functionality has been activated on the primary portfolio statement (if pulling from primary) or the current portfolio statement (if not pulling from primary).

For derivative securities and other securities that use *Unrealized Value* to calculate the percentage of portfolio, the unrealized value will be used to calculate the data points. This setting is specified for the *Total Investments* line item on the primary portfolio statement (if pulling from primary) or on the current portfolio statement (if not pulling from primary).

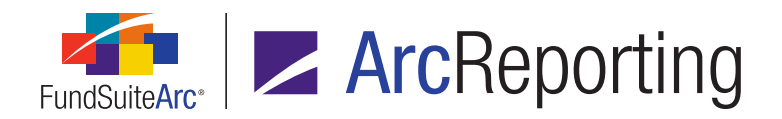

# **Process Changes**

Users can now automate their *Affiliated* notes table using the new calculated and loadable fields mentioned above. Below is an example of a table that uses these new data points:

| (b) An affiliated person of the | Fund, as defined in the Invest | ment Company Act of    | 1940, may include a  | ny company in which | the Fund owns five perce | ent or more of its |
|---------------------------------|--------------------------------|------------------------|----------------------|---------------------|--------------------------|--------------------|
| outstanding voting shares       | . Holdings and transactions in | these affiliated compa | nies during the year | ended December 31,  | 2014, are as follows:    |                    |
|                                 | Balance of                     |                        |                      | Balance of          |                          |                    |
|                                 | Shares Held                    | Purchases/             | Sales/               | Shares Held         |                          |                    |
| Security                        | 12/31/13                       | Additions              | Reductions           | 12/31/14            | Value                    | Dividend           |
| Mettler-Toledo Internation      | al (1) 1,475,000               | -                      | 313,000              | 1,162,000           | \$ 351,458,520           | \$-                |
| Donaldson                       | 8,400,000                      | -                      | 448,000              | 7,952,000           | 307,185,760              | 5,304,300          |
| Cepheid                         | 6,170,000                      | 246,000                | 1,065,200            | 5,350,800           | 289,692,312              | -                  |
| Nordson                         | 3,400,000                      | -                      | 270,000              | 3,130,000           | 244,014,800              | 2,680,180          |
| Synageva BioPharma              | 2,392,000                      | 181,000                | 153,791              | 2,419,209           | 224,478,403              | -                  |
| Informatica (1)                 | 5,500,000                      | 550,000                | 850,000              | 5,200,000           | 198,302,000              | -                  |
| Moog                            | 3,230,000                      | -                      | 774,000              | 2,456,000           | 181,817,680              | -                  |
| Akorn (1)                       | 5,417,981                      | 881,485                | 1,454,466            | 4,845,000           | 175,389,000              | -                  |
| HEICO                           | 3,828,750                      | -                      | 202,000              | 3,626,750           | 171,762,880              | 483,598            |
| Generac                         | 3,113,000                      | 887,000                | 368,000              | 3,632,000           | 169,832,320              | -                  |
| Associated Banc-Corp            | 9,000,000                      | -                      | -                    | 9,000,000           | 167,670,000              | 3,330,000          |
| iGATE (1)                       | 4,150,000                      | 15,083                 | 565,083              | 3,600,000           | 142,128,000              | -                  |

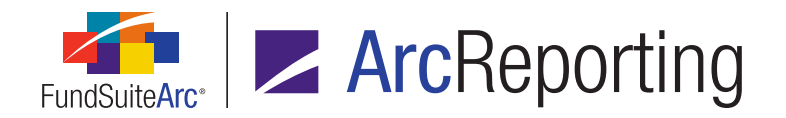

# 11. Ability to map financial workbook items in pivoted statement output settings

DFS ID: 144330

## Overview

Pivoted-orientation financial statement templates were enhanced to allow users to exclusively map supplemental data points assigned to their chart of accounts.

## What's New

1. The existing *Financial Workbooks* tab on the **Financial Statement Template Output Settings** page is now enabled for pivoted-orientation financial statement templates.

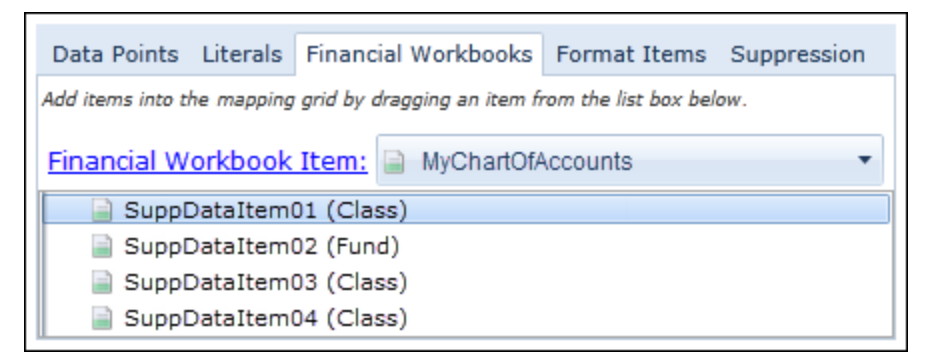

- a. The *Financial Workbook Item* drop-down list on the tab will only display supplemental data points that have been assigned to the chart of accounts associated with the financial statement template.
  - i. Users can map items on the tab directly to the output settings mapping grid.
- 2. The Financial Statement Template Output Settings Audit Report was updated to include any additions, edits and/or deletions of financial workbook data points in pivoted-orientation financial statement templates.

## **Process Changes**

Users can leverage this functionality to directly map supplemental data points into a pivoted-orientation financial statement template, instead of having to create a custom data point.

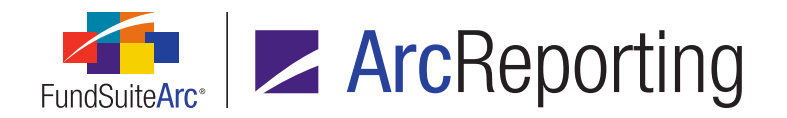

# 12. Usability enhancements for financial workbook footnote assignment

DFS ID: 147440

## Overview

Several usability updates were made to the application interface used for specifying the fund(s) for which a given financial workbook footnote will be applied.

## What's New

The Select Fund(s) dialogue (accessed via the *Footnotes* tab of the **Financial Workbook** page) was updated, as detailed below.

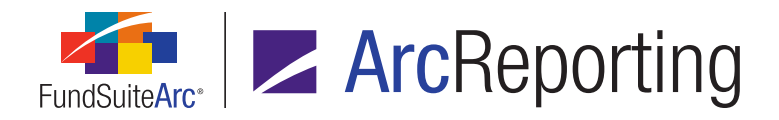

| • • | 1ultip | ole Funds     |   |            |   |
|-----|--------|---------------|---|------------|---|
|     |        | Fund Group    | V | Fund 🗸     | - |
| >   |        | MyFundGroup01 |   | MyFund0101 |   |
|     | Z      | MyFundGroup01 |   | MyFund0102 |   |
|     |        | MyFundGroup01 |   | MyFund0103 |   |
|     |        | MyFundGroup01 |   | MyFund0104 | = |
|     |        | MyFundGroup01 |   | MyFund0105 |   |
|     |        | MyFundGroup01 |   | MyFund0106 |   |
|     |        | MyFundGroup01 |   | MyFund0107 |   |
|     |        | MyFundGroup02 |   | MyFund0201 |   |
|     | 1      | MyFundGroup02 |   | MyFund0202 |   |
|     | Z      | MyFundGroup02 |   | MyFund0203 |   |
|     | Z      | MyFundGroup02 |   | MyFund0204 |   |
|     |        | MyFundGroup02 |   | MyFund0205 | ÷ |

- 1. A *Fund Group* column was added to the grid.
  - a. The column displays the fund group with which a given fund is associated.
  - b. Users can sort data in the grid by values in this column, and by values in the *Fund* column.
- 2. Standard filtering functionality was added to the grid.
  - a. Users can filter by *Fund Group* and/or *Fund* values.

#### Note:

Clicking the Select all or Clear all links on the dialogue only affects records that are visible in the grid at that time.

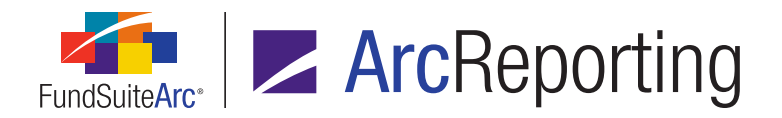

# **Process Changes**

Users can leverage these new features to easily filter footnotes by fund group, and apply footnotes to all funds within a given group.

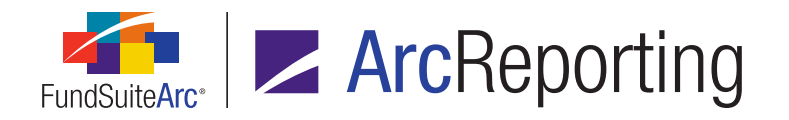

# 13. Ability to blackline a project, chapter or section revision against revisions for other account periods or projects

#### DFS ID: 99630

## Overview

Functionality was added that allows users to blackline a project, chapter or section revision against revisions associated with other account periods and/or projects.

## What's New

Several updates were made to the *Output Management* tab of the **Project** page with respect to output revision blacklining, as detailed below.

- 1. The drop-down list associated with the *To revision* setting was replaced with a *Current/Other* option button set, enabling the user to specify a revision within the currently-selected project or some other revision.
  - a. The *Current* option provides a drop-down list with the same functionality as the former *To revision* drop-down list.
    - i. Available selections are all revision numbers for the currently-selected project, chapter or section.

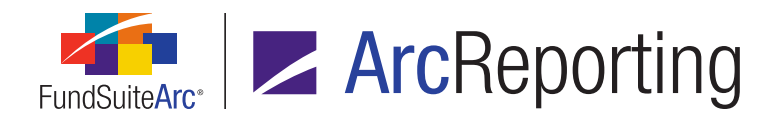

b. The *Other* option provides a *Browse* hyperlink, which when clicked causes a **Specify Revision** dialogue to display.

| Specify Revision |         |            |                                                                            |          |       |                   |            |      |  |  |
|------------------|---------|------------|----------------------------------------------------------------------------|----------|-------|-------------------|------------|------|--|--|
| Revision Filt    | er Crit | eria       |                                                                            |          |       |                   |            |      |  |  |
| Filter to the de | sired p | roject/cha | apter/section, then click the 'S                                           | earch'   | butt  | ton.              |            |      |  |  |
| Complex:         |         | Donnell    | onnelley Family of Funds                                                   |          |       |                   |            |      |  |  |
| * Account Pe     | riod:   | 12/31/20   | 2/31/2016                                                                  |          |       |                   |            |      |  |  |
| Fund Group       | :       | Donnelle   | Donnelley Equity Funds                                                     |          |       |                   |            |      |  |  |
| Fund:            |         | Donnelle   | ey Bond Fund (DBF)                                                         |          |       |                   |            | •    |  |  |
| * Project:       |         | Donnelle   | ey Funds (Annual (January))                                                |          |       |                   |            | •    |  |  |
| Chapter/Se       | ction:  | Schedule   | e of Investments (Donnelley Bo                                             | nd Fun   | ds (C | OBF)              |            | •    |  |  |
|                  |         | *required  | 1                                                                          |          |       |                   |            | 0    |  |  |
| Click the row i  | n the g | rid repres | senting the 'To revision' for bla                                          | ackline, | , the | n click the 'Acce | pt' button |      |  |  |
| 🔏 Revis 🏹        | Outpu   | t Typ 🍸    | Comments                                                                   |          |       | Publish Date 🗸    | User       | 7    |  |  |
| 17               | R-PDF   | Banner     | Draft 3 with banner (Rendition) (S<br>Joe 2/17/2015 5:19:36 PM)            | Smith,   | ÷     | 2/17/2015 5:19    | Smith, J   | oe ≡ |  |  |
| 16               | PDF B   | L (Strike  | From revision 11 to 15 [auto con                                           | nment]   | ÷     | 2/16/2015 8:10    | Doe, Jar   | ne   |  |  |
| 15               | R-PDF   | -          | Draft 2 sent for review (Rendition)<br>(Public, John 1/20/2015 4:13:19 PM) |          |       | Public, J         | oh 💂       |      |  |  |
|                  |         |            |                                                                            |          |       |                   |            | _    |  |  |
| Rows Per Pag     | e:      | 10 -       |                                                                            | H A      | ►     | N Page            | 1          | of 1 |  |  |
|                  |         |            |                                                                            |          |       |                   |            |      |  |  |
|                  |         |            |                                                                            |          |       |                   | (          | ) 😧  |  |  |

- i. Initial drop-down list selections on the dialogue reflect the Current revision properties.
- ii. The user specifies the desired account period, fund group, fund, project and chapter or section via the corresponding drop-down lists.
- iii. The user clicks the *Search* button (<) to populate the revisions grid on the dialogue with all revisions available for blacklining that meet the specified criteria.

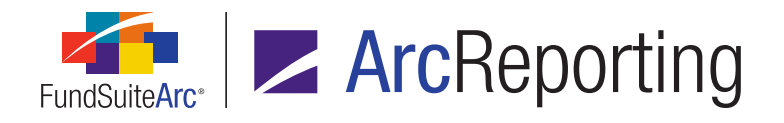

- iv. The user selects the row in the grid representing the revision against which they would like to blackline, and then clicks the *Accept* button () at lower-right of the dialogue.
  - A. The dialogue closes and the specified revision path is displayed beneath the *Other* option button.

| Output Blackline Types                                                                         |  |  |  |  |  |  |  |
|------------------------------------------------------------------------------------------------|--|--|--|--|--|--|--|
| 📝 📔 PDF Blackline (Financial)                                                                  |  |  |  |  |  |  |  |
| 📃 🎴 PDF Blackline (Strikethrough)                                                              |  |  |  |  |  |  |  |
| 📃 🎴 PDF Change Pages Blackline Clean                                                           |  |  |  |  |  |  |  |
| 📃 🛯 PDF Change Pages Blackline (Financial)                                                     |  |  |  |  |  |  |  |
| From revision: 2                                                                               |  |  |  |  |  |  |  |
| To revision:                                                                                   |  |  |  |  |  |  |  |
| Current:                                                                                       |  |  |  |  |  |  |  |
| Other: <u>Browse</u>                                                                           |  |  |  |  |  |  |  |
| 06/30/2015 >> My Book Template<br>(Semi-Annual (June)) >> Primary<br>Statements >> Revision: 2 |  |  |  |  |  |  |  |

- v. The user selects the desired output blackline type and clicks the *Publish* button.
- 2. The *Comments* column of the revisions grid now displays the *To revision* path when the *Other* option is specified for a given blackline output.

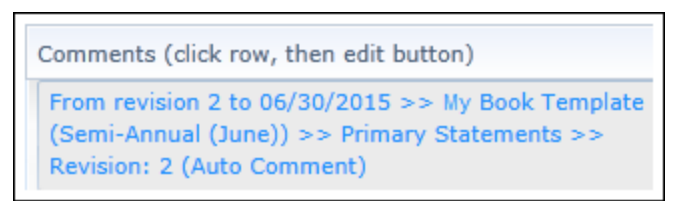

3. Validation logic was added to the existing *Remove item from grid* button to prevent deletion of a revision that is designated as either the *From revision* or *To revision* for blackline.

# **Process Changes**

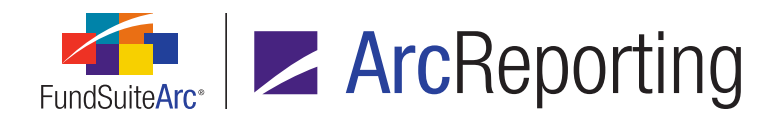

# 14. More granular user rights for unlinking and linking of project components

DFS ID: 40324

## Overview

The user rights associated with unlinking and linking of project components were made more granular to allow for greater control.

## What's New

- 1. Available user rights in the *Rights Assignment* section of the **Roles** page were updated, as detailed below.
  - a. The following categories and associated rights were added beneath the existing *Open Project Page* (*ArcReporting*) user right.
    - i. Project Component Linking (category; not a right)
      - A. Link Charts
      - B. Link Financial Tables
      - C. Link Footnote Text Financial Statements
      - D. Link Footnote Text Portfolio Statements
      - E. Link Footnote Text Shared Legends
      - F. Link Portfolio Tables
      - G. Link Tabular Data Tables
      - H. Link Text Snippets
    - ii. Project Component Unlinking (category; not a right)
      - A. Unlink Charts
      - B. Unlink Financial Tables

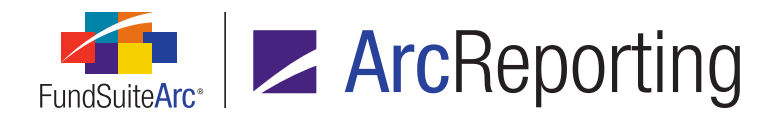

- C. Unlink Footnote Text Financial Statements
- D. Unlink Footnote Text Portfolio Statements
- E. Unlink Footnote Text Shared Legends
- F. Unlink Portfolio Tables
- G. Unlink Tabular Data Tables
- H. Unlink Text Snippets
- b. The following (less granular) user rights were removed from beneath the *Open Project Page* (*ArcReporting*) user right:
  - i. Unlink Footnote Text in Project Components
  - ii. Unlink Project Components
- 2. Access to functionality on the *Components* tab of the **Project** page was updated in conjunction with the addition of more granular user rights, as detailed below.
  - a. Project, chapter and section nodes
    - i. The Unlink All Components button will only be enabled for a given user if he/she is assigned at least one Unlink ... child right in the Project Component Unlinking category.
    - ii. Only components of the type(s) corresponding to a given user's assigned *Unlink* ... right(s) will be unlinked when that user clicks the *Unlink All Components* button.
  - b. Component nodes
    - i. The *Link Component*, *Unlink Component*, *Link Footnote Text* or *Unlink Footnote Text* buttons will only be enabled for a given user if he/she is assigned the corresponding type-specific user right.
- 3. Upon database update to version 2.7.0, any user who previously had the *Unlink Footnote Text in Project Components* right, will automatically be assigned all the new *Unlink Footnote Text* ... and *Link Footnote Text* ... user rights (does not include any *Unlink* ... or *Link* ... rights for project components).
- 4. Upon database update to version 2.7.0, any user who previously had the Unlink Project Components right, will automatically be assigned all the new Unlink ... and Link ... user rights for project components (does not include any Unlink Footnote Text ... or Link Footnote Text ... rights).

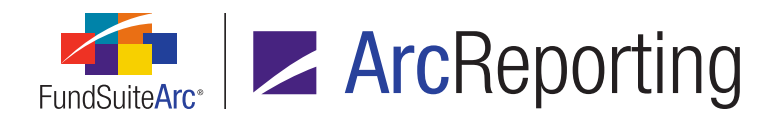

FundSuiteArc Product Release Notes Revised: 8/25/2017 Enhancements to ArcReporting

## **Process Changes**

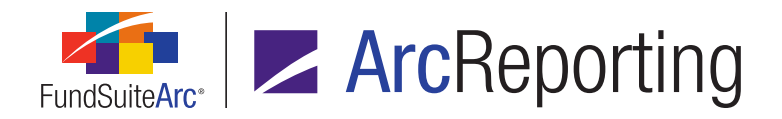

# 15. Project Component Unlinking Audit Report

DFS ID: 114356

## Overview

A Project Component Unlinking Audit Report was added to ArcReporting to capture unlinking/linking activity of project items via the *Components* tab of the **Project** page.

## What's New

- A Project Component Unlinking Audit Report item was added to the Reporting Workspace tab of ArcReporting, under the existing Reports menu section. Clicking the item causes the corresponding report page to open.
  - a. Users can narrow report results by the following criteria, using associated controls in the top half of the page:
    - i. Complex
    - ii. Fund Group
    - iii. Fund
    - iv. Account Period
    - v. Editing User
    - vi. From Date
    - vii. To Date
    - viii. Project

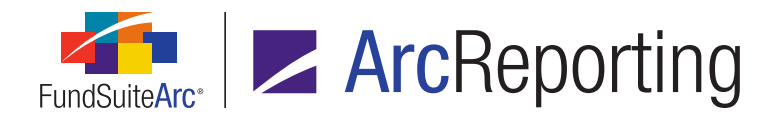

- b. After the user clicks the *Search* button (,), the grid in the lower portion of the page displays results that meet the specified search criteria.
  - i. The following information is displayed in the results grid for each result row:
    - A. Date/Time (GMT)
    - B. Editing User
    - C. Fund
    - D. Account Period
    - E. Project
    - F. Linked/Unlinked
    - G. Item Type
    - H. Chapter
    - I. Section
    - J. Item Name
    - K. Language
- c. Users can export report results to a specified file format by clicking the *Export data* button at lower-right of the page.
- 2. An Open Project Component Unlinking Audit Report Page user right was added to ArcReporting to govern access to the report page, and the ability to run the audit report.

## **Process Changes**

No changes to current processes are required.

Demonstration video

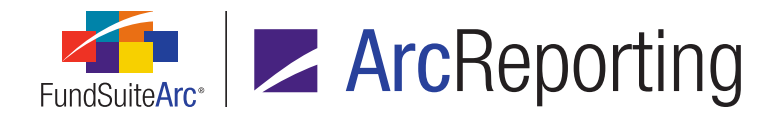

# **16.** Footnote Libraries Audit Report

#### DFS ID: 147448

## Overview

Users can now view audit details of changes made to text in both portfolio and financials footnote libraries via the **Footnote Libraries Audit Report** page. This information was previously unavailable to the user; the addition of the report allows users to access information related to all footnote text edits, which will aid in the overall review and audit process.

## What's New

A **Footnote Libraries Audit Report** page was added to ArcReporting, with associated functionality to audit changes made to footnote library text.

- 1. A Footnote Libraries Holdings Audit Report item was added to the existing **Portfolio** menu section on the *Reporting Workspace* tab of ArcReporting.
  - a. After clicking the menu item to invoke the report page, users can enter desired search criteria to return results of corresponding portfolio footnote records that have been changed.
- 2. A Footnote Libraries General Ledger Audit Report item was added to the existing Financials menu section on the Reporting Workspace tab of ArcReporting.
  - a. After clicking the menu item to invoke the report page, users can enter desired search criteria to return results of corresponding financials footnote records that have been changed.
- An Open Footnote Libraries Audit Report Page user right was added for ArcReporting to control user access to the report.

## **Process Changes**

No changes to current processes are required.

Demonstration video

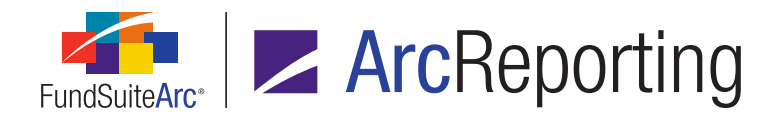

# 17. Financial Statement Footnote Assignment Audit Report

DFS ID: 112746

## Overview

Users can now view audit details of changes made to financial workbook footnote assignments via the **Financial Statement Footnote Assignment Audit Report** page. This information was previously unavailable to users; the addition of the report allows users to access information related to all financial statement footnote assignments edits, which will aid in the overall review and audit process.

## What's New

A **Financial Statement Footnote Assignment Audit Report** page was added to ArcReporting, with associated functionality to audit changes made to financial statement footnote assignments.

- 1. A *Financial Statement Footnote Assignment Audit Report* item was added to the existing **Financials** menu section on the *Reporting Workspace* tab of ArcReporting.
  - a. After clicking the menu item to invoke the report page, users can filter report results based on complex, financial workbook template, financial statement, editing user and/or date range, and then send a request for the report in Excel format to the Output Queue.
- 2. A *Financial Statement Footnote Assignment Audit Report* link was added at lower-right of the *Footnotes* tab of the **Financial Workbook** page.
  - a. Users can click the link to open the Financial Statement Footnote Assignment Audit Report page directly, with the complex and financial workbook template associated with the current workbook specified in the Complex and Financial Workbook Template drop-down lists, respectively, and the currently-selected financial statement specified in the Financial Statement drop-down list by default.
- 3. An Open Financial Statement Footnote Assignment Audit Report Page user right was added for ArcReporting to control user access to the report.

# **Process Changes**

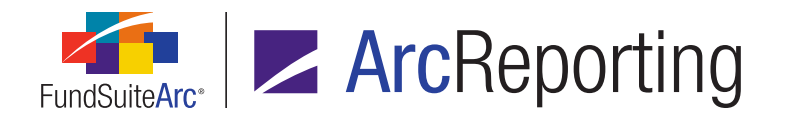

# 18. Enhancements for currency-type financial statements

DFS ID: 126631

## Overview

An update was made to logic on the **Financial Workbook** page to ensure the display of all pertinent values, even if the current account period does not contain a value for a given currency. Additional sorting options were also added to the **Financial Statement Template Output Settings** page for financial statements of type *Currency*.

#### What's New

The following enhancements were made with respect to financial statements of type *Currency*, for which the *Repeat* by *Currency* option is specified:

- 1. Logic was updated on both the *Calculation Sheets* and *History* tabs of the **Financial Workbook** page to look at all periods/values being displayed for pivoted-orientation statements, and to display values for all the currencies that meet the criteria.
- 2. A *Sort currency by* option button set was added to the **Add/Edit Repeat Group** dialogue (invoked via the **Financial Statement Template Output Settings** page).

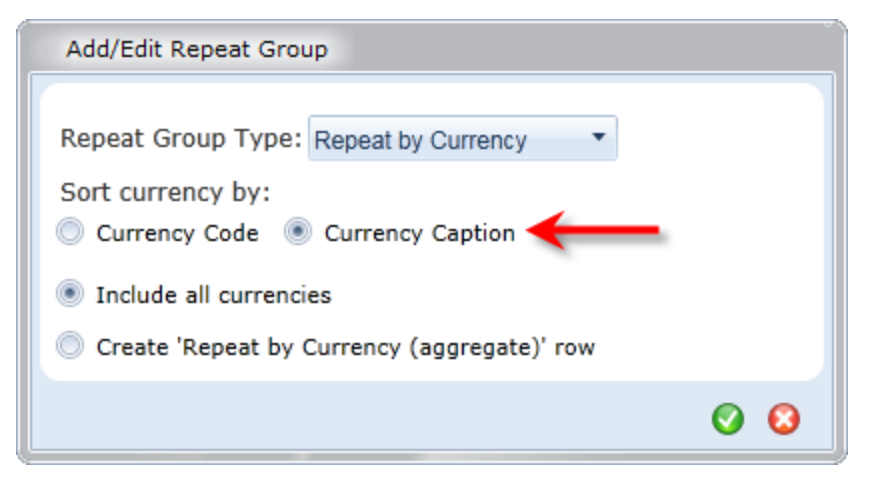

a. Users can now sort currencies by their caption value by selecting the corresponding option button for a given repeat group.

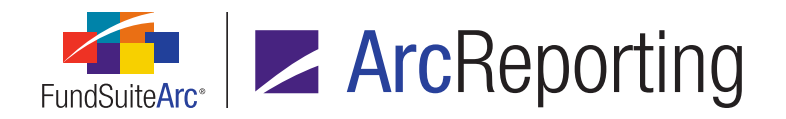

- i. If a user selects the *Currency Caption* option, currencies in the repeat group will be sorted and displayed based on the captions thereof.
- b. *Currency Code* is the default selection for existing and new statement repeat groups.
  - i. If a user selects this option, currencies in the repeat group will be sorted and displayed based on their currency codes (this reflects sorting behavior that existed prior to the release of ArcReporting version 2.7.0).

## **Process Changes**

No changes to current processes are required.

Demonstration video

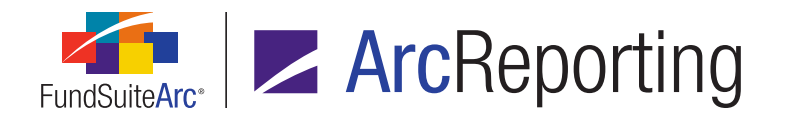

# 19. Ability to pull calculated financial workbook values from related funds

DFS ID: 100323

## Overview

Existing calculation sheet functionality was enhanced to accommodate disclosures that must reference specific fund values within calculations. A new *Fund look-through calculation sheet* setting enables users to define calculations that pull values from a specified fund, allowing for the automation of notes tables within fund-of-funds structures.

## What's New

Functionality accessed from the *Calculation Sheets* tab of the **Financial Workbook Templates** page was updated, as detailed below.

1. A *Fund look-through calculation sheet* check box was added to the **Add Calculation Sheet** dialogue, for calculation sheets designated as type *Classes Across, Classes Down, Currency* or *Multiple Columns*.

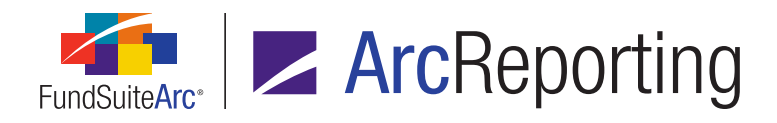

| Add Calculation Sheet                   |                                              |
|-----------------------------------------|----------------------------------------------|
| Blank Sheet                             |                                              |
| Sheet Properties                        |                                              |
| *Name:                                  | Calculation Worksheet                        |
| Description:                            | Calc Sheet                                   |
|                                         | /                                            |
| Type:                                   | Currency                                     |
| .,,,,,,,,,,,,,,,,,,,,,,,,,,,,,,,,,,,,,, | Suppress base currency from repeat and total |
| Horizontal Total Exchange Rate Default: | Closed                                       |
|                                         | Fund look-through calculation sheet          |
|                                         | * Required                                   |
| Copy Existing Sheet                     |                                              |
| O Import                                |                                              |
|                                         | o 0                                          |

- A Fund column was added to the formula grid of the Add/Edit Calculation Sheet Item dialogue, for items of type Financial Workbook in calculation sheets that have the new Fund look-through calculation sheet check box selected.
- 3. A *Fund Selection Behavior* drop-down list was added to the **Add/Edit Formula Element** dialogue, for calculation sheet items of type *Class Data Point*, *Calculation Sheet*, *Fund Data Point* or *Supplemental Data*.
  - a. Available selections are as follows:
    - i. Determine Fund Automatically
    - ii. Specify Fund
      - A. When this selection is specified, a *Fund* drop-down list is displayed.
        - 1. Available selections are all funds associated with which the financial workbook template, as specified on the *Settings* tab of the page.

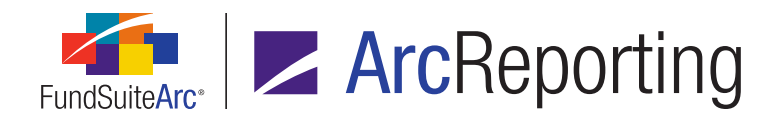

2. Specifying a fund here will pull the calculated value of the data point mapped for that fund (*e.g.*, if Fund A is specified, the values for Fund A will be pulled, and not those of the currently-selected fund).

#### **Additional Information**

The Calculation Sheet Account Mapping Audit Report, Calculation Sheet Audit Report, Financial Statement Mapping Audit Report, Financial Workbook Consolidation Report and Financial Workbook Export were each updated to respect these new settings.

## **Process Changes**

The process of building table disclosures that reference values from specific funds can now be automated. This is mostly used in a fund-of-funds structure, whereby values from a top-level fund reference other funds to build a notes to financials table.

|                                               | December 31, 2015                         |                                     |                                 |  |
|-----------------------------------------------|-------------------------------------------|-------------------------------------|---------------------------------|--|
|                                               | Net Asset<br>Value of<br>Investee<br>Fund | Investments<br>at Fair<br>Value (a) | Investments<br>at Fair<br>Value |  |
|                                               | (000s)                                    | (000s)                              | (%)                             |  |
| Franklin Quotential Balanced Growth Portfolio |                                           |                                     |                                 |  |
| Franklin Bissett All Canadian Focus Fund      | \$ 407,837                                | \$122,692                           | 30.08%                          |  |
| Franklin Bissett Canadian Equity Fund         | 2,817,122                                 | 162,152                             | 5.76%                           |  |
| Franklin Bissett Core Plus Bond Fund          | 2,641,265                                 | 527,195                             | 19.96%                          |  |
| Franklin Bissett Small Cap Fund               | 596,680                                   | 54,090                              | 9.07%                           |  |
| FTIF Franklin Global Real Estate Fund         | _                                         | _                                   | _                               |  |

 $\square$ 

Demonstration video

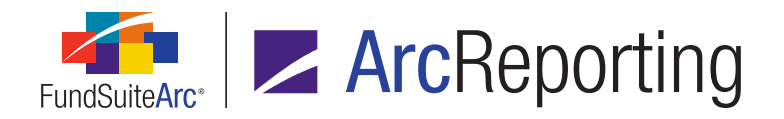

# 20. New future year-end, quarterly, and prior quarterly data points

DFS ID: 99631

## Overview

Additional account period-type data point options were added to various areas of ArcReporting.

## What's New

- 1. The following account period-type data points were added:
  - a. Fiscal Year End 1st future
  - b. Fiscal Year End 2nd future
  - c. Fiscal Year End 3rd future
  - d. Fiscal Year Q1 End 1st future
  - e. Fiscal Year Q3 End 1st future
  - f. Fiscal Year Semi End 1st future
  - g. Fiscal Year Q3 Begin
  - h. Fiscal Year Q4 Begin
- 2. The new account period-type data points are found in the following application locations:
  - a. Custom Data Point Libraries page
    - i. Data points of type Account Period
    - ii. Data points of type Conditional Value (Return Value, Return Value if no conditions are met)
  - b. Footnote Libraries General Ledger page
  - c. Footnote Libraries Holdings page
  - d. Portfolio Statement Template Output Settings page
    - i. Data points of type Period

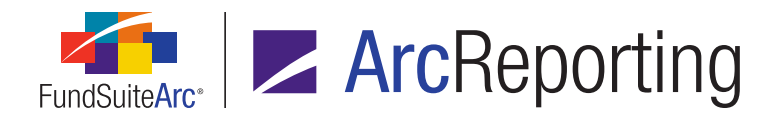

## e. Tabular Data Template Output Settings page

i. Data points of type Period

#### f. Text Libraries page

#### 3. The following examples illustrate the results to be expected when mapping any of the new data points:

|                                 | Example 1     | Example 2     | Example 3     | Example 4     | Example 5      | Example 6      | Example 7      | Example 8      |
|---------------------------------|---------------|---------------|---------------|---------------|----------------|----------------|----------------|----------------|
| Account Period                  | 12/31/2010    | 6/30/2010     | 3/31/2010     | 9/30/2010     | 12/31/2010     | 6/30/2010      | 3/31/2010      | 9/30/2010      |
| Fiscal Year End                 | December 31st | December 31st | December 31st | December 31st | September 30th | September 30th | September 30th | September 30th |
| List of new options:            | •             |               |               |               |                | -              |                |                |
| Fiscal Year End 1st future      | 12/31/2011    | 12/31/2011    | 12/31/2011    | 12/31/2011    | 9/30/2012      | 9/30/2011      | 9/30/2011      | 9/30/2011      |
| Fiscal Year End 2nd future      | 12/31/2012    | 12/31/2012    | 12/31/2012    | 12/31/2012    | 9/30/2013      | 9/30/2012      | 9/30/2012      | 9/30/2012      |
| Fiscal Year End 3rd future      | 12/31/2013    | 12/31/2013    | 12/31/2013    | 12/31/2013    | 9/30/2014      | 9/30/2013      | 9/30/2013      | 9/30/2013      |
| Fiscal Year Semi End 1st future | 6/30/2011     | 6/30/2011     | 6/30/2011     | 6/30/2011     | 3/31/2012      | 3/31/2011      | 3/31/2011      | 3/31/2011      |
| Fiscal Year Q3 Begin            | 7/1/2010      | 7/1/2010      | 7/1/2010      | 7/1/2010      | 4/1/2011       | 4/1/2010       | 4/1/2010       | 4/1/2010       |
| Fiscal Year Q4 Begin            | 10/1/2010     | 10/1/2010     | 10/1/2010     | 10/1/2010     | 7/1/2011       | 7/1/2010       | 7/1/2010       | 7/1/2010       |
| Fiscal Year Q1 End 1st future   | 3/31/2011     | 3/31/2011     | 3/31/2011     | 3/31/2011     | 12/31/2011     | 12/31/2010     | 12/31/2010     | 12/31/2010     |
| Fiscal Year Q3 End 1st future   | 9/30/2011     | 9/30/2011     | 9/30/2011     | 9/30/2011     | 6/30/2012      | 6/30/2011      | 6/30/2011      | 6/30/2011      |

## **Process Changes**

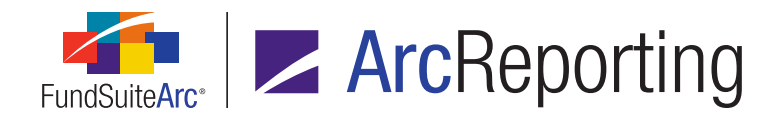

# 21. Support for custom tags in pivoted financial statements

DFS ID: 147445

## Overview

Pivoted financial statements now support functionality to insert custom tags.

## What's New

The existing *Insert custom tag* button (a) beneath the *Mapping* grid of the **Financial Statement Template Output Settings** page is now displayed and enabled for pivoted-orientation statement templates. Custom tag insertion functionality is consistent with existing functionality for standard-orientation templates.

1. Clicking the button causes the **Insert Custom Tag** dialogue to display, through which the user can define the custom tag to be inserted.

| Insert Custom Tag          |                                                                |   |
|----------------------------|----------------------------------------------------------------|---|
| Custom Tag                 |                                                                |   |
| Custom Tag:                | tq                                                             | • |
| Description:               | Flush Text; ragged right (rr), center<br>(c), ragged left (rl) | * |
| Additional Fixed Option:   | rr                                                             | • |
| Additional Argument(s): *  | 12p                                                            | * |
|                            | * p=pica, q=points<br>1 pica=12 points, 6 pica=1 inch          |   |
| Semicolon and open/close b | rackets will be applied upon save.                             |   |
|                            | Ø                                                              | 8 |

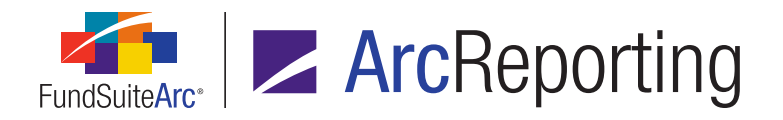

- a. As with other mapped items, the applied custom tag(s) may be moved within a given cell via the *Move item up* and *Move item down* buttons on the *Format Items* tab of the page.
- b. Custom tags may not be edited once inserted. If changes are required for an inserted custom tag, the tag must be removed and a new tag inserted.
  - i. To remove an inserted tag, a user selects the cell of the mapping grid in which the tag resides, goes to the *Format Items* tab, selects the tag from the list box at left of the tab, and then clicks the *Remove item from selected cell* button.
- 2. The Selected Column Detail section of the Format Items tab on the page displays a Tag Description field if a custom tag is selected in the Mapping grid. The field displays the Description value associated with the selected custom tag, as defined in the custom tags library.

# **Process Changes**

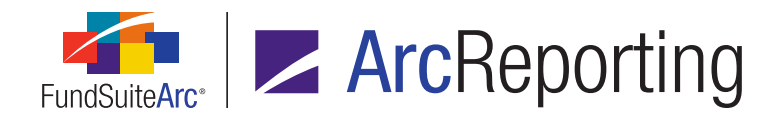

# 22. Ability to create custom footnote symbol separators

DFS ID: 99397

## Overview

Users can now create custom separators for footnote symbols in financial statement templates, portfolio statement templates, and shared legends.

## What's New

The footnote settings for financial statement templates, portfolio statement templates, and shared legends were enhanced to allow users to create custom footnote symbol separators.

| Footnotes Participating in Auto Symbol Generation |                            |  |  |  |  |  |  |
|---------------------------------------------------|----------------------------|--|--|--|--|--|--|
| Auto Symbol Pattern:                              | 1,2,3                      |  |  |  |  |  |  |
| Auto Symbol Order:                                | By Occurrence in Statement |  |  |  |  |  |  |
| Footnote Separator:                               | ,                          |  |  |  |  |  |  |
| Footnote Preview:                                 | 1,2,3                      |  |  |  |  |  |  |

- 1. A *Footnote Separator* text box was added beneath the existing *Auto Symbol Pattern* and *Auto Symbol Order* drop-down lists in the respective interfaces for financial statement templates, portfolio statement templates, and shared legends.
  - a. The default value for newly-created footnote legend items is a comma (,).
  - b. Any character can be entered in the text box, including a space.
  - c. Users can designate up to three characters to use as a separator.
  - d. The value specified, if any, is used to separate footnote symbols when multiple footnotes exist for any given line item.

#### Note:

The specified value is used to separate both footnotes that do and do not participate in auto-symbol

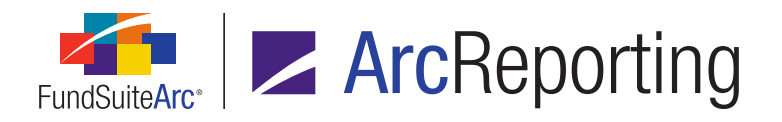

generation.

- 2. A *Footnote Preview* read-only text box was also added to reflect what the footnote listing will look like in statement preview and output, using the currently-selected *Auto Symbol Pattern* and the currently-specified *Footnote Separator* value.
  - a. For financial and portfolio statement templates only, if the user designates a footnote pattern library as the Auto Symbol Pattern selection, the Footnote Preview text box displays [see library], and a View symbols for specified library link displays at right of the text box.

| Footnotes Participating in Auto Symbol Generation |                         |                                    |  |  |  |  |  |  |
|---------------------------------------------------|-------------------------|------------------------------------|--|--|--|--|--|--|
| Auto Symbol Pattern:                              | Star/Caret sort pattern | Star/Caret sort pattern            |  |  |  |  |  |  |
| Auto Symbol Order:                                | By Occurrence in Stater | ment                               |  |  |  |  |  |  |
| Footnote Separator:                               |                         |                                    |  |  |  |  |  |  |
| Footnote Preview:                                 | [see library]           | View symbols for specified library |  |  |  |  |  |  |

i. If the user clicks the link, the **Footnote Pattern Libraries** page is opened, with the library specified in the *Auto Symbol Pattern* drop-down list selected by default.

# **Process Changes**

No changes to current processes are required.

Demonstration video

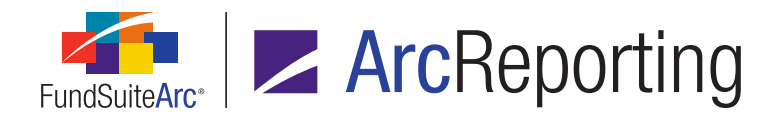

# 23. General Ledger Transactions page enhancements

#### DFS ID: 101559

## **Overview**

The **General Ledger Transactions** page was enhanced to give users the option to refine returned search results, and to streamline the creation of opposite general ledger entries.

## What's New

1. An *Exclude reversed/reversal transactions in search results* check box was added to the *Search Criteria* section of the **General Ledger Transactions** page.

| General Ledger Transactions |                                           |   |  |  |  |  |
|-----------------------------|-------------------------------------------|---|--|--|--|--|
| Search Criteria             |                                           |   |  |  |  |  |
| Complex:                    | Capital Complex 🔹                         |   |  |  |  |  |
| Fund Group:                 | Capital Funds - Group                     |   |  |  |  |  |
| Fund:                       | Capital Limited Fund                      | • |  |  |  |  |
| Account Period:             | 6/30/2009 🔻                               | • |  |  |  |  |
| editing User:               | [Any]                                     | • |  |  |  |  |
| Exclude reversed            | d/reversal transactions in search results |   |  |  |  |  |

- a. When the user selects this check box option, any transaction that meets the search criteria, but is a reversed or reversal transaction, will be excluded from the results returned in the grid.
- b. If a user wants to export the search results, the file produced will also exclude any reversed or reversal transactions if the check box option is selected.
- 2. If a user selects a transaction and clicks the existing *Create Opposite Entry* link, the *Memo* field on the dialogue that displays will now automatically be populated with the memo value from the original transaction (this value can be modified, if desired).

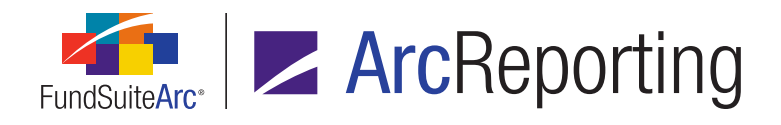

FundSuiteArc Product Release Notes Revised: 8/25/2017 Enhancements to ArcReporting

## **Process Changes**

No changes to current processes are required.

Demonstration video

Page 102 of 152

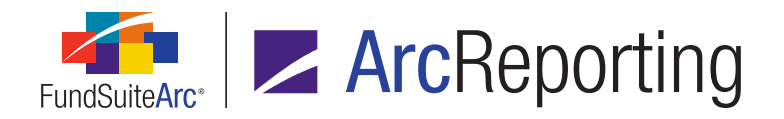

# 24. Ability to load data into the "Caption - Custom Sort" field

DFS ID: 42429

## Overview

Users now have the ability to load data into the *Caption - Custom Sort* fund holdings field by means of front-end Excel data import or automated FTP dataload. In previous versions of ArcReporting, the field could only be manually updated through the ArcReporting application interface; the ability to use an import to populate this information will add automation to the process.

## What's New

Users can now load data into the existing *Caption - Custom Sort* holdings field in FundSuiteArc by populating the new *CaptionCustomSort* field in an appropriately-formatted source file and performing a Holdings front-end Excel data import or an automated FTP dataload. This field is optional.

- A Caption Custom Sort check box was added to the Security Captions tab of both the Holdings Import dialogue and the Holdings Load Profiles page to allow users to specify load overwrite logic/behavior for Holdings front-end data imports and automated FTP dataloads, respectively.
- 2. The following application areas now accommodate the Caption Custom Sort field, as detailed below.
  - a. The dataload **Archive Details** page displays a *CaptionCustomSort* column.
  - b. The data import Excel template available via the *Holdings* tab of the **Fund Holdings** page includes a *CaptionCustomSort* column.
  - c. Excel files generated for the *FundSuiteArc* format via the **Holdings Data Extract** page include a *CaptionCustomSort* column.

## **Process Changes**

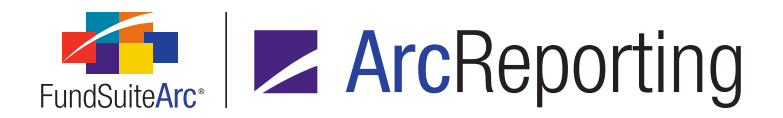

# 25. Financial Workbook page date specification enhancements

DFS ID: 99382

## Overview

Date-specification functionality was enhanced in both the *Class Balances* and *Supplemental Data* tabs of the **Financial Workbook** page.

## What's New

The following enhancements were made to the date-specification functionality on the *Class Balances* and *Supplemental Data* tabs of the **Financial Workbook** page:

- 1. The default value in any given date text box is now <blank>.
- 2. If no date had been specified in a given text box prior to clicking the selection button, the default date selected when the dialogue is opened is the current date.
- 3. Dates are now displayed according to regional/localization settings of the workstation.
  - a. For the *Class Balances* tab, this applies to the following fields only:
    - i. NAV (Excluding the date shadow price was calculated)
    - ii. NAV (Including the date shadow price was calculated)
    - iii. Portfolio Change Date
  - b. For the *Supplemental Data* tab, this applies to data points of type *Date* only.

## **Process Changes**
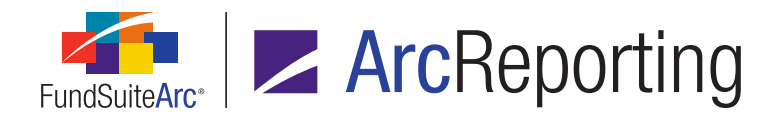

## 26. Supplemental Data import/export template upgrade to .xlsx

DFS ID: 153443

#### Overview

The Supplemental Data front-end Excel import now supports source files of *.xlsx* format (files of *.xls* format are no longer supported). This change allows for a greater number of columns and rows to be imported.

#### What's New

- The Excel source file generated via the *Get import template* button () on the *Supplemental Data* tab of the Financial Workbook page is now in *.x/sx* format.
- The file-type filter drop-down list on the Open dialogue (invoked via the Supplemental Data Import dialogue) now restricts selected source files to those of .x/sx format.

| File name: | ▼ Excel (*.xlsx) | • |
|------------|------------------|---|
|            | Open 🔽 Cancel    |   |

 The Excel export file generated via the *Export data* button (IIII) on the *Supplemental Data* tab of the **Financial** Workbook page is now in *.x/sx* format.

#### **Process Changes**

Users that generate/maintain their own Supplemental Data upload spreadsheets will need to update the Excel format to *.x/sx* prior to loading.

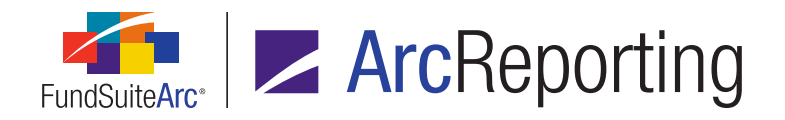

# 27. Ability to specify row type for pivoted financial statement template output settings

DFS ID: 152631

#### Overview

To assist in custom output requirements, mapping grid functionality on the **Financial Statement Template Output Settings** page was enhanced for pivoted-orientation templates to allow users to designate whether a given row is of type *Standard* or *Column Header*.

#### What's New

When a user clicks the existing *Add new item to grid* button on the **Financial Statement Template Output Settings** page for a pivoted-orientation template, a new **Add Row** dialogue displays, on which the user specifies whether the row is of type *Standard* or *Column Header*.

- 1. If the *Column Header* option button is selected, the row is designated as such in the user interface by means of a label at left of the row in the *Mapping* grid.
- 2. If the *Column Header* option button is selected, the *heading* style is automatically applied to each cell in the row.

#### **Process Changes**

No changes to current processes are required.

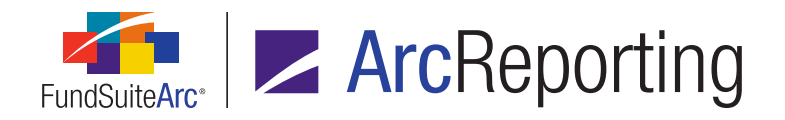

# 28. Usability improvements for calculation sheet and portfolio statement custom sort profiles

#### DFS ID: 99353

#### **Overview**

The drag-and-drop feature that allowed users to move records within custom sort profiles was replaced with vertical positioning buttons, to aid in the user experience of the page.

#### What's New

A set of *Move item(s) up* and *Move item(s) down* buttons was added to the *Sorting* tab of both the **Financial Workbook Custom Sort Profiles** page and the **Portfolio Custom Sort Profiles** page.

| Sorting                             |
|-------------------------------------|
| Statement of Assets and Liabilities |
| Statement of Changes in Net Assets  |
| Statement of Operations             |
|                                     |
|                                     |
|                                     |
|                                     |
|                                     |
|                                     |
| - •                                 |

- 1. To move an item up or down in the sort order, the user highlights (selects) the item, and then clicks the appropriate button as many times as required.
- 2. Multiple items can also be selected for the reordering operation.
  - a. A contiguous group of items can be selected by left-clicking the first item with the mouse, pressing and holding the Shift key, then left-clicking the last item with the mouse.
  - b. Non-contiguous items can be selected by pressing and holding the Ctrl key while left-clicking desired items with the mouse.

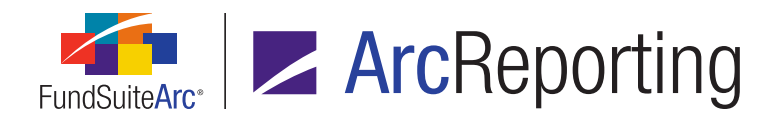

#### **Process Changes**

Users will now utilize the *Move item(s) up* and *Move item(s) down* buttons to reorder items, rather than the drag-and-drop method.

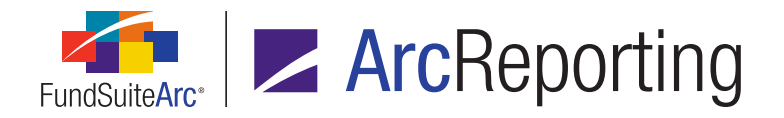

### 29. Fund Holdings page enhancements

DFS ID: 170587 (additional enhancement released on June 10<sup>th</sup>)

#### Overview

The **Fund Holdings** page was redesigned to improve performance and give the user a better overall experience.

#### What's New

1. The behavior of controls in the upper portion of the **Fund Holdings** page was enhanced to improve performance, as detailed below.

| Fund Holdings                                     |                                                                                                    |                                   |                  | ×                                                  |
|---------------------------------------------------|----------------------------------------------------------------------------------------------------|-----------------------------------|------------------|----------------------------------------------------|
| Balance Type: Default<br>Language: English (U.S.) | New securities since the period                                                                                                    | d ending:<br>View: All columns    | Footnot          | e Preview and Assignment<br>Status: Not Calculated |
| Holdings Abbreviations                            |                                                                                                    |                                   |                  |                                                    |
| Grouped by: Security Inve<br>Master Identifier V  | estment Type Language 🛛 Caption                                                                                                    |                                   | ISIN 🕇 Valoren 🏹 | Werkpapier <b>Y</b>                                |
| Common Stocks Co     104274797     NN755D07       | ost: 130,000,000 Market Value: 130,046,7<br>[applies to all] Drew's U.S. Government Cas                                                        | 38<br>sh Trei 104274797           |                  |                                                    |
| NN7SSDC7<br>NN7SSDC8<br>NN7SSDC9                  | [applies to all] New York State Housing Fina<br>[applies to all] Mizuho Securities Usa Tri Par<br>[applies to all] Massachusetts Health & Educ | ty Rej NN56793<br>cation: NN56794 | 456790<br>222222 |                                                    |
|                                                   |                                                                                                    |                                   |                  | •                                                  |
| Current View: All columns                         |                                                                                                    |                                   |                  | Page 1 of 1                                        |
| Ready                                             |                                                                                                    |                                   |                  |                                                    |

- a. The *Balance Type*, *Language* and *View* drop-down lists, as well as the *New securities since the period ending* check box, were grouped together at upper-left of the page.
  - i. (*Please Select...*) is now the default selection for the *View* drop-down list, such that no data is gathered and displayed when the page is initially opened.

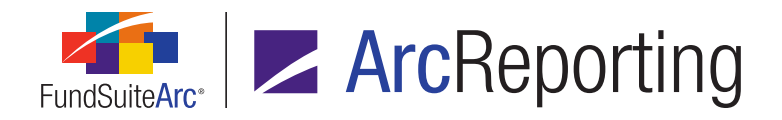

- A. Once a user specifies a view via the drop-down list, he or she must click the *Search* button at right of the *View* drop-down list to populate the *Holdings* grid with the columns of data defined in the view, for the specified *Balance Type*, *Language* and *New securities since the period ending* combination.
- b. The *Footnote Preview and Assignment* hyperlink and *Calculate* button were grouped together at upperright of the page.
- c. A *Current View* label was added at lower-left of the page. The text of this label signifies to the user which view is currently being displayed on screen, in the event that the *View* drop-down list selection and the view currently on screen are not synchronized.

#### **Process Changes**

Users will now control when data is loaded to the *Holdings* grid of the **Fund Holdings** page, rather than data being loaded automatically when the page is opened.

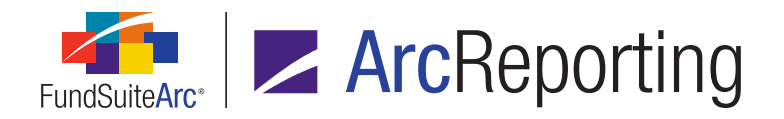

## 30. Ability to import trial balance definition components

DFS ID: 171371 (additional enhancement released on June 10<sup>th</sup>)

#### Overview

Users now have the ability to load trial balance structure components directly into a financial workbook template from an Excel source file.

#### What's New

- A Get import template button was added at lower-left of the Trial Balance Definitions tab on the Financial Workbook Templates page, through which users can download a template for the Excel push-button data import.
- An *Import data* button was added at lower-left of the *Trial Balance Definitions* tab on the **Financial** Workbook Templates page, through which users can import trial balance structure component data from an Excel (XLSX) data source file.
  - a. Data intended for processing in a push-button data import must be in the first (leftmost) worksheet of the Excel workbook, and the name of the worksheet must be *Sheet1*.
  - b. Columns in the data source file are as follows:
    - i. Section (required)
      - A. This is the section of the trial balance that the record is to be part of (*e.g.*, *Assets*, *Liabilities*, etc.).

#### Note:

The import template has data validation on this column to prevent the user loading an incorrect value into the application.

B. The record will be rejected (not loaded) if no section value is specified.

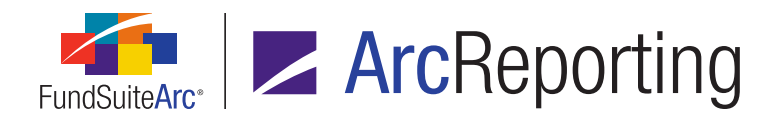

#### ii. Sub-section

- A. This is the name of sub-section of the trial balance that the record is to be part of.
- B. This is a free-form text field, in which the user can enter a custom sub-section name.
- C. This field is not mandatory.

#### iii. Sub-section Total

A. This indicates whether the user wants the sub-section to calculate a total (*i.e.*, Yes or No).

#### Note:

The import template has data validation on this column to prevent the user loading an incorrect value into the application.

B. This field is not mandatory.

#### iv. Line Item

- A. This is the name of item of the trial balance that the record is to be part of.
- B. This is a free-form text field, in which the user can enter a custom line item name.
- C. This field is not mandatory.
- v. GL Account Code
  - A. The is the account code that should be mapped to the item.
  - B. This is a free-form text field, but its value must match an account code from the chart of accounts that is associated with the financial workbook template.

#### Note:

The load will not create new accounts; if an account code is specified that does not match the chart of accounts, the record will be skipped.

C. This field is not mandatory.

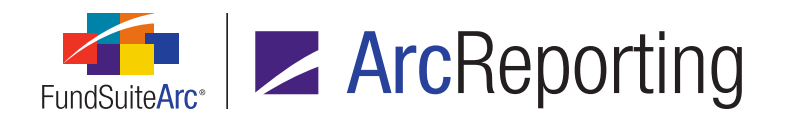

#### vi. Account Level

A. The account level that is being mapped (i.e., Class or Currency).

#### Note:

The import template has data validation on this column to prevent the user loading an incorrect value into the application.

B. This field is not mandatory.

#### **Additional Information**

The *Get import template* and *Import data* buttons are enabled only when a trial balance definition has been selected in the *Definition* drop-down list (*i.e.*, the load does not create a new trial balance definition; rather, it imports components into an existing definition).

#### **Process Changes**

Users will now be able to import the structure of a trial balance directly into the application, rather than manually creating each item.

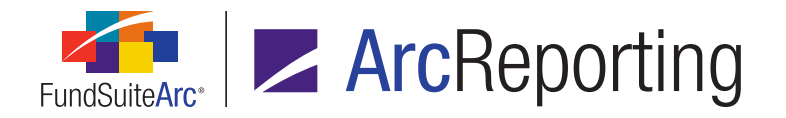

## 31. Support for horizontal totals in pivoted financial statements

DFS ID: 163974 (additional enhancement released on June 10<sup>th</sup>)

#### Overview

Pivoted financial statements were enhanced to output horizontal totals, which previously displayed as < - *undefined* > in statement output.

#### What's New

The behavior of horizontal totals in pivoted financial statements was changed, as detailed below.

1. When a *Horizontal Total Period* data point is added to a pivoted statement's output settings, the calculated horizontal total, as seen in the *Horizontal Totals* tab of the **Financial Workbook** page, will display in statement output.

| Mapping          |                                                             |                                                             |       |
|------------------|-------------------------------------------------------------|-------------------------------------------------------------|-------|
|                  | Column Header                                               | Net Asset Value, Beginning of Year                          | ) N   |
|                  | heading                                                     |                                                             |       |
|                  | heading                                                     | heading <caption> <caption footnote=""></caption></caption> | head  |
|                  | detail <fund name=""></fund>                                | detail                                                      | detai |
| F                | detail < Class Name>                                        | detail                                                      | detai |
| C p <sup>®</sup> | detail < Account Period Header 1> < Current Account Period> | detail < Value > < Value Footnote >                         | detai |
| 0 0 0            | grouptotal                                                  | grouptotal < Horizontal Total Period 1>                     | grou  |
|                  |                                                             |                                                             |       |
| •                |                                                             |                                                             | •     |
|                  | 📰 📆 📆 🚺 🔐 🔺 🔻 Delete Mappings                               |                                                             |       |

#### Note:

The values of a pivoted statement will match the values of the statement if it was output in the standard format.

- 2. The following data points are included in this change of behavior:
  - a. Horizontal Total Period 1
  - b. Horizontal Total Period 2

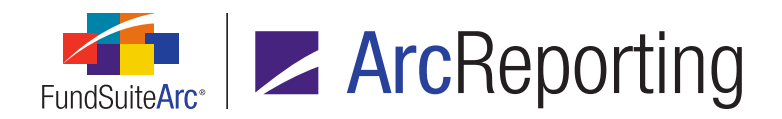

- c. Horizontal Total Period 3
- d. Horizontal Total Period 4
- e. Horizontal Total Period 5

#### **Process Changes**

The process of building pivoted table disclosures that use horizontal total values from funds can now be automated.

## Appendix A: Form N-PORT Holdings Fields

The following matrix provides information about the new Form N-PORT holdings fields and the availability of each for use throughout FundSuiteArc. If a column is marked *TRUE* for a given field, then the field is available in the designated area of the application; if it is marked as *FALSE*, then the field is not available in that area.

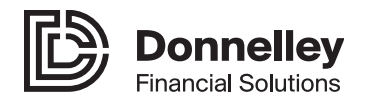

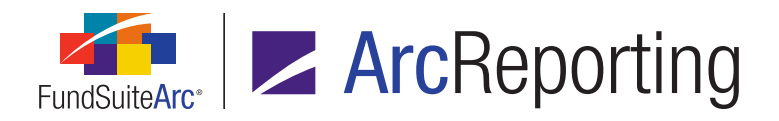

|                                             |              |        | General Information                              |
|---------------------------------------------|--------------|--------|--------------------------------------------------|
| New Field Name                              | Data Type    | Length | UI "clean" Name (all application pages)          |
| CaptionCustomSort                           | NVARCHAR     | 1024   | Caption - Custom Sort                            |
| ConvertibleContingent                       | BIT          |        | Convertible Contingent                           |
| ConvertibleMandatory                        | BIT          |        | Convertible Mandatory                            |
| CouponType                                  | NVARCHAR     | 30     | Coupon Type                                      |
| InterestOrCouponDeferred                    | BIT          |        | Interest or Coupon Deferred                      |
| InterestPaidInKind                          | BIT          |        | Interest Paid In-Kind                            |
| ReferenceInstrumentDescription              | NVARCHAR     | 1000   | Reference Instrument Description                 |
| Ticker                                      | NVARCHAR     | 30     | Ticker                                           |
| AccruedDiscountsPremiums                    | DECIMAL      | 28, 6  | Accrued Discounts/Premiums                       |
| CapitalGainDistributions                    | DECIMAL      | 28, 6  | Capital Gain Distributions                       |
| CashCollateralSecurity                      | BIT          |        | Cash Collateral Security                         |
| CashCollateralSecurityValue                 | DECIMAL      | 28, 6  | Cash Collateral Security Value                   |
| CentralCounterparty                         | NVARCHAR     | 100    | Central Counterparty                             |
| ChangeinUnrealizedValue                     | DECIMAL      | 28, 6  | Change in Unrealized Value                       |
| ClearedbyCentralCounterparty                | BIT          |        | Cleared by Central Counterparty                  |
| CommittedCapital                            | DECIMAL      | 28, 6  | Committed Capital                                |
| ConversionRatio                             | DECIMAL      | 28, 6  | Conversion Ratio                                 |
| CounterpartyLEI                             | NVARCHAR     | 20     | Counterparty LEI                                 |
| CumulativeContributedCapital                | DECIMAL      | 28, 6  | Cumulative Contributed Capital                   |
| CurrencyDescriptionBought                   | DECIMAL      | 28, 6  | Currency Description Bought                      |
| CurrencyDescriptionSold                     | DECIMAL      | 28, 6  | Currency Description Sold                        |
| Delta                                       | DECIMAL      | 28, 6  | Delta                                            |
| ExercisePrice                               | DECIMAL      | 28, 6  | Exercise Price                                   |
| DividendsAffiliatedIssuers                  | DECIMAL      | 28, 6  | Dividends - Affiliated Issuers                   |
| Gamma                                       | DECIMAL      | 28, 6  | Gamma                                            |
| Income                                      | DECIMAL      | 28, 6  | Income                                           |
| LiquidityClassification                     | NVARCHAR     | 1000   | Liquidity Classification                         |
| MarketValueofSharesPurchased                | DECIMAL      | 28, 6  | Market Value of Shares Purchased                 |
| MarketValueofSharesSold                     | DECIMAL      | 28, 6  | Market Value of Shares Sold                      |
| NonCashCollateralSecurity                   | BIT          |        | Non-Cash Collateral Security                     |
| NonCashCollateralSecurityValue              | DECIMAL      | 28, 6  | Non-Cash Collateral Security Value               |
| NumberOfContracts                           | DECIMAL      | 28, 6  | Number of Contracts                              |
| NPORTBalance                                | NVARCHAR     | 50     | N-PORT Balance                                   |
| OptionWarrantType                           | NVARCHAR     | 30     | Option/Warrant Type                              |
| PayoffProfile                               | NVARCHAR     | 30     | Payoff Profile                                   |
| RealizedValue                               | DECIMAL      | 28, 6  | Realized Value                                   |
| RemainingCommitment                         | DECIMAL      | 28, 6  | Remaining Commitment                             |
| RepurchaseRate                              | DECIMAL      | 28, 6  | Repurchase Rate                                  |
| SettlementDate                              | DATETIME     |        | Settlement Date                                  |
| SharesPurchased                             | DECIMAL      | 28, 6  | Shares Purchased                                 |
| SharesSold                                  | DECIMAL      | 28, 6  | Shares Sold                                      |
| SwapDescription                             | NVARCHAR     | 1000   | Swap Description                                 |
| SwapDescriptionPaymentsPaid                 | NVARCHAR     | 1000   | Swap Description Payments Paid                   |
| SwapDescriptionPaymentsReceived             | NVARCHAR     | 1000   | Swap Description Payments Received               |
|                                             | DECIMAL      | 28, 6  | Total Distributions                              |
| TriParty                                    | BIT          | 00.0   | I ri-Party                                       |
| UnrealizedAppreciationDepreciation          | DECIMAL      | 28,6   | Unrealized Appreciation/Depreciation             |
| UptrontPaymentsReceipts                     | DECIMAL      | 28, 6  | Uptront Payments/Receipts                        |
| Vega                                        | DECIMAL      | 28,6   | Vega                                             |
|                                             | (calculated) | 28,6   | Change in Unrealized Value (calculated)          |
| NetSnaresActivityCalculated                 | (calculated) | 28,6   | Net Snares Activity (calculated)                 |
|                                             | (calculated) | 28,6   | Net Snares Sold (calculated)                     |
| INetiviarketValueOfSharesActivityCalculated | (calculated) | 28,6   | Net Market Value of Shares Activity (calculated) |
| [NetMarketValueOfSharesSoldCalculated       | (calculated) | 28, 6  | Net Market Value of Shares Sold (calculated)     |

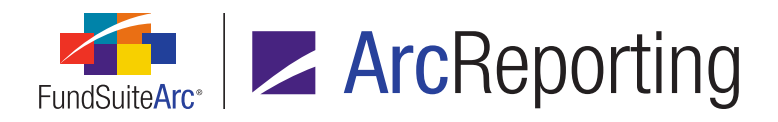

|                                          | Holdings Data Im | Securities Audit<br>Report |                   |       |
|------------------------------------------|------------------|----------------------------|-------------------|-------|
| New Field Name                           | Loadable         | Overwrite Options          | Tab Placement     |       |
| CaptionCustomSort                        | TRUE             | TRUE                       | Security Captions | TRUE  |
| ConvertibleContingent                    | TRUE             | TRUE                       | Security Captions | TRUE  |
| ConvertibleMandatory                     | TRUE             | TRUE                       | Security Captions | TRUE  |
| CouponType                               | TRUE             | TRUE                       | Security Captions | TRUE  |
| InterestOrCouponDeferred                 | TRUE             | TRUE                       | Security Captions | TRUE  |
| InterestPaidInKind                       | TRUE             | TRUE                       | Security Captions | TRUE  |
| ReferenceInstrumentDescription           | TRUE             | TRUE                       | Security Captions | TRUE  |
| Ticker                                   | TRUE             | TRUE                       | Security Captions | TRUE  |
| AccruedDiscountsPremiums                 | TRUE             | TRUE                       | Security Balance  | TRUE  |
| CapitalGainDistributions                 | TRUE             | TRUE                       | Security Balance  | TRUE  |
| CashCollateralSecurity                   | TRUE             | TRUE                       | Security Balance  | TRUE  |
| CashCollateralSecurityValue              | TRUE             | TRUE                       | Security Balance  | TRUE  |
| CentralCounterparty                      | TRUE             | TRUE                       | Security Balance  | TRUE  |
| ChangeinUnrealizedValue                  | TRUE             | TRUE                       | Security Balance  | TRUE  |
| ClearedbyCentralCounterparty             | TRUE             | TRUE                       | Security Balance  | TRUE  |
|                                          | TRUE             | TRUE                       | Security Balance  | TRUE  |
|                                          | TRUE             | TRUE                       | Security Balance  | TRUE  |
|                                          |                  | TRUE                       | Security Balance  |       |
|                                          |                  | TRUE                       | Security Balance  |       |
| CurrencyDescriptionBought                |                  | TRUE                       | Security Balance  |       |
| Delta                                    | TRUE             | TRUE                       | Security Balance  | TDUE  |
| ExercisePrice                            | TRUE             | TRUE                       | Security Balance  | TRUE  |
| DividendsAffiliatedIssuers               | TRUE             | TRUE                       | Security Balance  | TRUE  |
| Gamma                                    | TRUE             | TRUE                       | Security Balance  | TRUE  |
| Income                                   | TRUE             | TRUE                       | Security Balance  | TRUE  |
| LiquidityClassification                  | TRUE             | TRUE                       | Security Balance  | TRUE  |
| MarketValueofSharesPurchased             | TRUE             | TRUE                       | Security Balance  | TRUE  |
| MarketValueofSharesSold                  | TRUE             | TRUE                       | Security Balance  | TRUE  |
| NonCashCollateralSecurity                | TRUE             | TRUE                       | Security Balance  | TRUE  |
| NonCashCollateralSecurityValue           | TRUE             | TRUE                       | Security Balance  | TRUE  |
| NumberOfContracts                        | TRUE             | TRUE                       | Security Balance  | TRUE  |
| NPORTBalance                             | TRUE             | TRUE                       | Security Balance  | TRUE  |
| OptionWarrantType                        | TRUE             | TRUE                       | Security Balance  | TRUE  |
| PayoffProfile                            | TRUE             | TRUE                       | Security Balance  | TRUE  |
| RealizedValue                            | TRUE             | TRUE                       | Security Balance  | TRUE  |
| RemainingCommitment                      |                  | IRUE                       | Security Balance  |       |
| RepurchaseRate                           | TRUE             | TRUE                       | Security Balance  | TRUE  |
| SettementDate                            |                  |                            | Security Balance  |       |
| SharesPurchased                          |                  |                            | Security Balance  |       |
| SwanDescription                          |                  | TRUE                       | Security Balance  |       |
| SwapDescription                          | TRUE             | TRUE                       | Security Balance  | TRUE  |
| SwapDescriptionPaymentsReceived          | TRUE             | TRUE                       | Security Balance  | TRUE  |
| TotalDistributions                       | TRUE             | TRUE                       | Security Balance  | TRUE  |
| TriParty                                 | TRUE             | TRUE                       | Security Balance  | TRUE  |
| UnrealizedAppreciationDepreciation       | TRUE             | TRUE                       | Security Balance  | TRUE  |
| UpfrontPaymentsReceipts                  | TRUE             | TRUE                       | Security Balance  | TRUE  |
| Vega                                     | TRUE             | TRUE                       | Security Balance  | TRUE  |
| ChangeinUnrealizedValueCalculated        | FALSE            | FALSE                      | N/A               | FALSE |
| NetSharesActivityCalculated              | FALSE            | FALSE                      | N/A               | FALSE |
| NetSharesSoldCalculated                  | FALSE            | FALSE                      | N/A               | FALSE |
| NetMarketValueOfSharesActivityCalculated | FALSE            | FALSE                      | N/A               | FALSE |
| NetMarketValueOfSharesSoldCalculated     | FALSE            | FALSE                      | N/A               | FALSE |

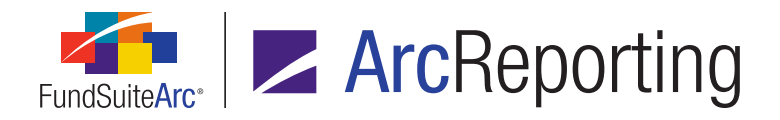

|                                                                                                    | Fund Ho      | Fund Holdings page Database Table     |                  | Global Holdings<br>Review |       |
|----------------------------------------------------------------------------------------------------|--------------|---------------------------------------|------------------|---------------------------|-------|
| New Field Name                                                                                                    | Holdings tab | Abbreviations tab ><br>Found in Field | Security Library | Security Balance          |       |
| CaptionCustomSort                                                                                                    | TRUE         | FALSE                                 | TRUE             | FALSE                     | TRUE  |
| ConvertibleContingent                                                                                                    | TRUE         | FALSE                                 | TRUE             | FALSE                     | TRUE  |
| ConvertibleMandatory                                                                                                    | TRUE         | FALSE                                 | TRUE             | FALSE                     | TRUE  |
| CouponType                                                                                                    | TRUE         | FALSE                                 | TRUE             | FALSE                     | TRUE  |
| InterestOrCouponDeferred                                                                                                    | TRUE         | FALSE                                 | TRUE             | FALSE                     | TRUE  |
| InterestPaidInKind                                                                                                    | TRUE         | FALSE                                 | TRUE             | FALSE                     | TRUE  |
| ReferenceInstrumentDescription                                                                                                    | TRUE         | FALSE                                 | TRUE             | FALSE                     | TRUE  |
| Ticker                                                                                                    | TRUE         | FALSE                                 | TRUE             | FALSE                     | TRUE  |
| AccruedDiscountsPremiums                                                                                                    | TRUE         | FALSE                                 | FALSE            | TRUE                      | TRUE  |
| CapitalGainDistributions                                                                                                    | TRUE         | FALSE                                 | FALSE            | TRUE                      | TRUE  |
| CashCollateralSecurity                                                                                                    | TRUE         | FALSE                                 | FALSE            | TRUE                      | TRUE  |
| CashCollateralSecurityValue                                                                                                    | TRUE         | FALSE                                 | FALSE            | TRUE                      | TRUE  |
| CentralCounterparty                                                                                                    | TRUE         | FALSE                                 | FALSE            | TRUE                      | TRUE  |
| ChangeinUnrealizedValue                                                                                                    | TRUE         | FALSE                                 | FALSE            | TRUE                      | TRUE  |
| ClearedbyCentralCounterparty                                                                                                    | TRUE         | FALSE                                 | FALSE            | TRUE                      | TRUE  |
| CommittedCapital                                                                                                    | TRUE         | FALSE                                 | FALSE            | TRUE                      | TRUE  |
| ConversionRatio                                                                                                    | TRUE         | FALSE                                 | FALSE            | TRUE                      | TRUE  |
| CounterpartyLEI                                                                                                    | TRUE         | FALSE                                 | FALSE            | TRUE                      | TRUE  |
| CumulativeContributedCapital                                                                                                    | TRUE         | FALSE                                 | FALSE            | TRUE                      | TRUE  |
| CurrencyDescriptionBought                                                                                                    | TRUE         | FALSE                                 | FALSE            | TRUE                      | TRUE  |
| CurrencyDescriptionSold                                                                                                    | TRUE         | FALSE                                 | FALSE            | TRUE                      | TRUE  |
| Delta                                                                                                    | TRUE         | FALSE                                 | FALSE            | TRUE                      | TRUE  |
| ExercisePrice                                                                                                    | TRUE         | FALSE                                 | FALSE            | TRUE                      | TRUE  |
| DividendsAffiliatedIssuers                                                                                                    | TRUE         | FALSE                                 | FALSE            | TRUE                      | TRUE  |
| Gamma                                                                                                    | TRUE         | FALSE                                 | FALSE            | TRUE                      | TRUE  |
| Income                                                                                                    | TRUE         | FALSE                                 | FALSE            | TRUE                      | TRUE  |
| LiquidityClassification                                                                                                    | TRUE         | FALSE                                 | FALSE            | TRUE                      | TRUE  |
| MarketValueofSharesPurchased                                                                                                    | TRUE         | FALSE                                 | FALSE            | TRUE                      | TRUE  |
| MarketValueofSharesSold                                                                                                    | TRUE         | FALSE                                 | FALSE            | TRUE                      | TRUE  |
| NonCashCollateralSecurity                                                                                                    | TRUE         | FALSE                                 | FALSE            | TRUE                      | TRUE  |
| NonCashCollateralSecurityValue                                                                                                    | TRUE         | FALSE                                 | FALSE            | TRUE                      | TRUE  |
| NumberOfContracts                                                                                                    | TRUE         | FALSE                                 | FALSE            | TRUE                      | TRUE  |
| NPORTBalance                                                                                                    | TRUE         | FALSE                                 | FALSE            | TRUE                      | TRUE  |
| OptionWarrantType                                                                                                    | TRUE         | FALSE                                 | FALSE            | TRUE                      | TRUE  |
| PayoffProfile                                                                                                    | TRUE         | FALSE                                 | FALSE            | TRUE                      | TRUE  |
| RealizedValue                                                                                                    | TRUE         | FALSE                                 | FALSE            | TRUE                      | TRUE  |
| RemainingCommitment                                                                                                    | TRUE         | FALSE                                 | FALSE            | TRUE                      | TRUE  |
| RepurchaseRate                                                                                                    | TRUE         | FALSE                                 | FALSE            | TRUE                      | TRUE  |
| SettlementDate                                                                                                    | TRUE         | FALSE                                 | FALSE            | TRUE                      | TRUE  |
| SharesPurchased                                                                                                    | TRUE         | FALSE                                 | FALSE            | TRUE                      | TRUE  |
| SharesSold                                                                                                    | TRUE         | FALSE                                 | FALSE            | TRUE                      | TRUE  |
| SwapDescription                                                                                                    | TRUE         | FALSE                                 | FALSE            | TRUE                      | TRUE  |
| SwapDescriptionPaymentsPaid                                                                                                    | TRUE         | FALSE                                 | FALSE            | TRUE                      |       |
| SwapDescriptionPaymentsReceived                                                                                                    |              | FALSE                                 | FALSE            |                           |       |
|                                                                                                    |              | FALSE                                 | FALSE            |                           |       |
| Unrally                                                                                                    |              | FALSE                                 | EALSE            |                           |       |
|                                                                                                    |              | FALSE                                 | FALSE            |                           |       |
|                                                                                                    |              | FALSE                                 | FALSE            | TRUE                      |       |
| Veya<br>Changoint Inroalized Value Calculated                                                                                                    |              | FALSE                                 | FALSE            |                           |       |
|                                                                                                    |              | FALSE                                 | FALSE            |                           |       |
| IneronaresActivityCalculated                                                                                                    |              | FALSE                                 | FALSE            |                           | FALSE |
|                                                                                                    |              | FALSE                                 | EALSE            |                           | EALOE |
|                                                                                                    |              | FALSE                                 | FALSE            |                           | FALSE |
| Inclination of a later and the later and the | INUE         | FALOE                                 | FALOE            | INUE                      | FALOE |

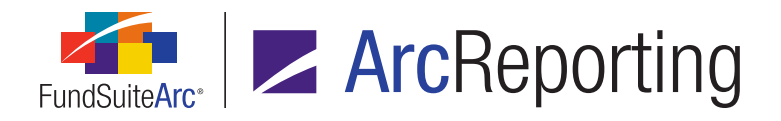

|                                          | Holdings Data<br>Extract | Footno                                                 | ote Libraries - Holding                                                                                                    | js page                                                                     | Footnote Preview<br>and Assignment<br>page |
|------------------------------------------|--------------------------|--------------------------------------------------------|----------------------------------------------------------------------------------------------------|-----------------------------------------------------------------------------|--------------------------------------------|
| New Field Name                           |                          | Insert Data Point ><br>Type (Fund Holdings)<br>> Field | Details > Conditional<br>Value > Add/Edit<br>Conditional Formula<br>Element > If (Security)<br>> Add/Edit Data Point<br>> Field | Details > Link footnote<br>to fund holdings ><br>Linked Field & Apply<br>To | Assign Footnote(s) ><br>Apply To           |
| CaptionCustomSort                        | TRUE                     | FALSE                                                  | FALSE                                                                                                    | FALSE                                                                       | FALSE                                      |
| ConvertibleContingent                    | TRUE                     | FALSE                                                  | FALSE                                                                                                    | FALSE                                                                       | FALSE                                      |
| ConvertibleMandatory                     | TRUE                     | FALSE                                                  | FALSE                                                                                                    | FALSE                                                                       | FALSE                                      |
| CouponType                               | TRUE                     | FALSE                                                  | FALSE                                                                                                    | FALSE                                                                       | FALSE                                      |
| InterestOrCouponDeferred                 | TRUE                     | FALSE                                                  | FALSE                                                                                                    | FALSE                                                                       | FALSE                                      |
| InterestPaidInKind                       | TRUE                     | FALSE                                                  | FALSE                                                                                                    | FALSE                                                                       | FALSE                                      |
| ReferenceInstrumentDescription           | TRUE                     | FALSE                                                  | FALSE                                                                                                    | FALSE                                                                       | FALSE                                      |
| Ticker                                   | TRUE                     | FALSE                                                  | FALSE                                                                                                    | FALSE                                                                       | FALSE                                      |
| AccruedDiscountsPremiums                 | TRUE                     | FALSE                                                  | FALSE                                                                                                    | FALSE                                                                       | FALSE                                      |
| CapitalGainDistributions                 | TRUE                     | FALSE                                                  | FALSE                                                                                                    | FALSE                                                                       | FALSE                                      |
| CashCollateralSecurity                   | TRUE                     | FALSE                                                  | FALSE                                                                                                    | FALSE                                                                       | FALSE                                      |
| CashCollateralSecurityValue              | TRUE                     | FALSE                                                  | FALSE                                                                                                    | FALSE                                                                       | FALSE                                      |
| CentralCounterparty                      | TRUE                     | FALSE                                                  | FALSE                                                                                                    | FALSE                                                                       | FALSE                                      |
| ChangeinUnrealizedValue                  | TRUE                     | FALSE                                                  | FALSE                                                                                                    | FALSE                                                                       | FALSE                                      |
| ClearedbyCentralCounterparty             | TRUE                     | FALSE                                                  | FALSE                                                                                                    | FALSE                                                                       | FALSE                                      |
| CommittedCapital                         | TRUE                     | FALSE                                                  | FALSE                                                                                                    | FALSE                                                                       | FALSE                                      |
| ConversionRatio                          | TRUE                     | FALSE                                                  | FALSE                                                                                                    | FALSE                                                                       | FALSE                                      |
| CounterpartyLEI                          | TRUE                     | FALSE                                                  | FALSE                                                                                                    | FALSE                                                                       | FALSE                                      |
| CumulativeContributedCapital             | TRUE                     | FALSE                                                  | FALSE                                                                                                    | FALSE                                                                       | FALSE                                      |
| CurrencyDescriptionBought                | TRUE                     | FALSE                                                  | FALSE                                                                                                    | FALSE                                                                       | FALSE                                      |
| CurrencyDescriptionSold                  | TRUE                     | FALSE                                                  | FALSE                                                                                                    | FALSE                                                                       | FALSE                                      |
| Delta                                    | TRUE                     | FALSE                                                  | FALSE                                                                                                    | FALSE                                                                       | FALSE                                      |
| ExercisePrice                            | TRUE                     | FALSE                                                  | FALSE                                                                                                    | FALSE                                                                       | FALSE                                      |
| DividendsAffiliatedIssuers               | TRUE                     | FALSE                                                  | FALSE                                                                                                    | FALSE                                                                       | FALSE                                      |
| Gamma                                    | TRUE                     | FALSE                                                  | FALSE                                                                                                    | FALSE                                                                       | FALSE                                      |
| Income                                   | TRUE                     | FALSE                                                  | FALSE                                                                                                    | FALSE                                                                       | FALSE                                      |
|                                          | TRUE                     | FALSE                                                  | FALSE                                                                                                    | FALSE                                                                       | FALSE                                      |
| MarketValueofSharesPurchased             | TRUE                     | FALSE                                                  | FALSE                                                                                                    | FALSE                                                                       | FALSE                                      |
| MarketValueorSharesSold                  | TRUE                     | FALSE                                                  | FALSE                                                                                                    | FALSE                                                                       | FALSE                                      |
| NonCashCollateralSecurity                |                          | FALSE                                                  | FALSE                                                                                                    | FALSE                                                                       | FALSE                                      |
| NonCashCollateralSecurityValue           |                          | FALSE                                                  | FALSE                                                                                                    | FALSE                                                                       | FALSE                                      |
|                                          | TRUE                     | FALSE                                                  | FALSE                                                                                                    | FALSE                                                                       |                                            |
|                                          | TRUE                     |                                                        | EALSE                                                                                                    | FALSE                                                                       | FALSE<br>EALSE                             |
| PavoffProfile                            | TRUE                     |                                                        | EALSE                                                                                                    | FALSE                                                                       |                                            |
| Paglized//glug                           | TRUE                     | FALSE                                                  | FALSE                                                                                                    | FALSE                                                                       | FALSE                                      |
| RemainingCommitment                      | TRUE                     | FALSE                                                  | FALSE                                                                                                    | FALSE                                                                       | FALSE                                      |
| RenurchaseRate                           | TRUE                     | FALSE                                                  | FALSE                                                                                                    | FALSE                                                                       | FALSE                                      |
| SettlementDate                           | TRUE                     | FALSE                                                  | FALSE                                                                                                    | FALSE                                                                       | FALSE                                      |
| SharesPurchased                          | TRUE                     | FALSE                                                  | FALSE                                                                                                    | FALSE                                                                       | FALSE                                      |
| SharesSold                               | TRUE                     | FALSE                                                  | FALSE                                                                                                    | FALSE                                                                       | FALSE                                      |
| SwapDescription                          | TRUE                     | FALSE                                                  | FALSE                                                                                                    | FALSE                                                                       | FALSE                                      |
| SwapDescriptionPaymentsPaid              | TRUE                     | FALSE                                                  | FALSE                                                                                                    | FALSE                                                                       | FALSE                                      |
| SwapDescriptionPaymentsReceived          | TRUE                     | FALSE                                                  | FALSE                                                                                                    | FALSE                                                                       | FALSE                                      |
| TotalDistributions                       | TRUE                     | FALSE                                                  | FALSE                                                                                                    | FALSE                                                                       | FALSE                                      |
| TriParty                                 | TRUE                     | FALSE                                                  | FALSE                                                                                                    | FALSE                                                                       | FALSE                                      |
| UnrealizedAppreciationDepreciation       | TRUE                     | FALSE                                                  | FALSE                                                                                                    | FALSE                                                                       | FALSE                                      |
| UpfrontPaymentsReceipts                  | TRUE                     | FALSE                                                  | FALSE                                                                                                    | FALSE                                                                       | FALSE                                      |
| Vega                                     | TRUE                     | FALSE                                                  | FALSE                                                                                                    | FALSE                                                                       | FALSE                                      |
| ChangeinUnrealizedValueCalculated        | FALSE                    | FALSE                                                  | FALSE                                                                                                    | FALSE                                                                       | FALSE                                      |
| NetSharesActivityCalculated              | FALSE                    | FALSE                                                  | FALSE                                                                                                    | FALSE                                                                       | FALSE                                      |
| NetSharesSoldCalculated                  | FALSE                    | FALSE                                                  | FALSE                                                                                                    | FALSE                                                                       | FALSE                                      |
| NetMarketValueOfSharesActivityCalculated | FALSE                    | FALSE                                                  | FALSE                                                                                                    | FALSE                                                                       | FALSE                                      |
| NetMarketValueOfSharesSoldCalculated     | FALSE                    | FALSE                                                  | FALSE                                                                                                    | FALSE                                                                       | FALSE                                      |

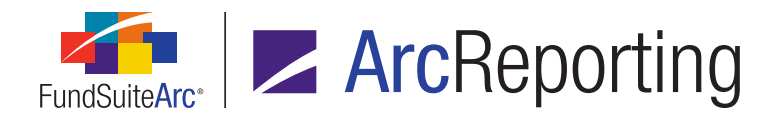

|                                          | Portfolio Statement Templates page |                  |            |             |           |  |
|------------------------------------------|------------------------------------|------------------|------------|-------------|-----------|--|
| New Field Name                           | Aggregate tab                      | Calculations tab | Filter tab | Sorting tab | Stack tab |  |
| CaptionCustomSort                        | TRUE                               | FALSE            | TRUE       | TRUE        | TRUE      |  |
| ConvertibleContingent                    | TRUE                               | FALSE            | TRUE       | TRUE        | TRUE      |  |
| ConvertibleMandatory                     | TRUE                               | FALSE            | TRUE       | TRUE        | TRUE      |  |
| CouponType                               | TRUE                               | FALSE            | TRUE       | TRUE        | TRUE      |  |
| InterestOrCouponDeferred                 | TRUE                               | FALSE            | TRUE       | TRUE        | TRUE      |  |
| InterestPaidInKind                       | TRUE                               | FALSE            | TRUE       | TRUE        | TRUE      |  |
| ReferenceInstrumentDescription           | TRUE                               | FALSE            | TRUE       | TRUE        | TRUE      |  |
| Ticker                                   | TRUE                               | FALSE            | TRUE       | TRUE        | TRUE      |  |
| AccruedDiscountsPremiums                 | FALSE                              | TRUE             | FALSE      | TRUE        | FALSE     |  |
| CapitalGainDistributions                 | FALSE                              | TRUE             | FALSE      | TRUE        | FALSE     |  |
| CashCollateralSecurity                   | TRUE                               | FALSE            | TRUE       | TRUE        | TRUE      |  |
| CashCollateralSecurityValue              | FALSE                              | TRUE             | FALSE      | TRUE        | FALSE     |  |
| CentralCounterparty                      | TRUE                               | FALSE            | TRUE       | TRUE        | TRUE      |  |
| ChangeinUnrealizedValue                  | FALSE                              | TRUE             | FALSE      | TRUE        | FALSE     |  |
| ClearedbyCentralCounterparty             | TRUE                               | FALSE            | TRUE       | TRUE        | TRUE      |  |
| CommittedCapital                         | FALSE                              | TRUE             | FALSE      | TRUE        | FALSE     |  |
| ConversionRatio                          | FALSE                              | TRUE             | FALSE      | TRUE        | FALSE     |  |
| CounterpartyLEI                          | TRUE                               | FALSE            | TRUE       | TRUE        | TRUE      |  |
| CumulativeContributedCapital             | FALSE                              | TRUE             | FALSE      | TRUE        | FALSE     |  |
| CurrencyDescriptionBought                | FALSE                              | TRUE             | FALSE      | TRUE        | FALSE     |  |
| CurrencyDescriptionSold                  | FALSE                              | TRUE             | FALSE      | TRUE        | FALSE     |  |
| Delta                                    | FALSE                              | TRUE             | FALSE      | TRUE        | FALSE     |  |
| ExercisePrice                            | FALSE                              | TRUE             | FALSE      | TRUE        | FALSE     |  |
| DividendsAffiliatedIssuers               | FALSE                              | TRUE             | FALSE      | TRUE        | FALSE     |  |
| Gamma                                    | FALSE                              | TRUE             | FALSE      | TRUE        | FALSE     |  |
| Income                                   | FALSE                              | TRUE             | FALSE      | TRUE        | FALSE     |  |
|                                          | TRUE                               | FALSE            | TRUE       | TRUE        | TRUE      |  |
| MarketValueofSharesPurchased             | FALSE                              | TRUE             | FALSE      | IRUE        | FALSE     |  |
| MarketValueotSharesSold                  | FALSE                              | TRUE             | FALSE      | TRUE        | FALSE     |  |
| NonCashCollateralSecurity                | TRUE                               | FALSE            |            | TRUE        |           |  |
| NonCashCollateralSecurityValue           | FALSE                              | TRUE             | FALSE      | TRUE        | FALSE     |  |
|                                          | FALSE                              | TRUE             | FALSE      | TRUE        | FALSE     |  |
|                                          | TRUE                               | FALSE            |            | TRUE        | TRUE      |  |
| DevoffBrofile                            | TRUE                               | FALSE            |            | TRUE        |           |  |
| PayonProme                               | TRUE                               | TALSE            |            | TRUE        |           |  |
| Realized value                           | FALSE                              | TRUE             | FALSE      | TRUE        | FALSE     |  |
| RenurchaseRate                           | FALSE                              | TRUE             | FALSE      | TRUE        | EALSE     |  |
| SottlomontDate                           | TDUE                               | EALSE            | TDUE       | TRUE        | TDUE      |  |
| SharesPurchased                          | FALSE                              | TRUE             | FALSE      | TRUE        | FALSE     |  |
| SharesSold                               | FALSE                              | TRUE             | FALSE      | TRUE        | FALSE     |  |
| SwapDescription                          | TRUE                               | FALSE            | TRUE       | TRUE        |           |  |
| SwapDescription                          | TRUE                               | FALSE            | TRUE       | TRUE        | TRUE      |  |
| SwapDescriptionPaymentsReceived          | TRUE                               | FALSE            | TRUE       | TRUE        | TRUE      |  |
| TotalDistributions                       | FALSE                              | TRUE             | FALSE      | TRUE        | FALSE     |  |
| TriParty                                 | TRUE                               | FALSE            | TRUE       | TRUF        | TRUE      |  |
| UnrealizedAppreciationDepreciation       | FALSE                              | TRUF             | FALSE      | TRUE        | FALSE     |  |
| UnfrontPaymentsReceipts                  | FALSE                              | TRUE             | FALSE      | TRUE        | FALSE     |  |
| Vega                                     | FALSE                              | TRUE             | FALSE      | TRUE        | FALSE     |  |
|                                          | FALSE                              | TRUE             | FALSE      | TRUF        | FALSE     |  |
| NetSharesActivityCalculated              | FALSE                              | TRUF             | FALSE      | TRUF        | FALSE     |  |
| NetSharesSoldCalculated                  | FALSE                              | TRUF             | FALSE      | TRUE        | FALSE     |  |
| NetMarketValueOfSharesActivitvCalculated | FALSE                              | TRUE             | FALSE      | TRUE        | FALSE     |  |
| NetMarketValueOfSharesSoldCalculated     | FALSE                              | TRUE             | FALSE      | TRUE        | FALSE     |  |

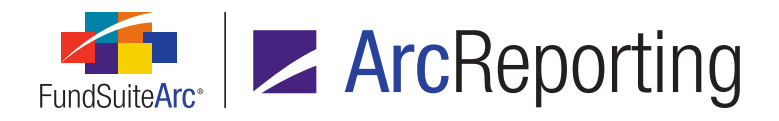

|                                          | Portfolio Statement<br>Templates page<br>(cont.) | Portfolio Statement Template Output Settings page |                             |                               |                                   |
|------------------------------------------|--------------------------------------------------|---------------------------------------------------|-----------------------------|-------------------------------|-----------------------------------|
| New Field Name                           | Add Item > Group                                 | Abbreviation Legend<br>node                       | Aggregated Category<br>node | Aggregated Securities<br>node | Category Exception<br>Header node |
| CaptionCustomSort                        | TRUE                                             | FALSE                                             | TRUE                        | (only if aggregating)         | TRUE                              |
| ConvertibleContingent                    | TRUE                                             | FALSE                                             | TRUE                        | (only if aggregating)         | TRUE                              |
| ConvertibleMandatory                     | TRUE                                             | FALSE                                             | TRUE                        | (only if aggregating)         | TRUE                              |
| CouponType                               | TRUE                                             | FALSE                                             | TRUE                        | (only if aggregating)         | TRUE                              |
| InterestOrCouponDeferred                 | TRUE                                             | FALSE                                             | TRUE                        | (only if aggregating)         | TRUE                              |
| InterestPaidInKind                       | TRUE                                             | FALSE                                             | TRUE                        | (only if aggregating)         | TRUE                              |
| ReferenceInstrumentDescription           | TRUE                                             | FALSE                                             | TRUE                        | (only if aggregating)         | TRUE                              |
| Ticker                                   | TRUE                                             | FALSE                                             | TRUE                        | (only if aggregating)         | TRUE                              |
| AccruedDiscountsPremiums                 | TRUE                                             | FALSE                                             | TRUE                        | (sum all holdings)            | TRUE                              |
| CapitalGainDistributions                 | TRUE                                             | FALSE                                             | TRUE                        | (sum all holdings)            | TRUE                              |
| CashCollateralSecurity                   | TRUE                                             | FALSE                                             | TRUE                        | (only if aggregating)         | TRUE                              |
| CashCollateralSecurityValue              | TRUE                                             | FALSE                                             | TRUE                        | (sum all holdings)            | TRUE                              |
| CentralCounterparty                      | TRUE                                             | FALSE                                             | TRUE                        | (only if aggregating)         | TRUE                              |
| ChangeinUnrealizedValue                  | TRUE                                             | FALSE                                             | TRUE                        | (sum all holdings)            | TRUE                              |
|                                          | TRUE                                             | FALSE                                             | TRUE                        | (only if aggregating)         | TRUE                              |
|                                          | TRUE                                             | FALSE                                             | TRUE                        | (sum all holdings)            | TRUE                              |
|                                          | TRUE                                             | FALSE                                             | TRUE                        | (sum all noidings)            |                                   |
|                                          | TRUE                                             |                                                   | TRUE                        | (only if aggregating)         | TRUE                              |
|                                          | TRUE                                             | FALSE                                             | TRUE                        | (sum all holdings)            | TRUE                              |
|                                          | TRUE                                             | FALSE<br>FALSE                                    | TRUE                        | (sum all holdings)            | TRUE                              |
| Delta                                    | TRUE                                             | FALSE                                             | TRUE                        | (sum all holdings)            | TRUE                              |
| ExercisePrice                            | TRUE                                             | FALSE                                             | TRUE                        | (sum all holdings)            | TRUE                              |
| DividendsAffiliatedIssuers               | TRUE                                             | FALSE                                             | TRUE                        | (sum all holdings)            | TRUE                              |
| Gamma                                    | TRUE                                             | FALSE                                             | TRUE                        | (sum all holdings)            | TRUE                              |
| Income                                   | TRUE                                             | FALSE                                             | TRUE                        | (sum all holdings)            | TRUE                              |
| LiquidityClassification                  | TRUE                                             | FALSE                                             | TRUE                        | (only if aggregating)         | TRUE                              |
| MarketValueofSharesPurchased             | TRUE                                             | FALSE                                             | TRUE                        | (sum all holdings)            | TRUE                              |
| MarketValueofSharesSold                  | TRUE                                             | FALSE                                             | TRUE                        | (sum all holdings)            | TRUE                              |
| NonCashCollateralSecurity                | TRUE                                             | FALSE                                             | TRUE                        | (only if aggregating)         | TRUE                              |
| NonCashCollateralSecurityValue           | TRUE                                             | FALSE                                             | TRUE                        | (sum all holdings)            | TRUE                              |
| NumberOfContracts                        | TRUE                                             | FALSE                                             | TRUE                        | (sum all holdings)            | TRUE                              |
| NPORTBalance                             | TRUE                                             | FALSE                                             | TRUE                        | (only if aggregating)         | TRUE                              |
| OptionWarrantType                        | TRUE                                             | FALSE                                             | TRUE                        | (only if aggregating)         | TRUE                              |
| PayottProfile                            | TRUE                                             | FALSE                                             | TRUE                        | (only if aggregating)         | TRUE                              |
|                                          | TRUE                                             | FALSE                                             | TRUE                        | (sum all holdings)            | TRUE                              |
| RemainingCommunent                       | TRUE                                             | EALSE                                             |                             | (sum all holdings)            | TRUE                              |
| SettlementDate                           | TRUE                                             | FALSE                                             | TRUE                        | (only if aggregating)         | TRUE                              |
| SharesPurchased                          | TRUE                                             | FALSE                                             | TRUE                        | (only in aggregating)         | TRUE                              |
| SharesSold                               | TRUE                                             | FALSE                                             | TRUE                        | (sum all holdings)            | TRUE                              |
| SwapDescription                          | TRUE                                             | FALSE                                             | TRUE                        | (only if aggregating)         | TRUE                              |
| SwapDescriptionPaymentsPaid              | TRUE                                             | FALSE                                             | TRUE                        | (only if aggregating)         | TRUE                              |
| SwapDescriptionPaymentsReceived          | TRUE                                             | FALSE                                             | TRUE                        | (only if aggregating)         | TRUE                              |
| TotalDistributions                       | TRUE                                             | FALSE                                             | TRUE                        | (sum all holdings)            | TRUE                              |
| TriParty                                 | TRUE                                             | FALSE                                             | TRUE                        | (only if aggregating)         | TRUE                              |
| UnrealizedAppreciationDepreciation       | TRUE                                             | FALSE                                             | TRUE                        | (sum all holdings)            | TRUE                              |
| UpfrontPaymentsReceipts                  | TRUE                                             | FALSE                                             | TRUE                        | (sum all holdings)            | TRUE                              |
| Vega                                     | TRUE                                             | FALSE                                             | TRUE                        | (sum all holdings)            | TRUE                              |
| ChangeinUnrealizedValueCalculated        | TRUE                                             | FALSE                                             | TRUE                        | (sum all holdings)            | TRUE                              |
| NetSharesActivityCalculated              | TRUE                                             | FALSE                                             | TRUE                        | (sum all holdings)            | TRUE                              |
| NetSharesSoldCalculated                  | TRUE                                             | FALSE                                             | TRUE                        | (sum all holdings)            | TRUE                              |
| NetMarketValueOfSharesActivityCalculated | TRUE                                             | FALSE                                             | TRUE                        | (sum all holdings)            | TRUE                              |
| NetMarketValueOfSharesSoldCalculated     | TRUE                                             | FALSE                                             | TRUE                        | (sum all holdings)            | TRUE                              |

![](_page_126_Picture_0.jpeg)

| New Field Name Category Exception Total node Category Header node Category Total node Currency Legend node Footnote | Legend node |
|----------------------------------------------------------------------------------------------------|-------------|
| CaptionCustomSort TRUE TRUE TRUE FALSE F/                                                                           | ALSE        |
| ConvertibleContingent TRUE TRUE TRUE FALSE F/                                                                       | ALSE        |
| ConvertibleMandatory TRUE TRUE TRUE FALSE FA                                                                        | ALSE        |
| CouponType TRUE TRUE TRUE FALSE FA                                                                                  | ALSE        |
| InterestOrCouponDeferred TRUE TRUE TRUE FALSE FA                                                                    | ALSE        |
| InterestPaidInKind TRUE TRUE TRUE FALSE FA                                                                          | ALSE        |
| ReferenceInstrumentDescription TRUE TRUE TRUE FALSE FA                                                              | ALSE        |
| Ticker TRUE TRUE TRUE FALSE FA                                                                                      | ALSE        |
| AccruedDiscountsPremiums TRUE TRUE TRUE FALSE FA                                                                    | ALSE        |
| CapitalGainDistributions TRUE TRUE TRUE FALSE FA                                                                    | ALSE        |
| CashCollateralSecurity TRUE TRUE TRUE FALSE FA                                                                      | ALSE        |
| CashCollateralSecurityValue TRUE TRUE TRUE FALSE FA                                                                 | ALSE        |
| CentralCounterparty TRUE TRUE TRUE FALSE FA                                                                         | ALSE        |
| ChangeinUnrealizedValue TRUE TRUE TRUE FALSE FA                                                                     | ALSE        |
| ClearedbyCentralCounterparty TRUE TRUE TRUE FALSE FA                                                                | ALSE        |
| CommittedCapital TRUE TRUE TRUE FALSE FA                                                                            | ALSE        |
| ConversionRatio TRUE TRUE TRUE FALSE FA                                                                             | ALSE        |
| CounterpartyLEI TRUE TRUE TRUE FALSE FA                                                                             | ALSE        |
| CumulativeContributedCapital TRUE TRUE TRUE FALSE FA                                                                | ALSE        |
| CurrencyDescriptionBought TRUE TRUE TRUE FALSE FA                                                                   | ALSE        |
| CurrencyDescriptionSold TRUE TRUE TRUE FALSE FA                                                                     | ALSE        |
| Delta TRUE TRUE TRUE FALSE FA                                                                                       | ALSE        |
| ExercisePrice TRUE TRUE TRUE FALSE FA                                                                               | ALSE        |
| DividendsAffiliatedIssuers TRUE TRUE FALSE F/                                                                       | ALSE        |
| Gamma TRUE TRUE FALSE FA                                                                                            | ALSE        |
| Income TRUE TRUE FALSE FA                                                                                           | ALSE        |
| LiquidityClassification TRUE TRUE FALSE F/                                                                          | ALSE        |
| MarketValueofSharesPurchased TRUE TRUE FALSE F/                                                                     | ALSE        |
| MarketValueotSharesSold IRUE IRUE FALSE FA                                                                          | ALSE        |
| NonCashCollateralSecurity IRUE IRUE FALSE FA                                                                        | ALSE        |
| NonCashCollateralSecurityValue IRUE IRUE FALSE FA                                                                   | ALSE        |
| NumberOfContracts IRUE IRUE FALSE FA                                                                                | ALSE        |
| INDEXIBAIANCE INCE INCE FALSE FA                                                                                    | ALSE        |
| OptionWarrantType IRUE IRUE FALSE FA                                                                                | ALSE        |
| PaylorProfile IRUE IRUE FALSE FA                                                                                    |             |
| Realized value IRUE IRUE FALSE FA                                                                                   |             |
| Remaining TRUE IRUE PALSE PA                                                                                        |             |
| ReputchaseRate IRUE IRUE IRUE FALSE FA                                                                              | ALSE        |
| Settlerifering TRUE TRUE TRUE FALSE FA                                                                              |             |
| Shares ald TNLE TNLE TNLE EALSE EA                                                                                  |             |
| Silatesoliu TRUE TRUE TRUE FALSE F                                                                                  |             |
| SwapDescriptionPowentsPoid TDLE TDLE TDLE EALSE E                                                                   |             |
| SwapDescription ayments and TNOL TNOL TABLE IN                                                                      |             |
| Trole TROL TROL TROL TROL TROL TROL TROL TROL                                                                       |             |
| TRUE TRUE TRUE FAISE F                                                                                              |             |
| Incel TRUE TRUE TRUE FAISE F/                                                                                       | ALSE        |
| UnfootBaymentsReceipts TRUE TRUE TRUE FAISE FA                                                                      |             |
|                                                                                                    | ALSE        |
| ChangeinUnrealizedValueCalculated TRUE TRUE TRUE FALSE FA                                                           | ALSE        |
| NetSharesActivityCalculated TRUE TRUE TRUE FAISE F                                                                  | ALSE        |
| NetSharesSoldCalculated TRUE TRUE TRUE FAI SE F/                                                                    | ALSE        |
| NetMarketValueQfSharesActivityCalculated TRUE TRUE TRUE FALSE FA                                                    | ALSE        |
| NetMarketValueOfSharesSoldCalculated TRUE TRUE TRUE FALSE F/                                                        | ALSE        |

![](_page_127_Picture_0.jpeg)

|                                          | Portfolio Statement Template Output Settings page (cont.) |                                |                               |                   |                  |  |
|------------------------------------------|-----------------------------------------------------------|--------------------------------|-------------------------------|-------------------|------------------|--|
| New Field Name                           | Formula node                                              | Group Exception<br>Header node | Group Exception Total<br>node | Group Header node | Group Total node |  |
| CaptionCustomSort                        | FALSE                                                     | TRUE                           | TRUE                          | TRUE              | TRUE             |  |
| ConvertibleContingent                    | FALSE                                                     | TRUE                           | TRUE                          | TRUE              | TRUE             |  |
| ConvertibleMandatory                     | FALSE                                                     | TRUE                           | TRUE                          | TRUE              | TRUE             |  |
| CouponType                               | FALSE                                                     | TRUE                           | TRUE                          | TRUE              | TRUE             |  |
| InterestOrCouponDeferred                 | FALSE                                                     | TRUE                           | TRUE                          | TRUE              | TRUE             |  |
| InterestPaidInKind                       | FALSE                                                     | TRUE                           | TRUE                          | TRUE              | TRUE             |  |
| ReferenceInstrumentDescription           | FALSE                                                     | TRUE                           | TRUE                          | TRUE              | TRUE             |  |
| Ticker                                   | FALSE                                                     | TRUE                           | TRUE                          | TRUE              | TRUE             |  |
| AccruedDiscountsPremiums                 | TRUE                                                      | TRUE                           | TRUE                          | TRUE              | TRUE             |  |
| CapitalGainDistributions                 | TRUE                                                      | TRUE                           | TRUE                          | TRUE              | TRUE             |  |
| CashCollateralSecurity                   | FALSE                                                     | TRUE                           | TRUE                          | TRUE              | TRUE             |  |
| CashCollateralSecurityValue              | TRUE                                                      | TRUE                           | TRUE                          | TRUE              | TRUE             |  |
| CentralCounterparty                      | FALSE                                                     | TRUE                           | TRUE                          | TRUE              | TRUE             |  |
| ChangeinUnrealizedValue                  | TRUE                                                      | TRUE                           | TRUE                          | TRUE              | TRUE             |  |
| ClearedbyCentralCounterparty             | FALSE                                                     | TRUE                           | TRUE                          | TRUE              | TRUE             |  |
| CommittedCapital                         | TRUE                                                      | TRUE                           | TRUE                          | TRUE              | TRUE             |  |
| ConversionRatio                          | TRUE                                                      | TRUE                           | TRUE                          | TRUE              | TRUE             |  |
| CounterpartyLEI                          | FALSE                                                     | TRUE                           | TRUE                          | TRUE              | TRUE             |  |
| CumulativeContributedCapital             | TRUE                                                      | TRUE                           | TRUE                          | TRUE              | TRUE             |  |
| CurrencyDescriptionBought                | TRUE                                                      | TRUE                           | TRUE                          | TRUE              | TRUE             |  |
| CurrencyDescriptionSold                  | TRUE                                                      | TRUE                           | TRUE                          | TRUE              | TRUE             |  |
| Delta                                    | TRUE                                                      | TRUE                           | TRUE                          | TRUE              | TRUE             |  |
| ExercisePrice                            | TRUE                                                      | TRUE                           | TRUE                          | TRUE              | TRUE             |  |
| DividendsAffiliatedIssuers               | TRUE                                                      | TRUE                           | TRUE                          | TRUE              | TRUE             |  |
| Gamma                                    | TRUE                                                      | TRUE                           | TRUE                          | TRUE              | TRUE             |  |
| Income                                   | TRUE                                                      | TRUE                           | TRUE                          | TRUE              | TRUE             |  |
| LiquidityClassification                  | FALSE                                                     | TRUE                           | TRUE                          | TRUE              | TRUE             |  |
| MarketValueofSharesPurchased             | TRUE                                                      | TRUE                           | TRUE                          | TRUE              | TRUE             |  |
| MarketValueofSharesSold                  | TRUE                                                      | TRUE                           | TRUE                          | TRUE              | TRUE             |  |
| NonCashCollateralSecurity                | FALSE                                                     | TRUE                           | TRUE                          | TRUE              | TRUE             |  |
| NonCashCollateralSecurityValue           | TRUE                                                      | TRUE                           | TRUE                          | TRUE              | TRUE             |  |
| NumberOfContracts                        | TRUE                                                      | TRUE                           | TRUE                          | TRUE              | TRUE             |  |
| NPORTBalance                             | FALSE                                                     | TRUE                           | TRUE                          | TRUE              | TRUE             |  |
| OptionWarrantType                        | FALSE                                                     | TRUE                           | TRUE                          | TRUE              | TRUE             |  |
| PayoffProfile                            | FALSE                                                     | TRUE                           | TRUE                          | TRUE              | TRUE             |  |
| RealizedValue                            | TRUE                                                      | TRUE                           | TRUE                          | TRUE              | TRUE             |  |
| RemainingCommitment                      | TRUE                                                      | TRUE                           | TRUE                          | TRUE              | TRUE             |  |
| RepurchaseRate                           | TRUE                                                      | TRUE                           | TRUE                          | TRUE              | TRUE             |  |
| SettlementDate                           | FALSE                                                     | TRUE                           | TRUE                          | TRUE              | TRUE             |  |
| SharesPurchased                          | TRUE                                                      | TRUE                           | TRUE                          | TRUE              | TRUE             |  |
| SharesSold                               | TRUE                                                      | TRUE                           | TRUE                          | TRUE              | TRUE             |  |
| SwapDescription                          | FALSE                                                     | TRUE                           | TRUE                          | TRUE              | TRUE             |  |
| SwapDescriptionPaymentsPaid              | FALSE                                                     | TRUE                           | TRUE                          | TRUE              | TRUE             |  |
| SwapDescriptionPaymentsReceived          | FALSE                                                     | TRUE                           | TRUE                          | TRUE              | TRUE             |  |
| TotalDistributions                       | TRUE                                                      | TRUE                           | TRUE                          | TRUE              | TRUE             |  |
| TriParty                                 | FALSE                                                     | TRUE                           | TRUE                          | TRUE              | TRUE             |  |
| UnrealizedAppreciationDepreciation       | TRUE                                                      | TRUE                           | TRUE                          | TRUE              | TRUE             |  |
| UpfrontPaymentsReceipts                  | TRUE                                                      | TRUE                           | TRUE                          | TRUE              | TRUE             |  |
| Vega                                     | TRUE                                                      | TRUE                           | TRUE                          | TRUE              | TRUE             |  |
| ChangeinUnrealizedValueCalculated        | TRUE                                                      | TRUE                           | TRUE                          | TRUE              | TRUE             |  |
| NetSharesActivityCalculated              | TRUE                                                      | TRUE                           | TRUE                          | TRUE              | TRUE             |  |
| NetSharesSoldCalculated                  | TRUE                                                      | TRUE                           | TRUE                          | TRUE              | TRUE             |  |
| NetMarketValueOfSharesActivityCalculated | TRUE                                                      | TRUE                           | TRUE                          | TRUE              | TRUE             |  |
| NetMarketValueOfSharesSoldCalculated     | TRUE                                                      | TRUE                           | TRUE                          | TRUE              | TRUE             |  |

![](_page_128_Picture_0.jpeg)

| New Field Name         Legend node         Negative Subtotal<br>node         Net Assets node         Other Assets node           CapionCustomSort         FALSE         TRUE         TRUE         TRUE         Unit Assets node           ConventibleContrigent         FALSE         TRUE         TRUE         TRUE         (unit all holdings)           ConventibleContrigent         FALSE         TRUE         TRUE         TRUE         (unit all holdings)           ConventibleContrigent         FALSE         TRUE         TRUE         (unit all holdings)           InterestProcessorthermometDescription         FALSE         TRUE         TRUE         (unit all holdings)           InterestProcessorthermometDescription         FALSE         TRUE         TRUE         (unit all holdings)           CapiedGaloberholoris         FALSE         TRUE         TRUE         TRUE         (unit all holdings)           CapiedGaloberholoris         FALSE         TRUE         TRUE         TRUE         (unit all holdings)           CapiedGaloberholoris         FALSE         TRUE         TRUE         TRUE         (unit all holdings)           CapiedGaloberholoris         FALSE         TRUE         TRUE         TRUE         (unit all holdings)           CapiedGaloberholoris         FAL                                                                                                    |                                          | Portfolio Statement Template Output Settings page (cont.) |                           |                 |                   |                       |  |
|----------------------------------------------------------------------------------------------------|------------------------------------------|-----------------------------------------------------------|---------------------------|-----------------|-------------------|-----------------------|--|
| CaptonCustomSort         FALSE         TRUE         TRUE <th>New Field Name</th> <th>Legend node</th> <th>Negative Subtotal<br/>node</th> <th>Net Assets node</th> <th>Other Assets node</th> <th>Other Securities node</th>                                                                                                    | New Field Name                           | Legend node                                               | Negative Subtotal<br>node | Net Assets node | Other Assets node | Other Securities node |  |
| ConvertibleContingent         FALSE         TRUE         TRUE         TRUE         TRUE         TRUE         (sum all holdings)           CouponType         FALSE         TRUE         TRUE         TRUE         (sum all holdings)           InterestOrCouponDefered         FALSE         TRUE         TRUE         TRUE         (sum all holdings)           InterestOrCouponDefered         FALSE         TRUE         TRUE         TRUE         (sum all holdings)           AccruedDiscountsPremiums         FALSE         TRUE         TRUE         TRUE         (sum all holdings)           CapitalGainDistributions         FALSE         TRUE         TRUE         TRUE         (sum all holdings)           CashColtateralSecurity         FALSE         TRUE         TRUE         TRUE         (sum all holdings)           CashColtateralSecurity         FALSE         TRUE         TRUE         TRUE         (sum all holdings)           CashColtateralSecurity         FALSE         TRUE         TRUE         TRUE         (sum all holdings)           CashColtateralSecurity         FALSE         TRUE         TRUE         TRUE         (sum all holdings)           CashColtateralSecurity         FALSE         TRUE         TRUE         TRUE         (sum all holdings                                                                                                    | CaptionCustomSort                        | FALSE                                                     | TRUE                      | TRUE            | TRUE              | (sum all holdings)    |  |
| Conventibuliading         FALSE         TRUE         TRUE         TRUE         TRUE         (sum all holdings)           InterestOrCouponDeferred         FALSE         TRUE         TRUE         TRUE         (sum all holdings)           InterestPaidInKind         FALSE         TRUE         TRUE         TRUE         (sum all holdings)           ReferenceInstrumenDescription         FALSE         TRUE         TRUE         TRUE         (sum all holdings)           AccuredDiscountsPremiums         FALSE         TRUE         TRUE         TRUE         (sum all holdings)           CashCollateralSocurity         FALSE         TRUE         TRUE         TRUE         (sum all holdings)           CashCollateralSocurity         FALSE         TRUE         TRUE         TRUE         (sum all holdings)           CashCollateralSocurity         FALSE         TRUE         TRUE         TRUE         (sum all holdings)           ConversionRatio         FALSE         TRUE         TRUE         TRUE         (sum all holdings)           ConversionRatio         FALSE         TRUE         TRUE         TRUE         (sum all holdings)           ConversionRatio         FALSE         TRUE         TRUE         TRUE         TRUE         (sum all holdings)     <                                                                                                    | ConvertibleContingent                    | FALSE                                                     | TRUE                      | TRUE            | TRUE              | (sum all holdings)    |  |
| CouponType         FALSE         TRUE         TRUE         TRUE         TRUE         (sum all holdings)           InterestOCouponDefered         FALSE         TRUE         TRUE         TRUE         (sum all holdings)           InterestOCouponDefered         FALSE         TRUE         TRUE         TRUE         (sum all holdings)           AccruedDiscountSPremiums         FALSE         TRUE         TRUE         TRUE         (sum all holdings)           CapitalGanDistributions         FALSE         TRUE         TRUE         TRUE         (sum all holdings)           CashColterralSocurityVue         FALSE         TRUE         TRUE         (sum all holdings)           CashColterralSocurityVue         FALSE         TRUE         TRUE         TRUE         (sum all holdings)           CashColterralCounterpary         FALSE         TRUE         TRUE         TRUE         (sum all holdings)           ContralCounterpary         FALSE         TRUE         TRUE         TRUE         (sum all holdings)           ContralCounterpary         FALSE         TRUE         TRUE         TRUE         (sum all holdings)           ContralCounterpary         FALSE         TRUE         TRUE         TRUE         (sum all holdings)           ContralCounter                                                                                                    | ConvertibleMandatory                     | FALSE                                                     | TRUE                      | TRUE            | TRUE              | (sum all holdings)    |  |
| InterestroCouponDeferred         FALSE         TRUE         TRUE         TRUE         (sum all holdings)           ReferenceInstrumenDescription         FALSE         TRUE         TRUE         TRUE         (sum all holdings)           AccruedDiscountsPremiums         FALSE         TRUE         TRUE         TRUE         (sum all holdings)           AccruedDiscountsPremiums         FALSE         TRUE         TRUE         TRUE         (sum all holdings)           CashCollateralSecurity         FALSE         TRUE         TRUE         TRUE         (sum all holdings)           CashCollateralSecurity         FALSE         TRUE         TRUE         TRUE         (sum all holdings)           CanadionitarenalSecurity         FALSE         TRUE         TRUE         TRUE         (sum all holdings)           CanagenUmenalEvalvalue         FALSE         TRUE         TRUE         TRUE         (sum all holdings)           ConversionRatio         FALSE         TRUE         TRUE         TRUE         (sum all holdings)           ConversionRatio         FALSE         TRUE         TRUE         TRUE         (sum all holdings)           ConversionRatio         FALSE         TRUE         TRUE         TRUE         (sum all holdings)           Conve                                                                                                    | CouponType                               | FALSE                                                     | TRUE                      | TRUE            | TRUE              | (sum all holdings)    |  |
| InterestPaidInKind         FALSE         TRUE         TRUE         TRUE         (sum all holdings)           Ticker         FALSE         TRUE         TRUE         TRUE         (sum all holdings)           CapitalGainDistrbutions         FALSE         TRUE         TRUE         TRUE         (sum all holdings)           CapitalGainDistrbutions         FALSE         TRUE         TRUE         (sum all holdings)           CashCollateralSecurity         FALSE         TRUE         TRUE         (sum all holdings)           CashCollateralSecurity/Vale         FALSE         TRUE         TRUE         (sum all holdings)           ChangoinUrrealizedValue         FALSE         TRUE         TRUE         (sum all holdings)           ChangoinUrrealizedValue         FALSE         TRUE         TRUE         (sum all holdings)           Contractoruterparty         FALSE         TRUE         TRUE         (sum all holdings)           Contractoruterparty         FALSE         TRUE         TRUE         (sum all holdings)           ContractorUtercoruterparty         FALSE         TRUE         TRUE         (sum all holdings)           ContractorUtercoruterparty         FALSE         TRUE         TRUE         (sum all holdings)           ContrenoryDescriptionB                                                                                                    | InterestOrCouponDeferred                 | FALSE                                                     | TRUE                      | TRUE            | TRUE              | (sum all holdings)    |  |
| ReferenceInstrumentDescription         FALSE         TRUE         TRUE         TRUE         (sum all holdings)           AccruedDiscountsPremiums         FALSE         TRUE         TRUE         TRUE         (sum all holdings)           AccruedDiscountsPremiums         FALSE         TRUE         TRUE         (sum all holdings)           CashCollateralSecurity         FALSE         TRUE         TRUE         (sum all holdings)           CashCollateralSecurity         FALSE         TRUE         TRUE         (sum all holdings)           CashCollateralSecurity         FALSE         TRUE         TRUE         (sum all holdings)           ChangeInUrnalIzedValue         FALSE         TRUE         TRUE         (sum all holdings)           CommittedCopital         FALSE         TRUE         TRUE         (sum all holdings)           CommittedCopital         FALSE         TRUE         TRUE         (sum all holdings)           ConversionRatio         FALSE         TRUE         TRUE         (sum all holdings)           ConversionRatio         FALSE         TRUE         TRUE         (sum all holdings)           CurrencySecriptionSold         FALSE         TRUE         TRUE         (sum all holdings)           CurrencySecriptionSold         FALSE <td>InterestPaidInKind</td> <td>FALSE</td> <td>TRUE</td> <td>TRUE</td> <td>TRUE</td> <td>(sum all holdings)</td>                                                                                                    | InterestPaidInKind                       | FALSE                                                     | TRUE                      | TRUE            | TRUE              | (sum all holdings)    |  |
| Ticker         FALSE         TRUE         TRUE         TRUE         (sum all holdings)           CapitalGainDistributions         FALSE         TRUE         TRUE         TRUE         (sum all holdings)           CashCollateralSecurity         FALSE         TRUE         TRUE         TRUE         (sum all holdings)           CashCollateralSecurity         FALSE         TRUE         TRUE         TRUE         (sum all holdings)           CashCollateralSocurity/Value         FALSE         TRUE         TRUE         TRUE         (sum all holdings)           ChangenUnrealizedValue         FALSE         TRUE         TRUE         (sum all holdings)           ContractOcurteprary         FALSE         TRUE         TRUE         (sum all holdings)           ContractorAction         FALSE         TRUE         TRUE         (sum all holdings)           ContractorAction         FALSE         TRUE         TRUE         (sum all holdings)           CourtencyDescriptionBough1         FALSE         TRUE         TRUE         (sum all holdings)           CurrencyDescriptionBough1         FALSE         TRUE         TRUE         (sum all holdings)           CurrencyDescriptionBough1         FALSE         TRUE         TRUE         (sum all holdings)                                                                                                    | ReferenceInstrumentDescription           | FALSE                                                     | TRUE                      | TRUE            | TRUE              | (sum all holdings)    |  |
| AccnedDiscountsPremiums         FALSE         TRUE         TRUE         TRUE         TRUE         TRUE         TRUE         TRUE         TRUE         (sum all holdings)           CashCollateralSecurity/alce         FALSE         TRUE         TRUE         TRUE         TRUE         TRUE         (sum all holdings)           CashCollateralSecurity/alce         FALSE         TRUE         TRUE         TRUE         TRUE         (sum all holdings)           ContradCounterparty         FALSE         TRUE         TRUE         TRUE         (sum all holdings)           ClearedbyCentralCounterparty         FALSE         TRUE         TRUE         TRUE         (sum all holdings)           ConversionRatio         FALSE         TRUE         TRUE         TRUE         (sum all holdings)           ConversionRatio         FALSE         TRUE         TRUE         TRUE         (sum all holdings)           CurrencyOscriptionBoght         FALSE         TRUE         TRUE         TRUE         (sum all holdings)           CurrencyOscriptionBoght         FALSE         TRUE         TRUE         TRUE         (sum all holdings)           CurrencyOscriptionBoght         FALSE         TRUE         TRUE         (sum all holdings)           CurrencyOscriptionBoght <td>Ticker</td> <td>FALSE</td> <td>TRUE</td> <td>TRUE</td> <td>TRUE</td> <td>(sum all holdings)</td>                                                                                                    | Ticker                                   | FALSE                                                     | TRUE                      | TRUE            | TRUE              | (sum all holdings)    |  |
| Capital Capital | AccruedDiscountsPremiums                 | FALSE                                                     | TRUE                      | TRUE            | TRUE              | (sum all holdings)    |  |
| CashCollateralSecurity         FALSE         TRUE         TRUE         TRUE         TRUE         TRUE         TRUE         TRUE         TRUE         TRUE         Standard           CashCollateralSecurity/alue         FALSE         TRUE         TRUE         TRUE         TRUE         TRUE         TRUE         TRUE         (sum all holdings)           ClearedbyCentralCounterparty         FALSE         TRUE         TRUE         TRUE         TRUE         (sum all holdings)           ConversionRatio         FALSE         TRUE         TRUE         TRUE         (sum all holdings)           ConversionRatio         FALSE         TRUE         TRUE         TRUE         (sum all holdings)           CurrencyDescriptionSold         FALSE         TRUE         TRUE         TRUE         (sum all holdings)           CurrencyDescriptionSold         FALSE         TRUE         TRUE         TRUE         (sum all holdings)           CurrencyDescriptionSold         FALSE         TRUE         TRUE         TRUE         (sum all holdings)           CurrencyDescriptionSold         FALSE         TRUE         TRUE         (sum all holdings)           CurrencyDescriptionSold         FALSE         TRUE         TRUE         (sum all holdings)                                                                                                    | CapitalGainDistributions                 | FALSE                                                     | TRUE                      | TRUE            | TRUE              | (sum all holdings)    |  |
| CashCollateralSecurityValue         FALSE         TRUE         TRUE         TRUE         TRUE         (sum all holdings)           ChangeinUnrealizedValue         FALSE         TRUE         TRUE         TRUE         (sum all holdings)           ClearedbyCentralCounterparty         FALSE         TRUE         TRUE         TRUE         (sum all holdings)           CommitsdCapital         FALSE         TRUE         TRUE         (sum all holdings)           ContrepartyLEI         FALSE         TRUE         TRUE         (sum all holdings)           CounterpartyLEI         FALSE         TRUE         TRUE         (sum all holdings)           CurrencyDescriptionBought         FALSE         TRUE         TRUE         (sum all holdings)           CurrencyDescriptionSold         FALSE         TRUE         TRUE         (sum all holdings)           DividendsAffliatedIssuers         FALSE         TRUE         TRUE         (sum all holdings)           DividendsAffliatedIssuers         FALSE         TRUE         TRUE         (sum all holdings)           DividendsAffliatedIssuers         FALSE         TRUE         TRUE         (sum all holdings)           DividendsAffliatedIssuers         FALSE         TRUE         TRUE         (sum all holdings) <t< td=""><td>CashCollateralSecurity</td><td>FALSE</td><td>TRUE</td><td>TRUE</td><td>TRUE</td><td>(sum all holdings)</td></t<>                                                                                                    | CashCollateralSecurity                   | FALSE                                                     | TRUE                      | TRUE            | TRUE              | (sum all holdings)    |  |
| CentralCounterparty         FALSE         TRUE         TRUE         TRUE         TRUE         (sum all holdings)           ChangeinUtrreatizedValue         FALSE         TRUE         TRUE         TRUE         (sum all holdings)           ClearedbyCentralCounterparty         FALSE         TRUE         TRUE         TRUE         (sum all holdings)           ConversionRatio         FALSE         TRUE         TRUE         TRUE         (sum all holdings)           CounterpartyLEI         FALSE         TRUE         TRUE         TRUE         (sum all holdings)           CurrencyDescriptionBought         FALSE         TRUE         TRUE         TRUE         (sum all holdings)           CurrencyDescriptionSold         FALSE         TRUE         TRUE         TRUE         (sum all holdings)           CurrencyDescriptionSold         FALSE         TRUE         TRUE         TRUE         (sum all holdings)           CarrencyDescriptionSold         FALSE         TRUE         TRUE         TRUE         (sum all holdings)           CurrencyDescriptionSold         FALSE         TRUE         TRUE         (sum all holdings)           CurrencyDescriptionSold         FALSE         TRUE         TRUE         (sum all holdings)           LiquidityClassificatio                                                                                                    | CashCollateralSecurityValue              | FALSE                                                     | TRUE                      | TRUE            | TRUE              | (sum all holdings)    |  |
| ChangenUnrealizedValue         FALSE         TRUE         TRUE         TRUE         TRUE         (sum all holdings)           CorentledCapital         FALSE         TRUE         TRUE         TRUE         (sum all holdings)           ConversionRatio         FALSE         TRUE         TRUE         TRUE         (sum all holdings)           ConterpartyLEI         FALSE         TRUE         TRUE         TRUE         (sum all holdings)           CurrencyDescriptionSold         FALSE         TRUE         TRUE         TRUE         (sum all holdings)           CurrencyDescriptionSold         FALSE         TRUE         TRUE         TRUE         (sum all holdings)           DividendsAlfiliatedIssuers         FALSE         TRUE         TRUE         TRUE         (sum all holdings)           DividendsAlfiliatedIssuers         FALSE         TRUE         TRUE         TRUE         (sum all holdings)           Gamma         FALSE         TRUE         TRUE         TRUE         (sum all holdings)           LiquidityClassification         FALSE         TRUE         TRUE         (sum all holdings)           MarketValueofSharesSold         FALSE         TRUE         TRUE         (sum all holdings)           NonCashCollateralSecurity         FALS                                                                                                    | CentralCounterparty                      | FALSE                                                     | TRUE                      | TRUE            | TRUE              | (sum all holdings)    |  |
| ClearedbyCentralCounterparty         FALSE         TRUE         TRUE         TRUE         TRUE         (sum all holdings)           CommittedCapital         FALSE         TRUE         TRUE         TRUE         (sum all holdings)           ConversionRatio         FALSE         TRUE         TRUE         TRUE         (sum all holdings)           CurnetpartyLEI         FALSE         TRUE         TRUE         TRUE         (sum all holdings)           CurneroyDescriptionSold         FALSE         TRUE         TRUE         TRUE         (sum all holdings)           CurrencyDescriptionSold         FALSE         TRUE         TRUE         TRUE         (sum all holdings)           DividendsAffiliatedIssuers         FALSE         TRUE         TRUE         TRUE         (sum all holdings)           Income         FALSE         TRUE         TRUE         TRUE         (sum all holdings)           IncodeSAffiatedIssuers         FALSE         TRUE         TRUE         TRUE         (sum all holdings)           IncodeStratesSouth         FALSE         TRUE         TRUE         TRUE         (sum all holdings)           IncodeStratesSouth         FALSE         TRUE         TRUE         TRUE         (sum all holdings)           IncodeStra                                                                                                    | ChangeinUnrealizedValue                  | FALSE                                                     | TRUE                      | TRUE            | TRUE              | (sum all holdings)    |  |
| CommittedCapital         FALSE         TRUE         TRUE         TRUE         TRUE         (sum all holdings)           ConversionRatio         FALSE         TRUE         TRUE         TRUE         (sum all holdings)           CounterpartyLEI         FALSE         TRUE         TRUE         TRUE         (sum all holdings)           CurrencyDescriptionBought         FALSE         TRUE         TRUE         TRUE         (sum all holdings)           CurrencyDescriptionSold         FALSE         TRUE         TRUE         TRUE         (sum all holdings)           DividendsAffliatedIssuers         FALSE         TRUE         TRUE         TRUE         (sum all holdings)           DividendsAffliatedIssuers         FALSE         TRUE         TRUE         TRUE         (sum all holdings)           Gamma         FALSE         TRUE         TRUE         TRUE         (sum all holdings)           Income         FALSE         TRUE         TRUE         TRUE         (sum all holdings)           MarketValueOfSharesSold         FALSE         TRUE         TRUE         (sum all holdings)           MarketValueOfSharesSold         FALSE         TRUE         TRUE         (sum all holdings)           NonCashofLateralSecurityVatue         FALSE                                                                                                    | ClearedbyCentralCounterparty             | FALSE                                                     | TRUE                      | TRUE            | TRUE              | (sum all holdings)    |  |
| ConversionRatio         FALSE         TRUE         TRUE         TRUE         TRUE         (sum all holdings)           CumulativeContributedCapital         FALSE         TRUE         TRUE         TRUE         TRUE         (sum all holdings)           CurrencyDescriptionBoydt         FALSE         TRUE         TRUE         TRUE         (sum all holdings)           CurrencyDescriptionSold         FALSE         TRUE         TRUE         TRUE         (sum all holdings)           ExercisePrice         FALSE         TRUE         TRUE         TRUE         (sum all holdings)           DividendsAffiliatedIssuers         FALSE         TRUE         TRUE         TRUE         (sum all holdings)           IcyaldSistication         FALSE         TRUE         TRUE         TRUE         (sum all holdings)           Income         FALSE         TRUE         TRUE         TRUE         (sum all holdings)           Individue/SharesSold         FALSE         TRUE         TRUE         TRUE         (sum all holdings)           Individue/SharesSold         FALSE         TRUE         TRUE         TRUE         (sum all holdings)           NonCashCollateralSecurity         FALSE         TRUE         TRUE         (sum all holdings)           No                                                                                                    | CommittedCapital                         | FALSE                                                     | TRUE                      | TRUE            | TRUE              | (sum all holdings)    |  |
| CounterpartyLEI         FALSE         TRUE         TRUE         TRUE         TRUE         (sum all holdings)           CurrencyDescriptionSold         FALSE         TRUE         TRUE         TRUE         (sum all holdings)           Delta         FALSE         TRUE         TRUE         TRUE         (sum all holdings)           Delta         FALSE         TRUE         TRUE         TRUE         (sum all holdings)           Delta         FALSE         TRUE         TRUE         TRUE         (sum all holdings)           DividendsAffiliatedIssuers         FALSE         TRUE         TRUE         TRUE         (sum all holdings)           Gamma         FALSE         TRUE         TRUE         TRUE         (sum all holdings)           Income         FALSE         TRUE         TRUE         TRUE         (sum all holdings)           MarketValueo/SharesPurchased         FALSE         TRUE         TRUE         TRUE         (sum all holdings)           NonCashCollateralSecurity         FALSE         TRUE         TRUE         TRUE         (sum all holdings)           NonCashCollateralSecurity         FALSE         TRUE         TRUE         (sum all holdings)           NonCashCollateralSecurity         FALSE         TRUE <td>ConversionRatio</td> <td>FALSE</td> <td>TRUE</td> <td>TRUE</td> <td>TRUE</td> <td>(sum all holdings)</td>                                                                                                    | ConversionRatio                          | FALSE                                                     | TRUE                      | TRUE            | TRUE              | (sum all holdings)    |  |
| CumulativeContributedCapital         FALSE         TRUE         TRUE         TRUE         TRUE         TRUE         (sum all holdings)           CurrencyDescriptionSold         FALSE         TRUE         TRUE         TRUE         (sum all holdings)           Delta         FALSE         TRUE         TRUE         TRUE         (sum all holdings)           ExercisePrice         FALSE         TRUE         TRUE         TRUE         (sum all holdings)           DividendsAffiliatedIssuers         FALSE         TRUE         TRUE         TRUE         (sum all holdings)           Gamma         FALSE         TRUE         TRUE         TRUE         (sum all holdings)           Income         FALSE         TRUE         TRUE         TRUE         (sum all holdings)           MarketValueofSharesPurchased         FALSE         TRUE         TRUE         TRUE         (sum all holdings)           MarketValueofSharesSold         FALSE         TRUE         TRUE         TRUE         (sum all holdings)           NonCashCollateralSecurity         FALSE         TRUE         TRUE         (sum all holdings)           NonCashCollateralSecurity         FALSE         TRUE         TRUE         (sum all holdings)           NonCashCollateralSecurity                                                                                                    | CounterpartyLEI                          | FALSE                                                     | TRUE                      | TRUE            | TRUE              | (sum all holdings)    |  |
| CurrencyDescriptionBought         FALSE         TRUE         TRUE         TRUE         TRUE         (sum all holdings)           CurrencyDescriptionSold         FALSE         TRUE         TRUE         TRUE         (sum all holdings)           Delta         FALSE         TRUE         TRUE         TRUE         (sum all holdings)           ExercisePrice         FALSE         TRUE         TRUE         TRUE         (sum all holdings)           DividendsAffiliatedIssuers         FALSE         TRUE         TRUE         TRUE         (sum all holdings)           Gamma         FALSE         TRUE         TRUE         TRUE         (sum all holdings)           Income         FALSE         TRUE         TRUE         TRUE         (sum all holdings)           MarketValueOSharesPurchased         FALSE         TRUE         TRUE         TRUE         (sum all holdings)           NonCashCollateralSecurity         FALSE         TRUE         TRUE         TRUE         (sum all holdings)           NonCashCollateralSecurityValue         FALSE         TRUE         TRUE         TRUE         (sum all holdings)           NonCashCollateralSecurityValue         FALSE         TRUE         TRUE         (sum all holdings)           Payoffbrofile                                                                                                    | CumulativeContributedCapital             | FALSE                                                     | TRUE                      | TRUE            | TRUE              | (sum all holdings)    |  |
| CurrencyDescriptionSold         FALSE         TRUE         TRUE         TRUE         TRUE         (sum all holdings)           Delta         FALSE         TRUE         TRUE         TRUE         (sum all holdings)           DividendsAffiliateIssuers         FALSE         TRUE         TRUE         TRUE         (sum all holdings)           Gamma         FALSE         TRUE         TRUE         TRUE         (sum all holdings)           Juncome         FALSE         TRUE         TRUE         TRUE         (sum all holdings)           Jundit(Sastification         FALSE         TRUE         TRUE         TRUE         (sum all holdings)           Market/ValueofSharesSold         FALSE         TRUE         TRUE         TRUE         (sum all holdings)           NonCashCollateralSecurity         FALSE         TRUE         TRUE         TRUE         (sum all holdings)           NonCashCollateralSecurity/slue         FALSE         TRUE         TRUE         TRUE         (sum all holdings)           NonCashCollateralSecurity/slue         FALSE         TRUE         TRUE         (sum all holdings)           NonCashCollateralSecurity/slue         FALSE         TRUE         TRUE         (sum all holdings)           NorDearbCollateralSecurity/slue                                                                                                    | CurrencyDescriptionBought                | FALSE                                                     | TRUE                      | TRUE            | TRUE              | (sum all holdings)    |  |
| Delta         FALSE         TRUE         TRUE         TRUE         (sum all holdings)           DividendsAffiliatedIssuers         FALSE         TRUE         TRUE         TRUE         TRUE         (sum all holdings)           Gamma         FALSE         TRUE         TRUE         TRUE         (sum all holdings)           Income         FALSE         TRUE         TRUE         TRUE         (sum all holdings)           Market/ValueofSharesPurchased         FALSE         TRUE         TRUE         TRUE         (sum all holdings)           Market/ValueofSharesPurchased         FALSE         TRUE         TRUE         TRUE         (sum all holdings)           NonCashCollateralSecurity         FALSE         TRUE         TRUE         TRUE         (sum all holdings)           NonCashCollateralSecurity/Value         FALSE         TRUE         TRUE         TRUE         (sum all holdings)           NonCashCollateralSecurity/Value         FALSE         TRUE         TRUE         TRUE         (sum all holdings)           NonCashCollateralSecurity/Value         FALSE         TRUE         TRUE         TRUE         (sum all holdings)           NPORTBalance         FALSE         TRUE         TRUE         TRUE         (sum all holdings)                                                                                                    | CurrencyDescriptionSold                  | FALSE                                                     | TRUE                      | TRUE            | TRUE              | (sum all holdings)    |  |
| ExercisePriceFALSETRUETRUETRUETRUE(sum all holdings)GammaFALSETRUETRUETRUE(sum all holdings)GammaFALSETRUETRUETRUE(sum all holdings)IncomeFALSETRUETRUETRUE(sum all holdings)IncomeFALSETRUETRUETRUE(sum all holdings)MarketValueofSharesPurchasedFALSETRUETRUETRUE(sum all holdings)MarketValueofSharesSoldFALSETRUETRUETRUE(sum all holdings)NonCashCollateralSecurityFALSETRUETRUETRUE(sum all holdings)NonCashCollateralSecurity/ValueFALSETRUETRUETRUE(sum all holdings)NonCashCollateralSecurity/ValueFALSETRUETRUETRUE(sum all holdings)NonCashCollateralSecurity/ValueFALSETRUETRUETRUE(sum all holdings)NonCashCollateralSecurity/ValueFALSETRUETRUETRUE(sum all holdings)NonCashCollateralSecurity/ValueFALSETRUETRUETRUE(sum all holdings)NonCashCollateralSecurity/ValueFALSETRUETRUE(sum all holdings)NonCashCollateralSecurity/PaineFALSETRUETRUE(sum all holdings)NonCashCollateralSecurity/PaineFALSETRUETRUE(sum all holdings)Realized/alueFALSETRUETRUE(sum all holdings)Realized/alueFALSE <td>Delta</td> <td>FALSE</td> <td>TRUE</td> <td>TRUE</td> <td>TRUE</td> <td>(sum all holdings)</td>                                                                                                    | Delta                                    | FALSE                                                     | TRUE                      | TRUE            | TRUE              | (sum all holdings)    |  |
| Dividends/filiatedissuers         FALSE         TRUE         TRUE         TRUE         TRUE         (sum all holdings)           Income         FALSE         TRUE         TRUE         TRUE         TRUE         (sum all holdings)           LiquidityClassification         FALSE         TRUE         TRUE         TRUE         (sum all holdings)           MarketValueofSharesPurchased         FALSE         TRUE         TRUE         TRUE         (sum all holdings)           MarketValueofSharesSold         FALSE         TRUE         TRUE         TRUE         (sum all holdings)           NonCashCollateralSecurity         FALSE         TRUE         TRUE         TRUE         (sum all holdings)           NonCashCollateralSecurityValue         FALSE         TRUE         TRUE         TRUE         (sum all holdings)           NonCashCollateralSecurityValue         FALSE         TRUE         TRUE         TRUE         (sum all holdings)           NonCashCollateralSecurityValue         FALSE         TRUE         TRUE         TRUE         (sum all holdings)           NonCashCollateralSecurityValue         FALSE         TRUE         TRUE         TRUE         (sum all holdings)           RemainingCommitment         FALSE         TRUE         TRUE         TRUE<                                                                                                    | ExercisePrice                            | FALSE                                                     | TRUE                      | TRUE            | TRUE              | (sum all holdings)    |  |
| GammaFALSETRUETRUETRUETRUE(sum all holdings)LiquidityClassificationFALSETRUETRUETRUETRUE(sum all holdings)LiquidityClassificationFALSETRUETRUETRUETRUE(sum all holdings)MarketValueofSharesSoldFALSETRUETRUETRUE(sum all holdings)NonCashCollateralSecurityFALSETRUETRUETRUE(sum all holdings)NonCashCollateralSecurityValueFALSETRUETRUETRUE(sum all holdings)NonCashCollateralSecurityValueFALSETRUETRUETRUE(sum all holdings)NonCashCollateralSecurityValueFALSETRUETRUETRUE(sum all holdings)NPORTBalanceFALSETRUETRUETRUE(sum all holdings)OptionWarrantTypeFALSETRUETRUETRUE(sum all holdings)PayoffProfileFALSETRUETRUETRUE(sum all holdings)RealizedValueFALSETRUETRUETRUE(sum all holdings)RearchaseRateFALSETRUETRUETRUE(sum all holdings)SharesPurchasedFALSETRUETRUETRUE(sum all holdings)SharesPurchasedFALSETRUETRUETRUE(sum all holdings)SharesSoldFALSETRUETRUETRUE(sum all holdings)SharesPurchasedFALSETRUETRUETRUE(sum all holdings)SharesPurchas                                                                                                    | DividendsAffiliatedIssuers               | FALSE                                                     | TRUE                      | TRUE            | TRUE              | (sum all holdings)    |  |
| IncomeFALSEIRUEIRUEIRUEIRUEIRUE(sum all holdings)MarketValueofSharesPurchasedFALSETRUETRUETRUETRUE(sum all holdings)MarketValueofSharesPurchasedFALSETRUETRUETRUETRUE(sum all holdings)NonCashCollateralSecurityFALSETRUETRUETRUE(sum all holdings)NonCashCollateralSecurityValueFALSETRUETRUETRUE(sum all holdings)NonCashCollateralSecurityValueFALSETRUETRUETRUE(sum all holdings)NonCashCollateralSecurityValueFALSETRUETRUETRUE(sum all holdings)NPORTBalanceFALSETRUETRUETRUE(sum all holdings)OptionWarrantTypeFALSETRUETRUETRUE(sum all holdings)RealizedValueFALSETRUETRUETRUE(sum all holdings)RealizedValueFALSETRUETRUETRUE(sum all holdings)RepurchaseRateFALSETRUETRUETRUE(sum all holdings)SharesPurchasedFALSETRUETRUETRUE(sum all holdings)SharesSoldFALSETRUETRUETRUE(sum all holdings)SharesSoldFALSETRUETRUETRUE(sum all holdings)SharesSoldFALSETRUETRUETRUE(sum all holdings)SharesSoldFALSETRUETRUETRUE(sum all holdings)SwapDescrip                                                                                                    | Gamma                                    | FALSE                                                     | TRUE                      | TRUE            | TRUE              | (sum all holdings)    |  |
| LqudityClassificationFALSEIRUEIRUEIRUEIRUEIRUE(sum all holdings)MarketValueofSharesSoldFALSETRUETRUETRUE(sum all holdings)NonCashCollateralSecurityFALSETRUETRUETRUE(sum all holdings)NonCashCollateralSecurityFALSETRUETRUETRUE(sum all holdings)NonCashCollateralSecurity/alueFALSETRUETRUETRUE(sum all holdings)NonCashCollateralSecurity/alueFALSETRUETRUETRUE(sum all holdings)NonCashCollateralSecurity/alueFALSETRUETRUETRUE(sum all holdings)NonCashCollateralSecurity/alueFALSETRUETRUETRUE(sum all holdings)NPORTBalanceFALSETRUETRUETRUE(sum all holdings)PayoffProfileFALSETRUETRUETRUE(sum all holdings)RealizedValueFALSETRUETRUETRUE(sum all holdings)RealizedValueFALSETRUETRUETRUE(sum all holdings)RepurchaseRateFALSETRUETRUETRUE(sum all holdings)SettlementDateFALSETRUETRUETRUE(sum all holdings)SharesPurchasedFALSETRUETRUETRUE(sum all holdings)SwapDescriptionPaymentsPaidFALSETRUETRUETRUE(sum all holdings)SwapDescriptionPaymentsPaidFALSETRUETRUETRUE(sum all hol                                                                                                    | Income                                   | FALSE                                                     | TRUE                      | TRUE            | TRUE              | (sum all holdings)    |  |
| Market/alueofSharesPurchasedFALSEIRUEIRUEIRUEIRUE(sum all holdings)NonCashCollateralSecurityFALSETRUETRUETRUE(sum all holdings)NonCashCollateralSecurityValueFALSETRUETRUETRUE(sum all holdings)NomberOfContractsFALSETRUETRUETRUE(sum all holdings)NPORTBalanceFALSETRUETRUETRUE(sum all holdings)OptionWarrantTypeFALSETRUETRUETRUE(sum all holdings)PayoffProfileFALSETRUETRUETRUE(sum all holdings)RealizedValueFALSETRUETRUETRUE(sum all holdings)RepurchaseRateFALSETRUETRUE(sum all holdings)RepurchaseRateFALSETRUETRUE(sum all holdings)SharesSoldFALSETRUETRUE(sum all holdings)SharesSoldFALSETRUETRUE(sum all holdings)SharesSoldFALSETRUETRUE(sum all holdings)SharesSoldFALSETRUETRUE(sum all holdings)SharesSoldFALSETRUETRUE(sum all holdings)SwapDescriptionFALSETRUETRUE(sum all holdings)SwapDescriptionPaymentsPaidFALSETRUETRUE(sum all holdings)SwapDescriptionPaymentsReceivedFALSETRUETRUE(sum all holdings)SwapDescriptionPaymentsReceivedFALSETRUETRUE<                                                                                                    |                                          | FALSE                                                     | TRUE                      | TRUE            | TRUE              | (sum all holdings)    |  |
| MarketValueorSharesSoldFALSEIRUEIRUEIRUEIRUE(sum all holdings)NonCashCollateralSecurityFALSETRUETRUETRUE(sum all holdings)NonCashCollateralSecurityValueFALSETRUETRUETRUE(sum all holdings)NonCashCollateralSecurityValueFALSETRUETRUETRUE(sum all holdings)NPORTBalanceFALSETRUETRUETRUE(sum all holdings)OptionWarrantTypeFALSETRUETRUETRUE(sum all holdings)PayoffProfileFALSETRUETRUETRUE(sum all holdings)RealizedValueFALSETRUETRUETRUE(sum all holdings)RemainingCommitmentFALSETRUETRUETRUE(sum all holdings)RepurchaseRateFALSETRUETRUETRUE(sum all holdings)SettlementDateFALSETRUETRUETRUE(sum all holdings)SharesSoldFALSETRUETRUETRUE(sum all holdings)SwapDescriptionPaymentsPaidFALSETRUETRUETRUE(sum all holdings)SwapDescriptionPaymentsReceivedFALSETRUETRUETRUE(sum all holdings)SwapDescriptionPaymentsReceivedFALSETRUETRUETRUE(sum all holdings)TarlatyFALSETRUETRUETRUE(sum all holdings)UnrealizedAppreciationDepreciationFALSETRUETRUETRUE(sum all holdings)U                                                                                                    | MarketValueofSharesPurchased             | FALSE                                                     | TRUE                      | TRUE            | TRUE              | (sum all holdings)    |  |
| NonCashCollateralSecurityFALSEIRUEIRUEIRUEIRUEIRUEIRUE(sum all holdings)NumberOfContractsFALSETRUETRUETRUE(sum all holdings)NumberOfContractsFALSETRUETRUETRUE(sum all holdings)OptionWarrantTypeFALSETRUETRUETRUE(sum all holdings)PayoffProfileFALSETRUETRUETRUE(sum all holdings)RealizedValueFALSETRUETRUETRUE(sum all holdings)RemainingCommitmentFALSETRUETRUETRUE(sum all holdings)RepurchaseRateFALSETRUETRUETRUE(sum all holdings)SettlementDateFALSETRUETRUETRUE(sum all holdings)SharesSoldFALSETRUETRUETRUE(sum all holdings)SwapDescriptionFALSETRUETRUETRUE(sum all holdings)SwapDescriptionPaymentsPaidFALSETRUETRUETRUE(sum all holdings)SwapDescriptionPaymentsReceivedFALSETRUETRUETRUE(sum all holdings)TrialtyFALSETRUETRUETRUE(sum all holdings)UnrealizedAppreciationDepreciationFALSETRUETRUETRUE(sum all holdings)SwapDescriptionPaymentsReceivedFALSETRUETRUETRUE(sum all holdings)TrialtyFALSETRUETRUETRUE(sum all holdings)UnrealizedAppr                                                                                                    | MarketValueofSharesSold                  | FALSE                                                     | TRUE                      | TRUE            | TRUE              | (sum all holdings)    |  |
| NonCashCollateral/SecurityValueFALSEIRUEIRUEIRUEIRUEIRUEIRUE(sum all holdings)NumberOfContractsFALSETRUETRUETRUE(sum all holdings)OptionWarrantTypeFALSETRUETRUETRUE(sum all holdings)PayoffProfileFALSETRUETRUETRUE(sum all holdings)RealizedValueFALSETRUETRUETRUE(sum all holdings)RemainingCommitmentFALSETRUETRUETRUE(sum all holdings)RepurchaseRateFALSETRUETRUETRUE(sum all holdings)SettlementDateFALSETRUETRUETRUE(sum all holdings)SharesPurchasedFALSETRUETRUETRUE(sum all holdings)SwapDescriptionFALSETRUETRUETRUE(sum all holdings)SwapDescriptionPaymentsPaidFALSETRUETRUETRUE(sum all holdings)SwapDescriptionPaymentsReceivedFALSETRUETRUETRUE(sum all holdings)UnrealizedAppreciationDepreciationFALSETRUETRUETRUE(sum all holdings)UpfontPaymentsReceiptsFALSETRUETRUETRUE(sum all holdings)UpfontPaymentsReceiptsFALSETRUETRUETRUE(sum all holdings)UpfontPaymentsReceiptsFALSETRUETRUETRUE(sum all holdings)UpfontPaymentsReceiptsFALSETRUETRUETRUE(sum all hold                                                                                                    | NonCashCollateralSecurity                | FALSE                                                     | TRUE                      | TRUE            | TRUE              | (sum all holdings)    |  |
| Number/Ot/OntractsFALSEIRUEIRUEIRUEIRUEIRUEIRUE(sum all holdings)OptionWarrantTypeFALSETRUETRUETRUEIRUE(sum all holdings)PayoffProfileFALSETRUETRUETRUEIRUE(sum all holdings)RealizedValueFALSETRUETRUETRUE(sum all holdings)RemainingCommitmentFALSETRUETRUETRUE(sum all holdings)RepurchaseRateFALSETRUETRUETRUE(sum all holdings)SettlementDateFALSETRUETRUETRUE(sum all holdings)SharesSoldFALSETRUETRUETRUE(sum all holdings)SwapDescriptionFALSETRUETRUETRUE(sum all holdings)SwapDescriptionPaymentsReceivedFALSETRUETRUETRUE(sum all holdings)SwapDescriptionPaymentsReceivedFALSETRUETRUETRUE(sum all holdings)SwapDescriptionPaymentsReceivedFALSETRUETRUETRUE(sum all holdings)SwapDescriptionPaymentsReceivedFALSETRUETRUETRUE(sum all holdings)UnrealizedAppreciationDepreciationFALSETRUETRUETRUE(sum all holdings)UpfontPaymentsReceiptsFALSETRUETRUETRUE(sum all holdings)UpfontPaymentsReceiptsFALSETRUETRUETRUE(sum all holdings)UpfontPaymentsReceiptsFALSETRUETRUE                                                                                                    | NonCashCollateralSecurityValue           | FALSE                                                     | TRUE                      | TRUE            | TRUE              | (sum all holdings)    |  |
| NPORTBalanceFALSETRUETRUETRUE(sum all holdings)OptionWarrantTypeFALSETRUETRUETRUE(sum all holdings)PayoffProfileFALSETRUETRUETRUE(sum all holdings)RealizedValueFALSETRUETRUETRUE(sum all holdings)RemainingCommitmentFALSETRUETRUETRUE(sum all holdings)RepurchaseRateFALSETRUETRUETRUE(sum all holdings)SettlementDateFALSETRUETRUETRUE(sum all holdings)SharesPurchasedFALSETRUETRUETRUE(sum all holdings)SharesSoldFALSETRUETRUETRUE(sum all holdings)SwapDescriptionPaymentsPaidFALSETRUETRUETRUE(sum all holdings)SwapDescriptionPaymentsReceivedFALSETRUETRUETRUE(sum all holdings)SwapDescriptionPaymentsReceivedFALSETRUETRUETRUE(sum all holdings)UnrealizedAppreciationDepreciationFALSETRUETRUETRUE(sum all holdings)UprontPaymentsReceiptsFALSETRUETRUETRUE(sum all holdings)UprontPaymentsReceiptsFALSETRUETRUETRUE(sum all holdings)UprontPaymentsReceiptsFALSETRUETRUETRUE(sum all holdings)UprontPaymentsReceiptsFALSETRUETRUETRUE(sum all holdings)UprontPaymentsReceipts <td></td> <td>FALSE</td> <td>TRUE</td> <td>TRUE</td> <td>TRUE</td> <td>(sum all holdings)</td>                                                                                                    |                                          | FALSE                                                     | TRUE                      | TRUE            | TRUE              | (sum all holdings)    |  |
| OptionWarrant typeFALSETRUETRUETRUETRUETRUE(sum all holdings)PayoffProfileFALSETRUETRUETRUETRUE(sum all holdings)RealizedValueFALSETRUETRUETRUE(sum all holdings)RemainingCommitmentFALSETRUETRUETRUE(sum all holdings)RepurchaseRateFALSETRUETRUETRUE(sum all holdings)SettlementDateFALSETRUETRUETRUE(sum all holdings)SharesPurchasedFALSETRUETRUETRUE(sum all holdings)SharesPurchasedFALSETRUETRUETRUE(sum all holdings)SwapDescriptionFALSETRUETRUETRUE(sum all holdings)SwapDescriptionPaymentsPaidFALSETRUETRUETRUE(sum all holdings)SwapDescriptionPaymentsReceivedFALSETRUETRUETRUE(sum all holdings)SwapDescriptionPaymentsReceivedFALSETRUETRUETRUE(sum all holdings)TriPartyFALSETRUETRUETRUE(sum all holdings)UpfrontPaymentsReceiptsFALSETRUETRUETRUE(sum all holdings)UpfrontPaymentsReceiptsFALSETRUETRUETRUE(sum all holdings)VegaFALSETRUETRUETRUE(sum all holdings)NetSharesActivityCalculatedFALSETRUETRUETRUE(sum all holdings)NetSharesActivi                                                                                                    |                                          | FALSE                                                     | TRUE                      | TRUE            | TRUE              | (sum all holdings)    |  |
| PayothroniteFALSETRUETRUETRUETRUETRUETRUE(sum all holdings)RealizedValueFALSETRUETRUETRUETRUE(sum all holdings)RemainingCommitmentFALSETRUETRUETRUETRUE(sum all holdings)RepurchaseRateFALSETRUETRUETRUE(sum all holdings)SettlementDateFALSETRUETRUETRUE(sum all holdings)SharesSoldFALSETRUETRUETRUE(sum all holdings)SwapDescriptionFALSETRUETRUETRUE(sum all holdings)SwapDescriptionPaymentsPaidFALSETRUETRUETRUE(sum all holdings)SwapDescriptionPaymentsReceivedFALSETRUETRUETRUE(sum all holdings)SwapDescriptionPaymentsReceivedFALSETRUETRUETRUE(sum all holdings)TriPartyFALSETRUETRUETRUE(sum all holdings)UnrealizedAppreciationDepreciationFALSETRUETRUETRUE(sum all holdings)UpfontPaymentsReceiptsFALSETRUETRUETRUE(sum all holdings)VegaFALSETRUETRUETRUE(sum all holdings)NetSharesActivityCalculatedFALSETRUETRUETRUE(sum all holdings)NetSharesSoldCalculatedFALSETRUETRUETRUE(sum all holdings)NetSharesSoldCalculatedFALSETRUETRUETRUE(sum all                                                                                                    | Optionwarrant i ype                      | FALSE                                                     | TRUE                      | TRUE            | TRUE              | (sum all holdings)    |  |
| Realized valueFALSETRUETRUETRUETRUE(sum all holdings)RemainingCommitmentFALSETRUETRUETRUE(sum all holdings)RepurchaseRateFALSETRUETRUETRUE(sum all holdings)SettlementDateFALSETRUETRUETRUE(sum all holdings)SharesPurchasedFALSETRUETRUETRUE(sum all holdings)SharesSoldFALSETRUETRUETRUE(sum all holdings)SwapDescriptionFALSETRUETRUETRUE(sum all holdings)SwapDescriptionPaymentsPaidFALSETRUETRUETRUE(sum all holdings)SwapDescriptionPaymentsReceivedFALSETRUETRUETRUE(sum all holdings)SwapDescriptionPaymentsReceivedFALSETRUETRUETRUE(sum all holdings)TriartyFALSETRUETRUETRUE(sum all holdings)UnrealizedAppreciationDepreciationFALSETRUETRUETRUE(sum all holdings)VegaFALSETRUETRUETRUE(sum all holdings)ChangeinUnrealizedValueCalculatedFALSETRUETRUETRUE(sum all holdings)NetSharesSoldCalculatedFALSETRUETRUETRUE(sum all holdings)NetSharesSoldCalculatedFALSETRUETRUETRUE(sum all holdings)NetSharesSoldCalculatedFALSETRUETRUETRUE(sum all holdings)NetSharesSoldC                                                                                                    |                                          | FALSE                                                     |                           |                 | TRUE              | (sum all holdings)    |  |
| Remaining commutationPALSETRUETRUETRUETRUE(sum all holdings)RepurchaseRateFALSETRUETRUETRUETRUE(sum all holdings)SharesPurchasedFALSETRUETRUETRUETRUE(sum all holdings)SharesSoldFALSETRUETRUETRUE(sum all holdings)SwapDescriptionFALSETRUETRUETRUE(sum all holdings)SwapDescriptionPaymentsPaidFALSETRUETRUETRUE(sum all holdings)SwapDescriptionPaymentsReceivedFALSETRUETRUETRUE(sum all holdings)SwapDescriptionPaymentsReceivedFALSETRUETRUETRUE(sum all holdings)TriPartyFALSETRUETRUETRUE(sum all holdings)UnrealizedAppreciationDepreciationFALSETRUETRUETRUE(sum all holdings)UpfrontPaymentsReceiptsFALSETRUETRUETRUE(sum all holdings)VegaFALSETRUETRUETRUE(sum all holdings)VegaFALSETRUETRUETRUE(sum all holdings)ChangeinUnrealizedValueCalculatedFALSETRUETRUETRUE(sum all holdings)NetSharesActivityCalculatedFALSETRUETRUETRUE(sum all holdings)NetSharesActivityCalculatedFALSETRUETRUETRUE(sum all holdings)NetMarketValueOfSharesActivityCalculatedFALSETRUETRUETRUE<                                                                                                    | Realized value                           | FALSE                                                     | TRUE                      | TRUE            | TRUE              | (sum all holdings)    |  |
| ReputchaseActivityCalculatedFALSETRUETRUETRUETRUE(sum all holdings)SettlementDateFALSETRUETRUETRUETRUE(sum all holdings)SharesPurchasedFALSETRUETRUETRUE(sum all holdings)SharesSoldFALSETRUETRUETRUE(sum all holdings)SwapDescriptionPaymentsPaidFALSETRUETRUETRUE(sum all holdings)SwapDescriptionPaymentsReceivedFALSETRUETRUETRUE(sum all holdings)SwapDescriptionPaymentsReceivedFALSETRUETRUETRUE(sum all holdings)TotalDistributionsFALSETRUETRUETRUE(sum all holdings)TriPartyFALSETRUETRUETRUE(sum all holdings)UnrealizedAppreciationDepreciationFALSETRUETRUETRUE(sum all holdings)VegaFALSETRUETRUETRUE(sum all holdings)ChangeinUnrealizedValueCalculatedFALSETRUETRUETRUE(sum all holdings)NetSharesActivityCalculatedFALSETRUETRUETRUE(sum all holdings)NetSharesActivityCalculatedFALSETRUETRUETRUE(sum all holdings)NetMarketValueOfSharesSoldCalculatedFALSETRUETRUETRUE(sum all holdings)NetMarketValueOfSharesSoldCalculatedFALSETRUETRUETRUE(sum all holdings)NetMarketValueOfSharesSoldCalculatedFALSE <t< td=""><td>RemainingCommunent</td><td>FALSE</td><td>TRUE</td><td>TRUE</td><td>TRUE</td><td>(sum all holdings)</td></t<>                                                                                                    | RemainingCommunent                       | FALSE                                                     | TRUE                      | TRUE            | TRUE              | (sum all holdings)    |  |
| SettementorateFALSETRUETRUETRUETRUE(sum all holdings)SharesPurchasedFALSETRUETRUETRUETRUE(sum all holdings)SwapDescriptionFALSETRUETRUETRUETRUE(sum all holdings)SwapDescriptionPaymentsPaidFALSETRUETRUETRUE(sum all holdings)SwapDescriptionPaymentsReceivedFALSETRUETRUETRUE(sum all holdings)SwapDescriptionPaymentsReceivedFALSETRUETRUETRUE(sum all holdings)TotalDistributionsFALSETRUETRUETRUE(sum all holdings)TriPartyFALSETRUETRUETRUE(sum all holdings)UnrealizedAppreciationDepreciationFALSETRUETRUETRUE(sum all holdings)VegaFALSETRUETRUETRUE(sum all holdings)VegaFALSETRUETRUETRUE(sum all holdings)ChangeinUnrealizedValueCalculatedFALSETRUETRUETRUE(sum all holdings)NetSharesActivityCalculatedFALSETRUETRUETRUE(sum all holdings)NetSharesSoldCalculatedFALSETRUETRUETRUE(sum all holdings)NetMarketValueOfSharesSoldCalculatedFALSETRUETRUETRUE(sum all holdings)NetMarketValueOfSharesSoldCalculatedFALSETRUETRUETRUE(sum all holdings)NetMarketValueOfSharesSoldCalculatedFALSETRUE <td>RepurchaseRate</td> <td>FALSE</td> <td>TRUE</td> <td>TRUE</td> <td>TRUE</td> <td>(sum all holdings)</td>                                                                                                    | RepurchaseRate                           | FALSE                                                     | TRUE                      | TRUE            | TRUE              | (sum all holdings)    |  |
| SharesPull haseTRUETRUETRUETRUESolution and holdings)SharesSoldFALSETRUETRUETRUETRUE(sum all holdings)SwapDescriptionFALSETRUETRUETRUETRUE(sum all holdings)SwapDescriptionPaymentsPaidFALSETRUETRUETRUE(sum all holdings)SwapDescriptionPaymentsReceivedFALSETRUETRUETRUE(sum all holdings)SwapDescriptionPaymentsReceivedFALSETRUETRUETRUE(sum all holdings)TotalDistributionsFALSETRUETRUETRUE(sum all holdings)TriPartyFALSETRUETRUETRUE(sum all holdings)UnrealizedAppreciationDepreciationFALSETRUETRUETRUE(sum all holdings)VegaFALSETRUETRUETRUE(sum all holdings)ChangeinUnrealizedValueCalculatedFALSETRUETRUETRUE(sum all holdings)NetSharesSoldCalculatedFALSETRUETRUETRUE(sum all holdings)NetSharesSoldCalculatedFALSETRUETRUETRUE(sum all holdings)NetMarketValueOfSharesActivityCalculatedFALSETRUETRUETRUE(sum all holdings)NetMarketValueOfSharesSoldCalculatedFALSETRUETRUETRUE(sum all holdings)NetMarketValueOfSharesSoldCalculatedFALSETRUETRUETRUE(sum all holdings)                                                                                                    | SettementDate                            | FALSE                                                     | TRUE                      | TRUE            | TRUE              | (sum all holdings)    |  |
| ShalesoldTRUETRUETRUETRUEClaim all holdings)SwapDescriptionFALSETRUETRUETRUE(sum all holdings)SwapDescriptionPaymentsPaidFALSETRUETRUETRUE(sum all holdings)SwapDescriptionPaymentsReceivedFALSETRUETRUETRUE(sum all holdings)TotalDistributionsFALSETRUETRUETRUE(sum all holdings)TriPartyFALSETRUETRUETRUE(sum all holdings)UnrealizedAppreciationDepreciationFALSETRUETRUETRUE(sum all holdings)UpfrontPaymentsReceiptsFALSETRUETRUETRUE(sum all holdings)VegaFALSETRUETRUETRUE(sum all holdings)ChangeinUnrealizedValueCalculatedFALSETRUETRUETRUE(sum all holdings)NetSharesActivityCalculatedFALSETRUETRUETRUE(sum all holdings)NetMarketValueOfSharesActivityCalculatedFALSETRUETRUETRUE(sum all holdings)NetMarketValueOfSharesSoldCalculatedFALSETRUETRUETRUE(sum all holdings)NetMarketValueOfSharesSoldCalculatedFALSETRUETRUETRUE(sum all holdings)NetMarketValueOfSharesSoldCalculatedFALSETRUETRUETRUE(sum all holdings)                                                                                                    | SharesSold                               | FALSE                                                     | TDUE                      | TRUE            | TRUE              | (sum all holdings)    |  |
| SwapDescriptionFALSETRUETRUETRUETRUE(sum all holdings)SwapDescriptionPaymentsPaidFALSETRUETRUETRUE(sum all holdings)SwapDescriptionPaymentsReceivedFALSETRUETRUETRUE(sum all holdings)TotalDistributionsFALSETRUETRUETRUE(sum all holdings)TriPartyFALSETRUETRUETRUE(sum all holdings)UnrealizedAppreciationDepreciationFALSETRUETRUETRUE(sum all holdings)UpfrontPaymentsReceiptsFALSETRUETRUETRUE(sum all holdings)VegaFALSETRUETRUETRUE(sum all holdings)ChangeinUnrealizedValueCalculatedFALSETRUETRUETRUE(sum all holdings)NetSharesActivityCalculatedFALSETRUETRUETRUE(sum all holdings)NetMarketValueOfSharesActivityCalculatedFALSETRUETRUETRUE(sum all holdings)NetMarketValueOfSharesSoldCalculatedFALSETRUETRUETRUE(sum all holdings)NetMarketValueOfSharesSoldCalculatedFALSETRUETRUETRUE(sum all holdings)NetMarketValueOfSharesSoldCalculatedFALSETRUETRUETRUE(sum all holdings)                                                                                                    | SwapDoscription                          | FALSE                                                     | TDUE                      | TRUE            | TRUE              | (sum all holdings)    |  |
| SwapDescriptionPaymentsPadeFALSETRUETRUETRUETRUE(sum all holdings)SwapDescriptionPaymentsReceivedFALSETRUETRUETRUE(sum all holdings)TotalDistributionsFALSETRUETRUETRUE(sum all holdings)TriPartyFALSETRUETRUETRUE(sum all holdings)UnrealizedAppreciationDepreciationFALSETRUETRUETRUE(sum all holdings)UpfrontPaymentsReceiptsFALSETRUETRUETRUE(sum all holdings)VegaFALSETRUETRUETRUE(sum all holdings)ChangeinUnrealizedValueCalculatedFALSETRUETRUETRUE(sum all holdings)NetSharesActivityCalculatedFALSETRUETRUETRUE(sum all holdings)NetMarketValueOfSharesActivityCalculatedFALSETRUETRUETRUE(sum all holdings)NetMarketValueOfSharesSoldCalculatedFALSETRUETRUETRUE(sum all holdings)NetMarketValueOfSharesSoldCalculatedFALSETRUETRUETRUE(sum all holdings)                                                                                                    | SwapDescription                          | EALSE                                                     | TDUE                      | TRUE            | TRUE              | (sum all holdings)    |  |
| Swappeschption ayments/receivedTALSETRUETRUETRUETRUE(sum all holdings)TotalDistributionsFALSETRUETRUETRUETRUE(sum all holdings)UnrealizedAppreciationDepreciationFALSETRUETRUETRUE(sum all holdings)UpfrontPaymentsReceiptsFALSETRUETRUETRUE(sum all holdings)VegaFALSETRUETRUETRUE(sum all holdings)ChangeinUnrealizedValueCalculatedFALSETRUETRUETRUE(sum all holdings)NetSharesActivityCalculatedFALSETRUETRUETRUE(sum all holdings)NetSharesActivityCalculatedFALSETRUETRUETRUE(sum all holdings)NetMarketValueOfSharesSoldCalculatedFALSETRUETRUETRUE(sum all holdings)NetMarketValueOfSharesSoldCalculatedFALSETRUETRUETRUE(sum all holdings)NetMarketValueOfSharesSoldCalculatedFALSETRUETRUETRUE(sum all holdings)                                                                                                    | SwapDescriptionPaymentsPaceived          | EALSE                                                     | TDUE                      | TRUE            | TRUE              | (sum all holdings)    |  |
| TributorTRUETRUETRUETRUEClother all holdings)TriPartyFALSETRUETRUETRUE(sum all holdings)UnrealizedAppreciationDepreciationFALSETRUETRUETRUE(sum all holdings)UpfrontPaymentsReceiptsFALSETRUETRUETRUE(sum all holdings)VegaFALSETRUETRUETRUE(sum all holdings)ChangeinUnrealizedValueCalculatedFALSETRUETRUETRUE(sum all holdings)NetSharesActivityCalculatedFALSETRUETRUETRUE(sum all holdings)NetSharesSoldCalculatedFALSETRUETRUETRUE(sum all holdings)NetMarketValueOfSharesSoldCalculatedFALSETRUETRUETRUE(sum all holdings)NetMarketValueOfSharesSoldCalculatedFALSETRUETRUETRUE(sum all holdings)NetMarketValueOfSharesSoldCalculatedFALSETRUETRUETRUE(sum all holdings)                                                                                                    | TotalDistributions                       | FALSE                                                     | TRUE                      | TRUE            | TRUE              | (sum all holdings)    |  |
| IndustryIndustryIndustryIndustryUnrealizedAppreciationDepreciationFALSETRUETRUETRUE(sum all holdings)UpfrontPaymentsReceiptsFALSETRUETRUETRUE(sum all holdings)VegaFALSETRUETRUETRUE(sum all holdings)ChangeinUnrealizedValueCalculatedFALSETRUETRUETRUE(sum all holdings)NetSharesActivityCalculatedFALSETRUETRUETRUE(sum all holdings)NetSharesSoldCalculatedFALSETRUETRUETRUE(sum all holdings)NetMarketValueOfSharesSoldCalculatedFALSETRUETRUETRUE(sum all holdings)NetMarketValueOfSharesSoldCalculatedFALSETRUETRUETRUE(sum all holdings)                                                                                                    | TriParty                                 | FALSE                                                     | TRUE                      | TRUE            | TRUE              | (sum all holdings)    |  |
| UpfrontPaymentsReceiptsFALSETRUETRUETRUECloud and holdings)VegaFALSETRUETRUETRUE(sum all holdings)ChangeinUnrealizedValueCalculatedFALSETRUETRUETRUE(sum all holdings)NetSharesActivityCalculatedFALSETRUETRUETRUE(sum all holdings)NetSharesSoldCalculatedFALSETRUETRUETRUE(sum all holdings)NetSharesSoldCalculatedFALSETRUETRUETRUE(sum all holdings)NetMarketValueOfSharesSoldCalculatedFALSETRUETRUETRUE(sum all holdings)NetMarketValueOfSharesSoldCalculatedFALSETRUETRUETRUE(sum all holdings)NetMarketValueOfSharesSoldCalculatedFALSETRUETRUETRUE(sum all holdings)                                                                                                    |                                          | FALSE                                                     | TRUE                      | TRUE            | TRUE              | (sum all holdings)    |  |
| VegaFALSETRUETRUETRUE(sum all holdings)ChangeinUnrealizedValueCalculatedFALSETRUETRUETRUE(sum all holdings)NetSharesActivityCalculatedFALSETRUETRUETRUE(sum all holdings)NetSharesSoldCalculatedFALSETRUETRUETRUE(sum all holdings)NetMarketValueOfSharesActivityCalculatedFALSETRUETRUETRUE(sum all holdings)NetMarketValueOfSharesSoldCalculatedFALSETRUETRUETRUE(sum all holdings)NetMarketValueOfSharesSoldCalculatedFALSETRUETRUETRUE(sum all holdings)                                                                                                    | UnfrontPaymentsReceipts                  | FALSE                                                     | TRUE                      | TRUE            | TRUE              | (sum all holdings)    |  |
| ChangeinUnrealizedValueCalculated     FALSE     TRUE     TRUE     TRUE     Clain an Indulings)       NetSharesActivityCalculated     FALSE     TRUE     TRUE     TRUE     (sum all holdings)       NetSharesSoldCalculated     FALSE     TRUE     TRUE     TRUE     (sum all holdings)       NetSharesSoldCalculated     FALSE     TRUE     TRUE     TRUE     (sum all holdings)       NetMarketValueOfSharesSoldCalculated     FALSE     TRUE     TRUE     TRUE     (sum all holdings)       NetMarketValueOfSharesSoldCalculated     FALSE     TRUE     TRUE     TRUE     (sum all holdings)       NetMarketValueOfSharesSoldCalculated     FALSE     TRUE     TRUE     TRUE     (sum all holdings)                                                                                                    | Vena                                     | FALSE                                                     | TRUE                      | TRUE            | TRUE              | (sum all holdings)    |  |
| NetSharesActivityCalculated         FALSE         TRUE         TRUE         TRUE         (sum all holdings)           NetSharesSoldCalculated         FALSE         TRUE         TRUE         TRUE         (sum all holdings)           NetMarketValueOfSharesSoldCalculated         FALSE         TRUE         TRUE         TRUE         (sum all holdings)           NetMarketValueOfSharesSoldCalculated         FALSE         TRUE         TRUE         TRUE         (sum all holdings)           NetMarketValueOfSharesSoldCalculated         FALSE         TRUE         TRUE         TRUE         (sum all holdings)                                                                                                    |                                          | FALSE                                                     | TRUE                      | TRUE            | TRUE              | (sum all holdings)    |  |
| NetSharesSoldCalculated         FALSE         TRUE         TRUE         TRUE         (sum all holdings)           NetMarketValueOfSharesActivityCalculated         FALSE         TRUE         TRUE         TRUE         (sum all holdings)           NetMarketValueOfSharesSoldCalculated         FALSE         TRUE         TRUE         TRUE         (sum all holdings)           NetMarketValueOfSharesSoldCalculated         FALSE         TRUE         TRUE         TRUE         (sum all holdings)                                                                                                    | NetSharesActivityCalculated              | FALSE                                                     | TRUE                      | TRUE            | TRUE              | (sum all holdings)    |  |
| NetMarketValueOfSharesActivityCalculated         FALSE         TRUE         TRUE         TRUE         (sum all holdings)           NetMarketValueOfSharesSoldCalculated         FALSE         TRUE         TRUE         TRUE         (sum all holdings)                                                                                                    | NetSharesSoldCalculated                  | FALSE                                                     | TRUE                      | TRUE            | TRUE              | (sum all holdings)    |  |
| NetMarketValueOfSharesSoldCalculated FALSE TRUE TRUE TRUE (sum all holdings)                                                                                                    | NetMarketValueOfSharesActivityCalculated | FALSE                                                     | TRUE                      | TRUE            | TRUE              | (sum all holdings)    |  |
|                                                                                                    | NetMarketValueOfSharesSoldCalculated     | FALSE                                                     | TRUE                      | TRUE            | TRUE              | (sum all holdings)    |  |

![](_page_129_Picture_0.jpeg)

|                                                       | Portfolio Statement Template Output Settings page (cont.) |               |                      |                            |                                     |  |
|-------------------------------------------------------|-----------------------------------------------------------|---------------|----------------------|----------------------------|-------------------------------------|--|
| New Field Name                                        | Positive Subtotal node                                    | Security node | Security Single node | Stack Level Header<br>node | Stack Level Security<br>Single node |  |
| CaptionCustomSort                                     | TRUF                                                      | TRUF          | TRUF                 | TRUF                       | TRUF                                |  |
| ConvertibleContingent                                 | TRUE                                                      | TRUE          | TRUE                 | TRUE                       | TRUE                                |  |
| ConvertibleMandatory                                  | TRUE                                                      | TRUE          | TRUE                 | TRUE                       | TRUE                                |  |
| CouponType                                            | TRUE                                                      | TRUE          | TRUE                 | TRUE                       | TRUE                                |  |
| InterestOrCouponDeferred                              | TRUE                                                      | TRUE          | TRUE                 | TRUE                       | TRUE                                |  |
| InterestPaidInKind                                    | TRUE                                                      | TRUE          | TRUE                 | TRUE                       | TRUE                                |  |
| ReferenceInstrumentDescription                        | TRUE                                                      | TRUE          | TRUE                 | TRUE                       | TRUE                                |  |
| Ticker                                                | TRUE                                                      | TRUE          | TRUE                 | TRUE                       | TRUE                                |  |
| AccruedDiscountsPremiums                              | TRUE                                                      | TRUE          | TRUE                 | TRUE                       | TRUE                                |  |
| CapitalGainDistributions                              | TRUE                                                      | TRUE          | TRUE                 | TRUE                       | TRUE                                |  |
| CashCollateralSecurity                                | TRUE                                                      | TRUE          | TRUE                 | TRUE                       | TRUE                                |  |
| CashCollateralSecurityValue                           | TRUE                                                      | TRUE          | TRUE                 | TRUE                       | TRUE                                |  |
| CentralCounterparty                                   | TRUE                                                      | TRUE          | TRUE                 | TRUE                       | TRUE                                |  |
| ChangeinUnrealizedValue                               | TRUE                                                      | TRUE          | TRUE                 | TRUE                       | TRUE                                |  |
| ClearedbyCentralCounterparty                          | TRUE                                                      | TRUE          | TRUE                 | TRUE                       | TRUE                                |  |
| CommittedCapital                                      | TRUE                                                      | TRUE          | TRUE                 | TRUE                       | TRUE                                |  |
| ConversionRatio                                       | TRUE                                                      | TRUE          | TRUE                 | TRUE                       | TRUE                                |  |
| CounterpartyLEI                                       | TRUE                                                      | TRUE          | TRUE                 | TRUE                       | TRUE                                |  |
| CumulativeContributedCapital                          | TRUE                                                      | TRUE          | TRUE                 | TRUE                       | TRUE                                |  |
| CurrencyDescriptionBought                             | TRUE                                                      | TRUE          | TRUE                 | TRUE                       | TRUE                                |  |
| CurrencyDescriptionSold                               | TRUE                                                      | TRUE          | TRUE                 | TRUE                       | TRUE                                |  |
| Delta                                                 | TRUE                                                      | TRUE          | TRUE                 | TRUE                       | TRUE                                |  |
| ExercisePrice                                         | TRUE                                                      | TRUE          | TRUE                 | TRUE                       | TRUE                                |  |
| DividendsAffiliatedIssuers                            | TRUE                                                      | TRUE          | TRUE                 | TRUE                       | TRUE                                |  |
| Gamma                                                 | TRUE                                                      | TRUE          | TRUE                 | TRUE                       | TRUE                                |  |
| Income                                                | TRUE                                                      | TRUE          | TRUE                 | TRUE                       | TRUE                                |  |
| LiquidityClassification                               | TRUE                                                      | TRUE          | TRUE                 | TRUE                       | TRUE                                |  |
| MarketValueofSharesPurchased                          | TRUE                                                      | TRUE          | TRUE                 | TRUE                       | TRUE                                |  |
| MarketValueofSharesSold                               | TRUE                                                      | TRUE          | TRUE                 | TRUE                       | TRUE                                |  |
| NonCashCollateralSecurity                             | TRUE                                                      | TRUE          | TRUE                 | TRUE                       | TRUE                                |  |
| NonCashCollateralSecurityValue                        | TRUE                                                      | TRUE          | TRUE                 | TRUE                       | TRUE                                |  |
| NumberOfContracts                                     | TRUE                                                      | TRUE          | TRUE                 | TRUE                       | TRUE                                |  |
| NPORTBalance                                          | TRUE                                                      | TRUE          | TRUE                 | TRUE                       | TRUE                                |  |
| OptionWarrantType                                     | TRUE                                                      | TRUE          | TRUE                 | TRUE                       | TRUE                                |  |
| PayoffProfile                                         | TRUE                                                      | TRUE          | TRUE                 | TRUE                       | TRUE                                |  |
| RealizedValue                                         | TRUE                                                      | TRUE          | TRUE                 | TRUE                       | TRUE                                |  |
| RemainingCommitment                                   | TRUE                                                      | TRUE          | TRUE                 | TRUE                       | TRUE                                |  |
| RepurchaseRate                                        | TRUE                                                      | TRUE          | TRUE                 | TRUE                       | TRUE                                |  |
| SettlementDate                                        | TRUE                                                      | TRUE          | TRUE                 | TRUE                       | TRUE                                |  |
| SharesPurchased                                       | TRUE                                                      | TRUE          | TRUE                 | TRUE                       | TRUE                                |  |
| SharesSold                                            | TRUE                                                      | TRUE          | TRUE                 | TRUE                       | TRUE                                |  |
| SwapDescription                                       | TRUE                                                      | TRUE          | TRUE                 | TRUE                       | TRUE                                |  |
| SwapDescriptionPaymentsPaid                           | TRUE                                                      | TRUE          | TRUE                 | TRUE                       | TRUE                                |  |
| SwapDescriptionPaymentsReceived                       | TRUE                                                      |               | TRUE                 | TRUE                       | TRUE                                |  |
|                                                       | IKUE                                                      | IKUE          | IKUE                 | IKUE                       | IKUE                                |  |
| Innerity                                              | IKUE                                                      |               | IKUE                 | IKUE                       | IKUE                                |  |
| UnrealizedAppreciationDepreciation                    | IKUE                                                      |               | TRUE                 | TRUE                       | TRUE                                |  |
| UpprontPaymentsReceipts                               | IRUE                                                      | IKUE          | IRUE                 | IKUE                       | IKUE                                |  |
| vega                                                  | IKUE                                                      |               | TRUE                 | TRUE                       | TRUE                                |  |
| ChangeinUnrealized ValueCalculated                    | IKUE                                                      |               | IKUE                 | IKUE                       | IKUE                                |  |
|                                                       | TRUE                                                      |               | IKUE                 | TRUE                       | TRUE                                |  |
| InetMarketV (alua Of Charge A sticits O alua I for la | IKUE                                                      |               | TRUE                 | TRUE                       | TRUE                                |  |
| Intervalue Oronares Activity Calculated               | TRUE                                                      |               | TRUE                 | TRUE                       | TRUE                                |  |
| INetwarketvalueOtSnaresSoldCalculated                 | IKUE                                                      | IKUE          | IRUE                 | IKUE                       | IKUE                                |  |

![](_page_130_Picture_0.jpeg)

|                                          | Portfolio Stateme         | nt Template Output S      | ettings page (cont.)                                                             | Financial Workbook Templates page                                                                                  |                                                                                                    |  |
|------------------------------------------|---------------------------|---------------------------|----------------------------------------------------------------------------------|----------------------------------------------------------------------------------------------------|----------------------------------------------------------------------------------------------------|--|
| New Field Name                           | Stack Level Total<br>node | Total Investments<br>node | "Format Items" tab ><br>Item Suppression ><br>Custom suppression<br>> Colum Name | Caclulation Sheets ><br>Add/Edit Item<br>(Holdings) > Add/Edit<br>Element (Holdings<br>Category) > Value to<br>sum | Caclulation Sheets ><br>Add/Edit Item<br>(Holdings) > Add/Edit<br>Element (Holdings<br>Category Maturity<br>Range) > Value to sum |  |
| CaptionCustomSort                        | TRUE                      | TRUE                      | FALSE                                                                            | FALSE                                                                                                    | FALSE                                                                                                    |  |
| ConvertibleContingent                    | TRUE                      | TRUE                      | FALSE                                                                            | FALSE                                                                                                    | FALSE                                                                                                    |  |
| ConvertibleMandatory                     | TRUE                      | TRUE                      | FALSE                                                                            | FALSE                                                                                                    | FALSE                                                                                                    |  |
| CouponType                               | TRUE                      | TRUE                      | FALSE                                                                            | FALSE                                                                                                    | FALSE                                                                                                    |  |
| InterestOrCouponDeferred                 | TRUE                      | TRUE                      | FALSE                                                                            | FALSE                                                                                                    | FALSE                                                                                                    |  |
| InterestPaidInKind                       | TRUE                      | TRUE                      | FALSE                                                                            | FALSE                                                                                                    | FALSE                                                                                                    |  |
| ReferenceInstrumentDescription           | TRUE                      | TRUE                      | FALSE                                                                            | FALSE                                                                                                    | FALSE                                                                                                    |  |
| Ticker                                   | TRUE                      | TRUE                      | FALSE                                                                            | FALSE                                                                                                    | FALSE                                                                                                    |  |
| AccruedDiscountsPremiums                 | TRUE                      | TRUE                      | FALSE                                                                            | TRUE                                                                                                    | TRUE                                                                                                    |  |
| CapitalGainDistributions                 | TRUE                      | TRUE                      | FALSE                                                                            | TRUE                                                                                                    | TRUE                                                                                                    |  |
| CashCollateralSecurity                   | TRUE                      | TRUE                      | FALSE                                                                            | FALSE                                                                                                    | FALSE                                                                                                    |  |
| CashCollateralSecurityValue              | TRUE                      | TRUE                      | FALSE                                                                            | TRUE                                                                                                    | TRUE                                                                                                    |  |
| CentralCounterparty                      | TRUE                      | TRUE                      | FALSE                                                                            | FALSE                                                                                                    | FALSE                                                                                                    |  |
| ChangeinUnrealizedValue                  | TRUE                      | TRUE                      | FALSE                                                                            | TRUE                                                                                                    | TRUE                                                                                                    |  |
| ClearedbyCentralCounterparty             | TRUE                      | TRUE                      | FALSE                                                                            | FALSE                                                                                                    | FALSE                                                                                                    |  |
| CommittedCapital                         | TRUE                      | TRUE                      | FALSE                                                                            | TRUE                                                                                                    | TRUE                                                                                                    |  |
| ConversionRatio                          | TRUE                      | TRUE                      | FALSE                                                                            | TRUE                                                                                                    | TRUE                                                                                                    |  |
| CounterpartyLEI                          | TRUE                      | TRUE                      | FALSE                                                                            | FALSE                                                                                                    | FALSE                                                                                                    |  |
| CumulativeContributedCapital             | TRUE                      | TRUE                      | FALSE                                                                            | TRUE                                                                                                    | TRUE                                                                                                    |  |
| CurrencyDescriptionBought                | TRUE                      | TRUE                      | FALSE                                                                            | TRUE                                                                                                    | TRUE                                                                                                    |  |
| CurrencyDescriptionSold                  | TRUE                      | TRUE                      | FALSE                                                                            | TRUE                                                                                                    | TRUE                                                                                                    |  |
|                                          | TRUE                      | TRUE                      | FALSE                                                                            | TRUE                                                                                                    | TRUE                                                                                                    |  |
| ExercisePrice                            | TRUE                      | TRUE                      | FALSE                                                                            | TRUE                                                                                                    | TRUE                                                                                                    |  |
| DividendsAffiliatedIssuers               | TRUE                      | TRUE                      | FALSE                                                                            | TRUE                                                                                                    | TRUE                                                                                                    |  |
| Gamma                                    | TRUE                      | TRUE                      | FALSE                                                                            | TRUE                                                                                                    | TRUE                                                                                                    |  |
| Income                                   | TRUE                      | TRUE                      | FALSE                                                                            | TRUE                                                                                                    | TRUE                                                                                                    |  |
|                                          | TRUE                      | TRUE                      | FALSE                                                                            | FALSE                                                                                                    | FALSE                                                                                                    |  |
| MarketValueotSharesPurchased             | TRUE                      | TRUE                      | FALSE                                                                            | TRUE                                                                                                    | TRUE                                                                                                    |  |
| MarketValueorSharesSold                  | TRUE                      | TRUE                      | FALSE                                                                            | TRUE                                                                                                    | TRUE                                                                                                    |  |
| NonCashCollateralSecurity                | TRUE                      | TRUE                      | FALSE                                                                            | FALSE                                                                                                    | FALSE                                                                                                    |  |
| NonCashCollateralSecurityValue           | TRUE                      | TRUE                      | FALSE                                                                            |                                                                                                    | TRUE                                                                                                    |  |
|                                          | TRUE                      | TRUE                      | FALSE                                                                            |                                                                                                    |                                                                                                    |  |
| OptionWarrantTune                        | TRUE                      | TRUE                      | FALSE                                                                            | FALSE                                                                                                    | FALSE                                                                                                    |  |
| DeveffDrefile                            | TRUE                      | TRUE                      | FALSE                                                                            | FALSE                                                                                                    |                                                                                                    |  |
| Paglized//glue                           | TRUE                      | TRUE                      | FALSE                                                                            | TRUE                                                                                                    | TRUE                                                                                                    |  |
| RemainingCommitment                      | TRUE                      | TRUE                      | FALSE                                                                            | TRUE                                                                                                    | TRUE                                                                                                    |  |
| RepurchaseRate                           | TRUE                      | TRUE                      | FALSE                                                                            | TRUE                                                                                                    | TRUE                                                                                                    |  |
| SettlementDate                           | TRUE                      | TRUE                      | FALSE                                                                            | FALSE                                                                                                    | FALSE                                                                                                    |  |
| SharesPurchased                          | TRUE                      | TRUE                      | FALSE                                                                            | TRUE                                                                                                    | TRUE                                                                                                    |  |
| SharesSold                               | TRUE                      | TRUE                      | FALSE                                                                            | TRUE                                                                                                    | TRUE                                                                                                    |  |
| SwapDescription                          | TRUE                      | TRUE                      | FALSE                                                                            | FALSE                                                                                                    | FALSE                                                                                                    |  |
| SwapDescriptionPaymentsPaid              | TRUE                      | TRUE                      | FALSE                                                                            | FALSE                                                                                                    | FALSE                                                                                                    |  |
| SwapDescriptionPaymentsReceived          | TRUE                      | TRUE                      | FALSE                                                                            | FALSE                                                                                                    | FALSE                                                                                                    |  |
| TotalDistributions                       | TRUE                      | TRUE                      | FALSE                                                                            | TRUE                                                                                                    | TRUE                                                                                                    |  |
| TriParty                                 | TRUE                      | TRUE                      | FALSE                                                                            | FALSE                                                                                                    | FALSE                                                                                                    |  |
| UnrealizedAppreciationDepreciation       | TRUE                      | TRUE                      | FALSE                                                                            | TRUE                                                                                                    | TRUE                                                                                                    |  |
| UpfrontPaymentsReceipts                  | TRUE                      | TRUE                      | FALSE                                                                            | TRUE                                                                                                    | TRUE                                                                                                    |  |
| Vega                                     | TRUE                      | TRUE                      | FALSE                                                                            | TRUE                                                                                                    | TRUE                                                                                                    |  |
| ChangeinUnrealizedValueCalculated        | TRUE                      | TRUE                      | FALSE                                                                            | TRUE                                                                                                    | TRUE                                                                                                    |  |
| NetSharesActivityCalculated              | TRUE                      | TRUE                      | FALSE                                                                            | TRUE                                                                                                    | TRUE                                                                                                    |  |
| NetSharesSoldCalculated                  | TRUE                      | TRUE                      | FALSE                                                                            | TRUE                                                                                                    | TRUE                                                                                                    |  |
| NetMarketValueOfSharesActivitvCalculated | TRUE                      | TRUE                      | FALSE                                                                            | TRUE                                                                                                    | TRUE                                                                                                    |  |
| NetMarketValueOfSharesSoldCalculated     | TRUE                      | TRUE                      | FALSE                                                                            | TRUE                                                                                                    | TRUE                                                                                                    |  |

![](_page_131_Picture_0.jpeg)

-

|                                          |                                                                                                    | Financial Workbook Templates page (cont.)                                                                     |                                                                                                    |                                                                                                    |  |  |  |
|------------------------------------------|----------------------------------------------------------------------------------------------------|----------------------------------------------------------------------------------------------------|----------------------------------------------------------------------------------------------------|----------------------------------------------------------------------------------------------------|--|--|--|
| New Field Name                           | Caclulation Sheets ><br>Add/Edit Item<br>(Holdings) > Add/Edit<br>Element (Holdings<br>Category Subtotal) ><br>Value to sum | Caclulation Sheets ><br>Add/Edit Item<br>(Holdings) > Add/Edit<br>Element (Holdings<br>Detail) > Value to sum | Caclulation Sheets ><br>Add/Edit Item<br>(Holdings) > Add/Edit<br>Element (Holdings<br>Detail) > Add/Edit<br>Conditions > Field by<br>which to group | Caclulation Sheets ><br>Add/Edit Item<br>(Portfolio Statement<br>Definition) > Add/Edit<br>Element > (Formula<br>item) > Value |  |  |  |
| CaptionCustomSort                        | FALSE                                                                                                    | FALSE                                                                                                    | TRUE                                                                                                    | FALSE                                                                                                    |  |  |  |
| ConvertibleContingent                    | FALSE                                                                                                    | FALSE                                                                                                    | FALSE                                                                                                    | FALSE                                                                                                    |  |  |  |
| ConvertibleMandatory                     | FALSE                                                                                                    | FALSE                                                                                                    | FALSE                                                                                                    | FALSE                                                                                                    |  |  |  |
| CouponType                               | FALSE                                                                                                    | FALSE                                                                                                    | TRUE                                                                                                    | FALSE                                                                                                    |  |  |  |
| InterestOrCouponDeferred                 | FALSE                                                                                                    | FALSE                                                                                                    | FALSE                                                                                                    | FALSE                                                                                                    |  |  |  |
| InterestDidUnKind                        | EALSE                                                                                                    | EALSE                                                                                                    | EALSE                                                                                                    | EALSE                                                                                                    |  |  |  |
| DeferenceInstrumentDeperintion           | FALSE                                                                                                    | FALSE                                                                                                    |                                                                                                    | FALSE                                                                                                    |  |  |  |
| Tister                                   | FALSE                                                                                                    | FALSE                                                                                                    | TRUE                                                                                                    | FALSE                                                                                                    |  |  |  |
|                                          | FALSE                                                                                                    | FALSE                                                                                                    | TRUE                                                                                                    | FALSE                                                                                                    |  |  |  |
| AccruedDiscountsPremiums                 | TRUE                                                                                                    | TRUE                                                                                                    | TRUE                                                                                                    | TRUE                                                                                                    |  |  |  |
| CapitalGainDistributions                 | TRUE                                                                                                    | TRUE                                                                                                    | TRUE                                                                                                    | TRUE                                                                                                    |  |  |  |
| CashCollateralSecurity                   | FALSE                                                                                                    | FALSE                                                                                                    | FALSE                                                                                                    | FALSE                                                                                                    |  |  |  |
| CashCollateralSecurityValue              | TRUE                                                                                                    | TRUE                                                                                                    | TRUE                                                                                                    | TRUE                                                                                                    |  |  |  |
| CentralCounterparty                      | FALSE                                                                                                    | FALSE                                                                                                    | TRUE                                                                                                    | FALSE                                                                                                    |  |  |  |
| ChangeinUnrealizedValue                  | TRUE                                                                                                    | TRUE                                                                                                    | TRUE                                                                                                    | TRUE                                                                                                    |  |  |  |
| ClearedbyCentralCounterparty             | FALSE                                                                                                    | FALSE                                                                                                    | FALSE                                                                                                    | FALSE                                                                                                    |  |  |  |
| CommittedCapital                         | TRUE                                                                                                    | TRUE                                                                                                    | TRUE                                                                                                    | TRUE                                                                                                    |  |  |  |
| ConversionRatio                          | TRUE                                                                                                    | TRUE                                                                                                    | TRUE                                                                                                    | TRUE                                                                                                    |  |  |  |
| Counterpartyl El                         | FALSE                                                                                                    | FALSE                                                                                                    | TRUE                                                                                                    | FALSE                                                                                                    |  |  |  |
|                                          | TRUE                                                                                                    | TRUE                                                                                                    | TRUE                                                                                                    | TRUE                                                                                                    |  |  |  |
| CurrencyDescriptionBought                | TRUE                                                                                                    | TRUE                                                                                                    | TRUE                                                                                                    | TRUE                                                                                                    |  |  |  |
| CurrencyDescriptionBodght                | TRUE                                                                                                    | TDUE                                                                                                    | TRUE                                                                                                    | TDUE                                                                                                    |  |  |  |
| Delte                                    | TRUE                                                                                                    | TRUE                                                                                                    |                                                                                                    | TRUE                                                                                                    |  |  |  |
| Della                                    | TRUE                                                                                                    | TRUE                                                                                                    | TRUE                                                                                                    | TRUE                                                                                                    |  |  |  |
|                                          | TRUE                                                                                                    | TRUE                                                                                                    | TRUE                                                                                                    | TRUE                                                                                                    |  |  |  |
| DividendsAffiliatedIssuers               | TRUE                                                                                                    | TRUE                                                                                                    | TRUE                                                                                                    | TRUE                                                                                                    |  |  |  |
| Gamma                                    | TRUE                                                                                                    | TRUE                                                                                                    | TRUE                                                                                                    | TRUE                                                                                                    |  |  |  |
| Income                                   | TRUE                                                                                                    | TRUE                                                                                                    | TRUE                                                                                                    | TRUE                                                                                                    |  |  |  |
| LiquidityClassification                  | FALSE                                                                                                    | FALSE                                                                                                    | TRUE                                                                                                    | FALSE                                                                                                    |  |  |  |
| MarketValueofSharesPurchased             | TRUE                                                                                                    | TRUE                                                                                                    | TRUE                                                                                                    | TRUE                                                                                                    |  |  |  |
| MarketValueofSharesSold                  | TRUE                                                                                                    | TRUE                                                                                                    | TRUE                                                                                                    | TRUE                                                                                                    |  |  |  |
| NonCashCollateralSecurity                | FALSE                                                                                                    | FALSE                                                                                                    | FALSE                                                                                                    | FALSE                                                                                                    |  |  |  |
| NonCashCollateralSecurityValue           | TRUE                                                                                                    | TRUE                                                                                                    | TRUE                                                                                                    | TRUE                                                                                                    |  |  |  |
| NumberOfContracts                        | TRUE                                                                                                    | TRUE                                                                                                    | TRUE                                                                                                    | TRUE                                                                                                    |  |  |  |
| NPORTBalance                             | FALSE                                                                                                    | FALSE                                                                                                    | TRUE                                                                                                    | FALSE                                                                                                    |  |  |  |
| OptionWarrantType                        | FALSE                                                                                                    | FALSE                                                                                                    | TRUE                                                                                                    | FALSE                                                                                                    |  |  |  |
| PavoffProfile                            | FALSE                                                                                                    | FALSE                                                                                                    | TRUE                                                                                                    | FALSE                                                                                                    |  |  |  |
| RealizedValue                            | TRUE                                                                                                    | TRUE                                                                                                    | TRUE                                                                                                    | TRUE                                                                                                    |  |  |  |
| RemainingCommitment                      | TRUE                                                                                                    | TRUE                                                                                                    | TRUE                                                                                                    | TRUE                                                                                                    |  |  |  |
| RenurchaseRate                           | TRUE                                                                                                    | TRUE                                                                                                    | TRUE                                                                                                    | TRUE                                                                                                    |  |  |  |
| SettlementDate                           | FALSE                                                                                                    | FALSE                                                                                                    | TRUE                                                                                                    | FALSE                                                                                                    |  |  |  |
| SharasDurahasad                          | TDUE                                                                                                    | TDUE                                                                                                    | TRUE                                                                                                    | TDUE                                                                                                    |  |  |  |
| SharaaSald                               | TDUE                                                                                                    |                                                                                                    | TDUE                                                                                                    |                                                                                                    |  |  |  |
|                                          | TRUE                                                                                                    | IRUE                                                                                                    | TRUE                                                                                                    | TRUE                                                                                                    |  |  |  |
|                                          | FALSE                                                                                                    | FALSE                                                                                                    | TRUE                                                                                                    | FALSE                                                                                                    |  |  |  |
| SwapDescriptionPaymentsPaid              | FALSE                                                                                                    | FALSE                                                                                                    | IKUE                                                                                                    | FALSE                                                                                                    |  |  |  |
| SwapDescriptionPaymentsReceived          | FALSE                                                                                                    | FALSE                                                                                                    | IRUE                                                                                                    | FALSE                                                                                                    |  |  |  |
| IotalDistributions                       | TRUE                                                                                                    | TRUE                                                                                                    | TRUE                                                                                                    | TRUE                                                                                                    |  |  |  |
| TriParty                                 | FALSE                                                                                                    | FALSE                                                                                                    | FALSE                                                                                                    | FALSE                                                                                                    |  |  |  |
| UnrealizedAppreciationDepreciation       | TRUE                                                                                                    | TRUE                                                                                                    | TRUE                                                                                                    | TRUE                                                                                                    |  |  |  |
| UpfrontPaymentsReceipts                  | TRUE                                                                                                    | TRUE                                                                                                    | TRUE                                                                                                    | TRUE                                                                                                    |  |  |  |
| Vega                                     | TRUE                                                                                                    | TRUE                                                                                                    | TRUE                                                                                                    | TRUE                                                                                                    |  |  |  |
| ChangeinUnrealizedValueCalculated        | TRUE                                                                                                    | TRUE                                                                                                    | TRUE                                                                                                    | TRUE                                                                                                    |  |  |  |
| NetSharesActivityCalculated              | TRUE                                                                                                    | TRUE                                                                                                    | TRUE                                                                                                    | FALSE                                                                                                    |  |  |  |
| NetSharesSoldCalculated                  | TRUE                                                                                                    | TRUE                                                                                                    | TRUE                                                                                                    | FALSE                                                                                                    |  |  |  |
| NetMarketValueOfSharesActivitvCalculated | TRUE                                                                                                    | TRUE                                                                                                    | TRUE                                                                                                    | FALSE                                                                                                    |  |  |  |
| NetMarketValueOfSharesSoldCalculated     | TRUE                                                                                                    | TRUE                                                                                                    | TRUE                                                                                                    | FALSE                                                                                                    |  |  |  |

![](_page_132_Picture_0.jpeg)

The following issues were addressed in this release of FundSuiteArc products.

![](_page_132_Picture_2.jpeg)

![](_page_133_Picture_0.jpeg)

| Product      | DFS ID | Module/Location                   | Description                                                                                                    |
|--------------|--------|-----------------------------------|----------------------------------------------------------------------------------------------------|
| ArcReporting | 46225  | Project Templates                 | Resolved an issue in which duplicate template names appeared within the <i>Publishing Template</i> drop-down list on the <i>Chapter Detail</i> and <i>Section Detail</i> tabs of the <b>Project Templates</b> page. The publishing template name will now display with the style sheet name appended parenthetically, to clarify. |
| ArcReporting | 135295 | Horizontal Totals                 | Resolved a defect that caused <i>Horizontal Total</i> values of currency-type trial balance and calculation sheet items to be multiplied twice the expected value.                                                                                                    |
| ArcReporting | 142834 | Project                           | Resolved an issue in which chart templates were not refreshed automatically on the <b>Project</b> page, when changes were made to the underlying portfolio, financial or tabular data template.                                                                                                    |
| ArcReporting | 142936 | Project                           | Performance improvements were made to speed up output times when projects have unlinked and locked statements.                                                                                                    |
| ArcReporting | 147446 | Calculation Sheet Audit<br>Report | Resolved an issue in which auditing of multi-column calculation<br>sheet column number mapping changes were not being shown in<br>the Calculation Sheet Audit Report.                                                                                                    |
| ArcReporting | 154120 | Financial Statement<br>Templates  | Resolved a defect that caused a <i>We're Sorry</i> message to display when unlinking and relinking financial statements.                                                                                                    |
| ArcReporting | 154200 | Calculation Sheets                | Resolved a defect that prevented values coming out for fund-level supplemental balance when base class assignment/behavior is set to <i>Single row/column (per class)</i> .                                                                                                    |
| ArcReporting | 154201 | Calculation Sheets                | Resolved a defect that prevented values coming out for fund-level supplemental balance when base class assignment/behavior is set to <i>Single row/column</i> and a specific class that is not <i>All</i> .                                                                                                    |
| ArcReporting | 154350 | Financial Statement<br>Templates  | Resolved a defect that prevented zero suppression logic on pivoted statement templates from working.                                                                                                    |

![](_page_134_Picture_0.jpeg)

| Product      | DFS ID                      | Module/Location                             | Description                                                                                                    |
|--------------|-----------------------------|---------------------------------------------|----------------------------------------------------------------------------------------------------|
| ArcReporting | 154518                      | Financial Statement<br>Mapping Audit Report | Resolved a defect that prevented trial balance beginning, credit,<br>debit, raw/rounded/footed values outputting when returned in a<br>conditional value.                                                                            |
| ArcReporting | 155429                      | Project                                     | Resolved a defect that prevented the display of a red warning indicator message when a given workbook had calculation issues.                                                                                                    |
| ArcReporting | 156675                      | Trial Balances                              | Performance improvement to the financial statement calculation engine when using fund relationships.                                                                                                    |
| ArcReporting | 160820                      | Charts of Accounts                          | Resolved a defect that prevented the <i>Delete</i> button being enabled.                                                                                                    |
| ArcReporting | 162512                      | Fund Relationships                          | Performance improvements were made to the <b>Fund</b><br><b>Relationships</b> page.                                                                                                    |
| ArcReporting | 162513                      | Fund Relationships                          | Performance improvements were made to calculation logic on the <b>Fund Relationships</b> page.                                                                                                    |
| ArcReporting | 163493                      | Fund Relationships                          | Resolved a defect that prevented currency legends from outputting correctly on consolidated funds.                                                                                                    |
| ArcReporting | 103313<br>(IM15-<br>597483) | Portfolio Statement<br>Templates            | Resolved a defect that prevented category totals and formulas from populating if the first language on the <i>Languages</i> tab of the <b>Portfolio Statement Templates</b> page was different from the language on a given project. |
| ArcReporting | 126631<br>(IM16-<br>099486) | Financial Statement<br>Templates            | Resolved a defect that caused issues with currency suppression.                                                                                                    |

![](_page_135_Picture_0.jpeg)

| Product      | DFS ID                      | Module/Location                                    | Description                                                                                                    |
|--------------|-----------------------------|----------------------------------------------------|----------------------------------------------------------------------------------------------------|
| ArcReporting | 126880<br>(IM16-<br>109776) | Portfolio Statement<br>Templates                   | Resolved a defect that caused the portfolio preview to display an error if the same category caption was created for multiple languages.                                                                                                    |
| ArcReporting | 142953<br>(IM16-<br>169314) | Financial Statement<br>Template Output<br>Settings | Resolved an issue in which the specified <i>Horizontal Alignment</i> setting for a given column was not respected in statement output.                                                                                                    |
| ArcReporting | 143532<br>(IM16-<br>234283) | Financial Statement<br>Templates                   | Performance improvements were made to reduce the time it takes to load the trial balance when creating an auto reclass.                                                                                                    |
| ArcReporting | 144773<br>(IM16-<br>247639) | Financial Statement<br>Templates                   | Resolved a defect that prevented the <i>Append Captioning</i> from working as expected when the financial statement template has more than one language assigned.                                                                                                    |
| ArcReporting | 147884<br>(IM16-<br>701414) | Custom Data Point<br>Libraries                     | Custom data points of type <i>Conditional Value</i> were observed to return extra brackets when the <i>Return Value</i> was a custom tag. This issue was corrected, so that conditional data points that return custom tag values containing brackets do not return extra characters. |
| ArcReporting | 147884<br>(IM16-<br>701414) | Custom Data Point<br>Libraries                     | Resolved an issue in which a custom data point displayed the name of the data point itself in project preview, rather than the expected evaluated value.                                                                                                    |
| ArcReporting | 148915<br>(IM16-<br>703500) | Financial Statement<br>Templates                   | Resolved a defect that caused currencies to be suppressed if<br>they did not have a balance set created in the period (prior period<br>values).                                                                                                    |
| ArcReporting | 149562<br>(IM16-<br>707453) | Trial Balances                                     | Resolved a defect that created duplicate entries into the trial balance account table.                                                                                                    |

![](_page_136_Picture_0.jpeg)

| Product      | DFS ID                      | Module/Location                                    | Description                                                                                                    |
|--------------|-----------------------------|----------------------------------------------------|----------------------------------------------------------------------------------------------------|
| ArcReporting | 151899<br>(IM16-<br>709867) | Financial Statement<br>Templates                   | Resolved a defect in multilingual output.                                                                                                    |
| ArcReporting | 154035<br>(IM16-<br>195573) | Financial Statement<br>Template Output<br>Settings | Resolved a defect in the conditional suppression logic on the <b>Financial Statement Template Output Settings</b> page.                           |
| ArcReporting | 154080<br>(IM16-<br>700468) | Fund Holdings                                      | Performance improvements were made to the <b>Fund Holdings</b> and <b>Holdings Footnote Assignment</b> pages to accommodate larger funds.         |
| ArcReporting | 154106<br>(IM16-<br>019444) | Trial Balances                                     | Resolved a defect that caused the reclass from class-level or fund-level trial balance items to fail when there is a reverse transaction present. |
| ArcReporting | 154114<br>(IM16-<br>195499) | Calculation Sheets                                 | Resolved a defect that prevented new items added to new sections from displaying.                                                                 |
| ArcReporting | 154115<br>(IM16-<br>709309) | Financial Statement<br>Templates                   | Resolved a defect that prevented users from applying span<br>elements when the first row/column of the mapped section is<br>deleted.              |
| ArcReporting | 154135<br>(IM16-<br>711729) | Portfolio Statement<br>Templates                   | Resolved a defect that caused the category name to disappear from the <i>Column/Sort Profile Name</i> field.                                      |
| ArcReporting | 154345<br>(IM15-<br>308274) | Financial Statement<br>Templates                   | Resolved a defect that caused the sort order of financial statements to output incorrectly.                                                       |

![](_page_137_Picture_0.jpeg)

| Product      | DFS ID                      | Module/Location                  | Description                                                                                                    |
|--------------|-----------------------------|----------------------------------|----------------------------------------------------------------------------------------------------|
| ArcReporting | 154348<br>(IM15-<br>465408) | Financial Statement<br>Templates | Resolved a defect that caused the superscript tag on caption footnotes to output incorrectly.                                                                                    |
| ArcReporting | 154654<br>(IM16-<br>711686) | Financial Statement<br>Templates | Resolved a defect that caused a <i>We're Sorry</i> message to display when attempting to preview a financial statement.                                                          |
| ArcReporting | 155047<br>(IM16-<br>195079) | Calculation Sheets               | Resolved a defect that caused the supplemental data filter to only display the top 1,000 supplemental data items.                                                                |
| ArcReporting | 155277<br>(IM16-<br>236542) | Portfolio Statement<br>Templates | Resolved a defect that caused primary portfolio statement<br>templates that are not consolidated to show unknown categories<br>for the parent fund in a given fund relationship. |
| ArcReporting | 155295<br>(IM16-<br>724183) | Calculation Sheets               | Resolved a defect that prevented holdings detail from calculating when the <i>Counterparty</i> field was selected.                                                               |
| ArcReporting | 155416<br>(IM16-<br>702104) | Financial Statement<br>Templates | Resolved a defect that prevented group repeated by class and by fund from working as expected in pivoted statements.                                                             |
| ArcReporting | 155422<br>(IM16-<br>153378) | Financial Statement<br>Templates | Resolved a defect related to footnote assignment preview on the <i>Financials</i> tab of the <b>Financial Workbook</b> page.                                                     |
| ArcReporting | 155423<br>(IM16-<br>703466) | Calculation Sheets               | Resolved a defect that resulted in incorrect values when a <i>Manual Total</i> column was set up.                                                                                |

![](_page_138_Picture_0.jpeg)

| Product      | DFS ID                                           | Module/Location                  | Description                                                                                                    |
|--------------|--------------------------------------------------|----------------------------------|----------------------------------------------------------------------------------------------------|
| ArcReporting | 155424<br>(IM16-<br>706830)                      | Financial Statement<br>Templates | Resolved a defect that caused headers to duplicate in financial statement templates of pivoted orientation.                                                                                   |
| ArcReporting | 155426<br>(IM16-<br>709461 &<br>IM16-<br>717067) | Calculation Sheets               | Resolved a defect that caused multi-column financial statement<br>templates to display the wrong values if the <i>Display total column</i><br>check box is cleared for the calculation sheet. |
| ArcReporting | 155435<br>(IM16-<br>700445)                      | Financial Statement<br>Templates | Resolved a defect that caused a <i>We're Sorry</i> message to display during a financial workbook template import.                                                                            |
| ArcReporting | 155674<br>(IM16-<br>723032)                      | Trial Balances                   | Resolved a defect that resulted in incorrect ordering of trial balance items.                                                                                                    |
| ArcReporting | 156235<br>(IM16-<br>727601)                      | Calculation Sheets               | Resolved a defect that prevented the financial workbook calculation status being updated.                                                                                                    |
| ArcReporting | 156313<br>(IM16-<br>726363)                      | Project                          | Resolved a defect that resulted in bar chart refresh issues.                                                                                                    |
| ArcReporting | 156679<br>(IM16-<br>729455)                      | Output                           | Resolved a defect that removed information from the bannerline of PDF output.                                                                                                    |
| ArcReporting | 157336<br>(IM16-<br>731842)                      | Calculation Sheets               | Resolved a defect that prevented calculation sheet items from getting populated while doing a historical data import.                                                                         |

![](_page_139_Picture_0.jpeg)

| Product      | DFS ID                                           | Module/Location                  | Description                                                                                                    |
|--------------|--------------------------------------------------|----------------------------------|----------------------------------------------------------------------------------------------------|
| ArcReporting | 157608<br>(IM16-<br>731960 &<br>IM16-<br>732813) | Financial Statement<br>Templates | Resolved a defect that resulted in captions based on <i>Value</i> and <i>Section Children</i> to output incorrectly.                                                                 |
| ArcReporting | 157853<br>(IM16-<br>732252)                      | Portfolio Statement<br>Templates | Resolved a defect that resulted in issues with the <i>Include in parent sorting</i> setting.                                                                                         |
| ArcReporting | 157969<br>(IM16-<br>733950)                      | Financial Statement<br>Templates | Resolved a defect that prevented financial statement column header footnotes from sequencing correctly.                                                                              |
| ArcReporting | 160554<br>(IM16-<br>734570)                      | Fund Holdings                    | Performance improvements were made to the <i>Abbreviations</i> tab of the <b>Fund Holdings</b> page.                                                                                 |
| ArcReporting | 160841<br>(IM16-<br>736623)                      | Project                          | Resolved a defect that prevented reasonability checks from being updated in a project's supporting schedule.                                                                         |
| ArcReporting | 160995<br>(IM16-<br>735066)                      | Portfolio Statement<br>Templates | Resolved a defect that prevented secondary consolidated portfolio statements from pulling values from the primary portfolio statement correctly.                                     |
| ArcReporting | 162738<br>(IM16-<br>735149)                      | Portfolio Statement<br>Templates | Resolved a defect that resulted in incorrect security display when stacking.                                                                                                    |
| ArcReporting | 163157<br>(IM16-<br>739539)                      | Horizontal Totals                | Resolved a defect that resulted in horizontal total values not populating on financial statement spreads when using the <i>Selected Funds</i> functionality in the project template. |

![](_page_140_Picture_0.jpeg)

| Product      | DFS ID                      | Module/Location                            | Description                                                                                                    |
|--------------|-----------------------------|--------------------------------------------|----------------------------------------------------------------------------------------------------|
| ArcReporting | 163301<br>(IM16-<br>740462) | Calculation Sheets                         | Resolved a defect that resulted in a financial workbook calculation sheet item formula element issue.                   |
| ArcReporting | 163328<br>(IM16-<br>740336) | Portfolio Statement<br>Templates           | Resolved a defect that prevented item suppression in bar charts.                                                        |
| ArcReporting | 163530<br>(IM16-<br>741634) | Calculation Sheets                         | Resolved a defect that caused the <i>Constant Value</i> text box cursor to move to beginning after typing value.        |
| ArcReporting | 163621<br>(IM16-<br>739566) | Calculation Sheets                         | Resolved a defect that prevented the editing of historical data in the total column of multi-column calculation sheets. |
| ArcReporting | 163719<br>(IM16-<br>736664) | Fund Relationships                         | Resolved a defect that resulted in a specific fund using consolidated workbooks to not calculate.                       |
| ArcReporting | 163902<br>(IM16-<br>743286) | Financial Statement<br>Templates           | Resolved a defect that prevented unlinking and relinking of financial statement templates to a calculation sheet.       |
| ArcReporting | 163985<br>(IM16-<br>743125) | Financial Workbook<br>Custom Sort Profiles | Resolved a defect that prevented users from saving a custom sort order profile.                                         |
| ArcReporting | 163999<br>(IM16-<br>738423) | Financial Statement<br>Templates           | Resolved a defect that prevented financial footnotes applied to a footnote's value from getting removed.                |

![](_page_141_Picture_0.jpeg)

| Product      | DFS ID                                           | Module/Location                  | Description                                                                                                    |
|--------------|--------------------------------------------------|----------------------------------|----------------------------------------------------------------------------------------------------|
| ArcReporting | 164223<br>(IM16-<br>744411)                      | Calculation Sheets               | Resolved a defect that resulted in portfolio statement definition formulas mapped into calculation sheets showing incorrect rounding levels.       |
| ArcReporting | 165041<br>(IM16-<br>747562)                      | Financial Statement<br>Templates | Resolved a defect that caused output schema failure when span elements were applied on a financial statement spread.                               |
| ArcReporting | 165824<br>(IM16-<br>750778)                      | Financial Statement<br>Templates | Resolved a defect that resulted in output failing if all cells in a given row of a pivoted financial statement did not have cell styles applied.   |
| ArcReporting | 165828<br>(IM16-<br>750862)                      | Financial Statement<br>Templates | Resolved a defect that prevented users from spanning rows on a pivoted financial statement.                                                        |
| ArcReporting | 166004<br>(IM16-<br>751714)                      | Portfolio Statement<br>Templates | Resolved a defect that prevented consolidated portfolio<br>statements from displaying footnotes when a given footnote is<br>applied to child fund. |
| ArcReporting | 166060<br>(IM16-<br>752482)                      | Fund Relationships               | Resolved a defect that caused multiple duplicates of fund relationships to get created when rolled forward.                                        |
| ArcReporting | 166162<br>(IM16-<br>752081)                      | Trial Balances                   | Resolved a defect that resulted in trial balance items in the <i>Memo Debit/Credit</i> section still participating in footing at a class level.    |
| ArcReporting | 166295<br>(IM16-<br>753153 &<br>IM17-<br>019600) | Portfolio Statement<br>Templates | Resolved a defect which incorrectly sorted securities when using aggregation and stacking combinations.                                            |

![](_page_142_Picture_0.jpeg)

| Product      | DFS ID                                           | Module/Location                  | Description                                                                                                    |
|--------------|--------------------------------------------------|----------------------------------|----------------------------------------------------------------------------------------------------|
| ArcReporting | 166612<br>(IM16-<br>753915)                      | Financial Statement<br>Templates | Resolved a defect that caused an error to display for PDF output.                                                                                                    |
| ArcReporting | 166970<br>(IM17-<br>000938)                      | Fund Relationships               | Resolved a defect that resulted in child fund allocation<br>percentage limits when using an exchange rate greater than 4<br>decimal places.                                                          |
| ArcReporting | 167157<br>(IM17-<br>000532)                      | Financial Statement<br>Templates | Resolved a defect that caused a financial workbook export issue.                                                                                                    |
| ArcReporting | 167287<br>(IM15-<br>182208)                      | Calculation Sheets               | Resolved a defect that caused the <i>Constant Value</i> text box cursor to move to beginning after typing value.                                                                                     |
| ArcReporting | 167805<br>(IM16-<br>751564)                      | Calculation Sheets               | Resolved a defect that prevented multi-column calculation sheets from returning the value of a section total.                                                                                        |
| ArcReporting | 168121<br>(IM16-<br>737650)                      | Calculation Sheets               | Resolved a defect that caused financial values to get doubled if the same master identifier exists in holdings.                                                                                      |
| ArcReporting | 168384<br>(IM17-<br>002811 &<br>IM17-<br>003289) | Calculation Sheets               | Resolved a defect that prevented calculation sheet values from<br>displaying correctly if values exceeded the calculation sheet item<br>numeric limit.                                               |
| ArcReporting | 168919<br>(IM16-<br>751252)                      | Calculation Sheets               | Resolved a defect that caused the calculation sheet value to return incorrect results if it was of type <i>Holdings Category</i> and any securities had fund exceptions in the prior account period. |

![](_page_143_Picture_0.jpeg)

| Product                    | DFS ID                      | Module/Location                  | Description                                                                                                    |
|----------------------------|-----------------------------|----------------------------------|----------------------------------------------------------------------------------------------------|
| ArcReporting               | 168931<br>(IM17-<br>002465) | Financial Statement<br>Templates | Resolved a defect that caused the financial preview to not trigger the calculation of <i>Not Calculated</i> funds.                                     |
| ArcReporting               | 168974<br>(IM17-<br>002584) | Calculation Sheets               | Resolved a defect that caused parentheses in calculation sheet items to not be respected by calculations.                                              |
| ArcReporting               | 168982<br>(IM16-<br>732673) | Portfolio Statement<br>Templates | Resolved a defect that resulted in bar chart refresh issues.                                                                                           |
| ArcReporting               | 169082<br>(IM16-<br>732660) | Shared Legend<br>Templates       | Resolved a defect that resulted in footnotes being out of order when shared legends are in use.                                                        |
| ArcReporting               | 169085<br>(IM17-<br>005609) | Trial Balances                   | Resolved a defect that caused a <i>We're Sorry</i> message to display when expanding trial balance items.                                              |
| ArcReporting               | 173346<br>(IM17-<br>021420) | Calculation Sheets               | Resolved a defect that returned the market value instead of strike price in <i>Holdings Category</i> .                                                 |
| ArcReporting               | 99382<br>(IM15-<br>416165)  | Financial Workbook               | Resolved a defect that caused issues when users entered no date or non-US formatted dates into date fields.                                            |
| ArcFiling/<br>ArcReporting | 46225<br>(IM16-<br>097149)  | Project Templates                | Resolved a defect that prevented users from selecting the correct<br>style sheet when using different output templates in a given<br>project template. |
| ArcFiling/<br>ArcReporting | 152795                      | Output                           | Performance improvements were made to the output engine.                                                                                               |
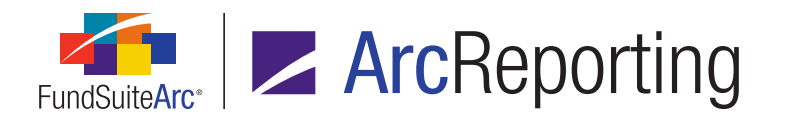

| Product                    | DFS ID | Module/Location                  | Description                                                                                                    |
|----------------------------|--------|----------------------------------|----------------------------------------------------------------------------------------------------|
| ArcFiling/<br>ArcReporting | 153716 | Table Styles                     | Removed validation logic that prevented table styles containing underscores from being added/saved.                                                              |
| ArcFiling/<br>ArcReporting | 154038 | Tabular Data<br>Templates        | Resolved a defect that resulted in selection names to be truncated in the <i>Format</i> drop-down list on the <b>Tabular Data Template Output Settings</b> page. |
| ArcFiling/<br>ArcReporting | 155698 | Portfolio Statement<br>Templates | Resolved a defect that prevented portfolio statement template percentages from totaling correctly.                                                               |
| ArcFiling/<br>ArcReporting | 156674 | Fund Holdings                    | Performance improvements were made to the <b>Fund Holdings</b> page when retrieving security categorization.                                                     |
| ArcFiling/<br>ArcReporting | 160885 | Fund Holdings                    | Performance improvements to the <b>Fund Holdings</b> page.                                                                                                    |
| ArcFiling/<br>ArcReporting | 162529 | Project                          | Performance improvements were made to the <b>Project Templates</b> page.                                                                                         |
| ArcFiling/<br>ArcReporting | 163435 | Project                          | Performance improvements were made to project roll-forward logic.                                                                                                |
| ArcFiling/<br>ArcReporting | 163871 | Text Libraries                   | Performance improvements were made to the <b>Text Libraries</b> page to optimize loading times.                                                                  |
| ArcFiling/<br>ArcReporting | 165040 | Data Import/Dataload             | Performance improvements were made to data import/dataload processes.                                                                                            |

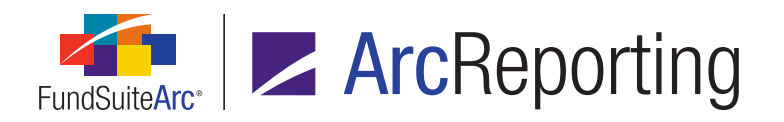

| Product                    | DFS ID                      | Module/Location                  | Description                                                                                                    |
|----------------------------|-----------------------------|----------------------------------|----------------------------------------------------------------------------------------------------|
| ArcFiling/<br>ArcReporting | 143163<br>(IM16-<br>231544) | Text Libraries                   | In previous application versions, unanticipated extra line breaks<br>appeared in project output where manually-entered page breaks<br>existed on a line containing text. Users will now be restricted from<br>entering a manual page break in a text snippet by using Ctrl +<br>Enter on lines containing text. The user will be presented with a<br>message to remind them that page breaks can only be added to<br>an empty line. |
| ArcFiling/<br>ArcReporting | 149784<br>(IM16-<br>708220) | Portfolio Statement<br>Templates | Resolved a defect that resulted in portfolios not footing properly when security categorization does not exist.                                                                                                    |
| ArcFiling/<br>ArcReporting | 152542<br>(IM16-<br>712400) | Text Libraries                   | Resolved an issue in which text containing <i>bold</i> formatting was not displaying as bold in PDF output.                                                                                                    |
| ArcFiling/<br>ArcReporting | 153972<br>(IM16-<br>718922) | Security/Investment<br>Master    | Resolved a defect that resulted in issues deleting spaces via the <b>Security/Investment Master</b> page.                                                                                                    |
| ArcFiling/<br>ArcReporting | 154036<br>(IM16-<br>246462) | Project                          | Resolved a defect that caused document structure template items to duplicate on the <i>Components</i> tab of the <b>Project</b> page.                                                                                                    |
| ArcFiling/<br>ArcReporting | 154121<br>(IM16-<br>702880) | Output                           | Resolved a defect that prevented users from generating PDF output.                                                                                                    |
| ArcFiling/<br>ArcReporting | 154133<br>(IM16-<br>708621) | Fund Holdings                    | Resolved a defect that prevented the <b>Fund Holdings</b> page from loading.                                                                                                    |

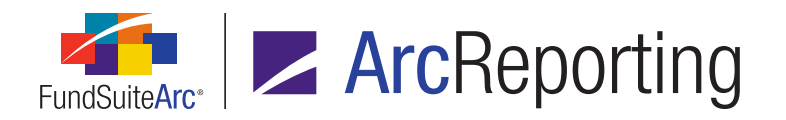

| Product                    | DFS ID                      | Module/Location   | Description                                                                                                    |
|----------------------------|-----------------------------|-------------------|----------------------------------------------------------------------------------------------------|
| ArcFiling/<br>ArcReporting | 154647<br>(IM16-<br>232628) | Project           | Resolved a defect that caused the frequent display of a <i>We're Sorry</i> message.                              |
| ArcFiling/<br>ArcReporting | 154650<br>(IM16-<br>701194) | Project Templates | Resolved a defect that prevented import options from working as expected.                                        |
| ArcFiling/<br>ArcReporting | 154658<br>(IM16-<br>701518) | Text Libraries    | Resolved a defect that prevented users from creating content in snippets.                                        |
| ArcFiling/<br>ArcReporting | 154860<br>(IM16-<br>145350) | Text Libraries    | Resolved a defect that caused delayed content display in the text editor when clicking between various snippets. |
| ArcFiling/<br>ArcReporting | 155106<br>(IM16-<br>723302) | Fund Holdings     | Performance improvements were made to allow users revert multiple security categorization edits before saving.   |
| ArcFiling/<br>ArcReporting | 155501<br>(IM16-<br>723313) | Fund Holdings     | Performance improvements to scroll bars on the <b>Fund Holdings</b> page.                                        |
| ArcFiling/<br>ArcReporting | 155502<br>(IM16-<br>723313) | Fund Holdings     | Performance improvements to revert functionality on the <b>Fund</b><br><b>Holdings</b> page.                     |
| ArcFiling/<br>ArcReporting | 155801<br>(IM16-<br>724653) | Text Libraries    | Resolved a defect that resulted in a non-empty paragraph including a page break to disappear from output.        |

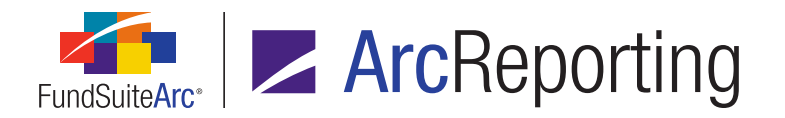

| Product                    | DFS ID                      | Module/Location                  | Description                                                                                                    |
|----------------------------|-----------------------------|----------------------------------|----------------------------------------------------------------------------------------------------|
| ArcFiling/<br>ArcReporting | 155871<br>(IM16-<br>726112) | Project                          | Resolved a defect that prevented access to bar chart templates via the <i>Components</i> tab of the <b>Project</b> page.                            |
| ArcFiling/<br>ArcReporting | 156237<br>(IM16-<br>723302) | Fund Holdings                    | Performance improvements were made to allow users revert multiple security categorization edits before saving.                                      |
| ArcFiling/<br>ArcReporting | 156260<br>(IM16-<br>725313) | Class Balances Audit<br>Report   | Resolved a defect that prevented the <i>Name of person desc.</i><br><i>expense pay</i> value from displaying in the Class Balances Audit<br>Report. |
| ArcFiling/<br>ArcReporting | 156376<br>(IM16-<br>728377) | User login                       | Resolved a defect that resulted in issues with password maintenance.                                                                                |
| ArcFiling/<br>ArcReporting | 158274<br>(IM16-<br>701414) | Custom Data Point<br>Libraries   | Resolved a defect that output two different incorrect results on a project preview.                                                                 |
| ArcFiling/<br>ArcReporting | 160550<br>(IM16-<br>732717) | Dataload Archive                 | Performance improvements were made to the dataload <b>Archive</b> page.                                                                             |
| ArcFiling/<br>ArcReporting | 162872<br>(IM16-<br>734327) | Portfolio Statement<br>Templates | Resolved a defect that showed incorrect Form N-MFP2 language.                                                                                       |
| ArcFiling/<br>ArcReporting | 163006<br>(IM16-<br>739551) | Project                          | Resolved a defect that caused table suppression in project preview.                                                                                 |

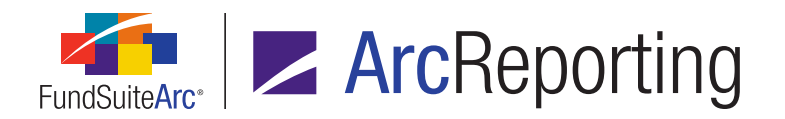

| Product                    | DFS ID                                           | Module/Location         | Description                                                                                                    |
|----------------------------|--------------------------------------------------|-------------------------|----------------------------------------------------------------------------------------------------|
| ArcFiling/<br>ArcReporting | 163394<br>(IM16-<br>740451)                      | Text Libraries          | Resolved a defect that resulted in no content displaying in a given text snippet in the application, but displaying content in output.                                    |
| ArcFiling/<br>ArcReporting | 163606<br>(IM16-<br>740056)                      | Project Excel Output    | Resolved a defect that caused project output to Excel format to fail.                                                                                                    |
| ArcFiling/<br>ArcReporting | 164318<br>(IM16-<br>746402)                      | Project                 | Resolved a defect that caused an issue in project component locking functionality.                                                                                        |
| ArcFiling/<br>ArcReporting | 168190<br>(IM16-<br>751348)                      | Securities Audit Report | Resolved a defect that caused an issue in the Securities Audit Report.                                                                                                    |
| ArcFiling/<br>ArcReporting | 168920<br>(IM17-<br>002576 &<br>IM16-<br>720097) | Dynamic Categories      | Resolved a defect that resulted in security categorization not evaluating correctly when the <i>Dynamic</i> option for the <i>Category Behavior</i> setting was selected. |

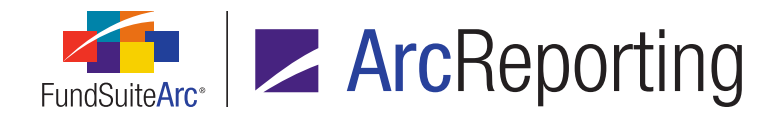

## The following items were added on June 10<sup>th</sup>, 2017.

| Product      | DFS ID                                       | Module/Location                                      | Description                                                                                                    |
|--------------|----------------------------------------------|------------------------------------------------------|----------------------------------------------------------------------------------------------------|
| ArcReporting | 171479                                       | Financial Workbook<br>Templates                      | The deletion of trial balance definition and calculation sheet items is now supported through user-friendly messaging. |
| ArcReporting | 169332<br>(IM17-<br>004280)                  | Financial Statement<br>Templates                     | Corrected a defect preventing the account cycle settings from functioning.                                             |
| ArcReporting | 169579<br>(IM17-<br>009065)                  | Trial Balance<br>Definitions Audit<br>Report         | Stability improvement to fix defect in functionality.                                                                  |
| ArcReporting | 171405<br>(IM17-<br>017088)                  | Financial Statement<br>Templates                     | Stability improvement for spread/stack footnote legend placement.                                                      |
| ArcReporting | 173829<br>(IM17-007470<br>/ IM17-<br>004127) | Financial Workbook<br>Templates                      | Resolved several defects causing instability with the linking of calculation sheets to financial statement templates.  |
| ArcReporting | 177139<br>(IM17-<br>025108)                  | Calculation Sheets                                   | Stability improvement to ensure the correct flow of historical data through calculation sheet columns.                 |
| ArcReporting | 177347<br>(IM17-<br>027637)                  | Calculation Sheet<br>Account Mapping Audit<br>Report | Resolved a deployment error preventing the output of the Calculation Sheet Account Mapping Audit Report.               |
| ArcReporting | 182087<br>(IM17-<br>033468)                  | Financial Statement<br>Templates                     | Resolved a database issue that prevented calculated values from appearing correctly in pivoted statements.             |

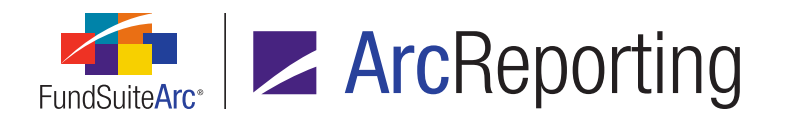

| Product                    | DFS ID                      | Module/Location                  | Description                                                                                                    |
|----------------------------|-----------------------------|----------------------------------|----------------------------------------------------------------------------------------------------|
| ArcReporting               | 182438<br>(IM17-<br>036286) | Calculation Sheets               | Stability improvement to prevent the calculation engine inserting unnecessary parentheses, causing inconsistent values in multi-column calculation sheets. |
| ArcFiling/<br>ArcReporting | 173934                      | Output                           | The queueing process for output requests was optimized for better response times.                                                                          |
| ArcFiling/<br>ArcReporting | 181586                      | Project Templates                | Stability improvement to tie in footnote text updates to statement cache status on portfolio statements.                                                   |
| ArcFiling/<br>ArcReporting | 181627                      | Project Templates                | Stability improvement to prevent duplicate key errors in <i>Document Template Chapter Expanded</i> .                                                       |
| ArcFiling/<br>ArcReporting | 182083                      | Portfolio Statement<br>Templates | Stability improvement to fix a defect that caused the reordering of footnotes greater than 10.                                                             |
| ArcFiling/<br>ArcReporting | 152818<br>(IM16-<br>713880) | Project                          | Stability improvements to external document functionality to prevent items being unassigned when templates are pushed out.                                 |
| ArcFiling/<br>ArcReporting | 153072<br>(IM16-<br>713922) | Category Libraries               | Rollforward logic update to include Other Captions when rolling over to new reporting period.                                                              |
| ArcFiling/<br>ArcReporting | 154602<br>(IM16-<br>720298) | Portfolio Statement<br>Templates | Stability improvement to stacking item suppression functionality.                                                                                          |
| ArcFiling/<br>ArcReporting | 158221<br>(IM16-<br>732567) | Shared Legends                   | Stability improvement to ensure cache status is correctly updated in shared legends.                                                                       |

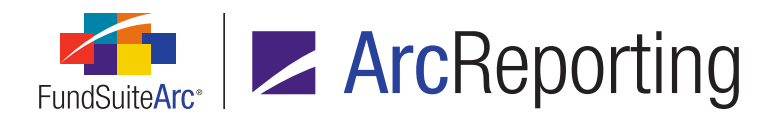

| Product                    | DFS ID                      | Module/Location                  | Description                                                                                                    |
|----------------------------|-----------------------------|----------------------------------|----------------------------------------------------------------------------------------------------|
| ArcFiling/<br>ArcReporting | 166299<br>(IM16-<br>753364) | Fund Holdings                    | Design changes to how securities designated as <i>Use</i><br><i>Fund/Categorization exception</i> function within a parent/child<br>relationship.                        |
| ArcFiling/<br>ArcReporting | 168155<br>(IM16-<br>744246) | Roles/Rights                     | Stability improvement to prevent access to Complex libraries by users without appropriate user rights.                                                                   |
| ArcFiling/<br>ArcReporting | 168676<br>(IM17-<br>003869) | Portfolio Statement<br>Templates | Stability improvement for portfolio statement template category sort functionality.                                                                                      |
| ArcFiling/<br>ArcReporting | 169867<br>(IM17-<br>009907) | Portfolio Statement<br>Templates | Stability improvement to ensure outer Category Total node displays correctly if <i>Suppress category total if single security item is displayed</i> setting is selected. |
| ArcFiling/<br>ArcReporting | 170197<br>(IM17-<br>010600) | Project Templates                | Stability improvement to tie in footnote text updates to statement cache status on financial statements.                                                                 |
| ArcFiling/<br>ArcReporting | 171167<br>(IM17-<br>015813) | Projects                         | Redesign of the project preview for tables/statements, to improve the user experience when there are a number of rows/columns spanned together.                          |
| ArcFiling/<br>ArcReporting | 171344<br>(IM17-<br>016676) | Project Templates                | Stability improvement to prevent revisions being deleted from<br>a project if the corresponding output type is removed from the<br>project template.                     |
| ArcFiling/<br>ArcReporting | 173443<br>(IM17-<br>021516) | Portfolio Statement<br>Templates | Redesign of the consolidation engine for multi-manager and pooling structures to conditionally sum values, use exchange rates and pooling ratios.                        |

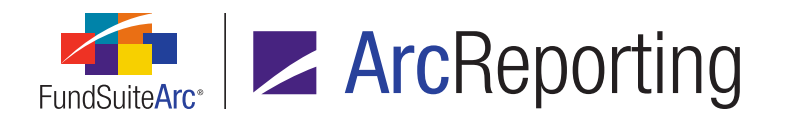

| Product                    | DFS ID                      | Module/Location                  | Description                                                                                                    |
|----------------------------|-----------------------------|----------------------------------|----------------------------------------------------------------------------------------------------|
| ArcFiling/<br>ArcReporting | 174406<br>(IM17-<br>025355) | Portfolio Statement<br>Templates | Stability improvement to allow users assign footnotes to column headers.                                            |
| ArcFiling/<br>ArcReporting | 174411<br>(IM17-<br>024789) | Portfolio Statement<br>Templates | Stability improvement to ensure footnote separators come out in the correct order.                                  |
| ArcFiling/<br>ArcReporting | 177368<br>(IM17-<br>027259) | Portfolio Statement<br>Templates | Corrected a schema validation error preventing <i>top change only</i> coming through to the rendered PDF.           |
| ArcFiling/<br>ArcReporting | 181489<br>(IM17-<br>030429) | Fund Holdings                    | Redesigned how the Fund Holdings page saves/creates fund holdings.                                                  |
| ArcFiling/<br>ArcReporting | 181752<br>(IM17-<br>031694) | Fund Holdings                    | Improvement to dynamic categories selected when in a consolidation fund structure.                                  |
| ArcFiling/<br>ArcReporting | 182171<br>(IM17-033562<br>) | Charting                         | Changes to underlying chart data will be tracked in blacklined drafts.                                              |
| ArcFiling/<br>ArcReporting | 182195<br>(IM17-<br>035476) | Portfolio Statement<br>Templates | Stability improvement to fix a defect that caused Excel exports of portfolio statement templates getting reordered. |

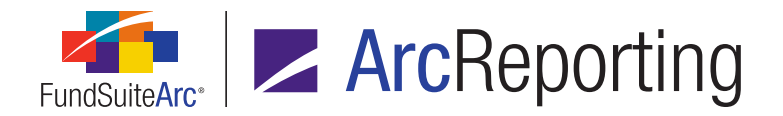

The following items were added on July 28th, 2017.

| Product      | DFS ID                                     | Module/Location                  | Description                                                                                                    |
|--------------|--------------------------------------------|----------------------------------|----------------------------------------------------------------------------------------------------|
| ArcReporting | 182945 (IM17-<br>039778)                   | Portfolio Statement<br>Templates | Fixed a defect which merged footnote assignments if the custom footnote separator value was blank.                                                                |
| ArcReporting | 183055 (IM17-<br>038348)                   | Style Sheets                     | Added 85x11rintray tray size.                                                                                                    |
| ArcReporting | 183145 (IM17-<br>039074 & IM17-<br>040169) | Financial Statement<br>Templates | Fixed a defect which prevent historic data from showing in financial statements when a given fund's fiscal year end had changed.                                  |
| ArcReporting | 183219 (IM17-<br>040346)                   | Fund Holdings                    | Updated the <b>Fund Holdings</b> page to pull the category caption for the selected language, rather than display [No Caption Available].                         |
| ArcReporting | 183319 (IM17-<br>042268)                   | Financial Workbook<br>Templates  | Enabled the existing <i>Delete Trial Balance Definitions</i> user right to prevent users not assigned that right from deleting full financial workbook templates. |

## The following items were added on August 26th, 2017.

| Product      | DFS ID                                                      | Module/Location                  | Description                                                                                                    |
|--------------|-------------------------------------------------------------|----------------------------------|----------------------------------------------------------------------------------------------------|
| ArcReporting | 183195 (IM17-<br>042948, IM17-<br>043100 & IM17-<br>041724) | Project Templates                | Fixed a defect which caused financial statements<br>using <i>Set individual page spread settings</i> to show<br>spread pages with no fund repeating.                  |
| ArcReporting | 183676 (IM17-<br>044508)                                    | Portfolio Statement<br>Templates | Updated portfolio statement footnote ordering logic to<br>allow for user-defined footnote ordering, including<br>footnotes not participating in auto-symbol ordering. |

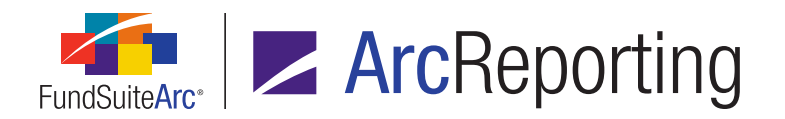

| Product      | DFS ID                   | Module/Location                  | Description                                                                                                    |
|--------------|--------------------------|----------------------------------|----------------------------------------------------------------------------------------------------|
| ArcReporting | 183722 (IM17-<br>046230) | Financial Statement<br>Templates | Updated design to allow users to select class-level information on pivoted statements, enabling use of <i>Rounded to Zero</i> display.                        |
| ArcReporting | 183851 (IM17-<br>045789) | Portfolio Statement<br>Templates | Updated design of the <b>Footnote Preview and</b><br><b>Assignment</b> page to allow users to manage child-level<br>footnote assignments on the parent funds. |

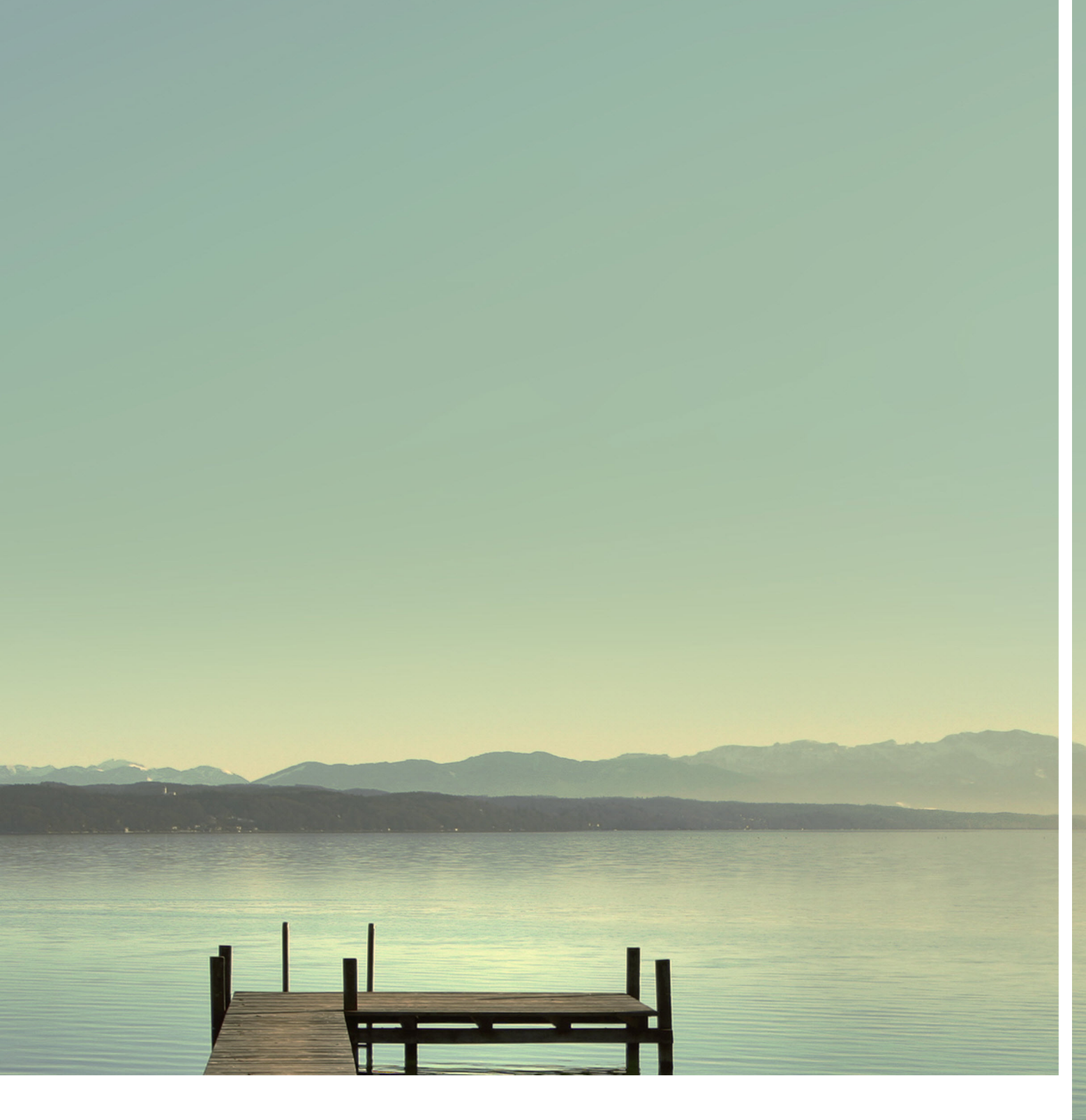

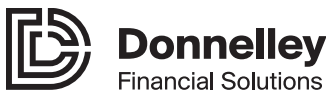

Corporate Headquarters 35 West Wacker Drive Chicago, Illinois 60601 U.S.A 800.451.5322 www.dfsco.com www.gim.dfsco.com/gim Copyright© 2017 Donnelley Financial, LLC All rights reserved.